### HONDA

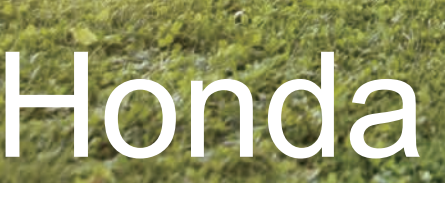

# Robot Koszący HRM3000

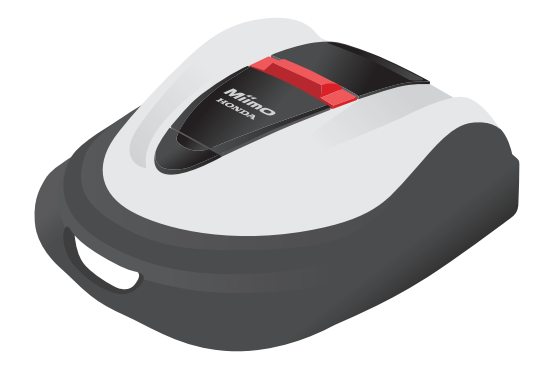

### Instrukcja obsługi Tłumaczenie oryginalnej instrukcji

Zapoznaj się z rozdziałem "5. Przygotowanie Mii-monitor" aby poznać sposób instalacji Mii-monitor i ustawień Bluetooth®.

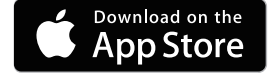

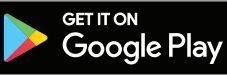

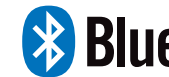

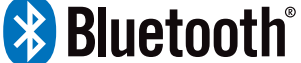

Ρl

Gratulujemy zakupu Robota Koszącego Honda. Jesteśmy przekonani, że będziesz w pełni zadowolony z użytkowania Robota Koszącego Honda tak, jak my jesteśmy dumni z tworzenia najlepszej jakości produktów do pielęgnacji zieleni.

Naszym celem jest pomoc w uzyskaniu najlepszych rezultatów koszenia oraz zapewnienie Ci bezpiecznej obsługi. Niniejsza Instrukcja zawiera wszystkie potrzebne do tego informacje; prosimy zapoznać się z nią uważnie.

Autoryzowani Dilerzy maszyn i urządzeń Hondy zapewniają profesjonalną obsługę, a ich celem jest zapewnienie pełnej satysfakcji Klienta, dlatego w razie jakichkolwiek problemów czy wątpliwości należy się do nich zwracać z wszelkimi zapytaniami.

Honda Motor Co., Ltd. zastrzega sobie stałe prawo do wprowadzania zmian bez wcześniejszego powiadomienia i bez zaciągania jakichkolwiek zobowiązań.

Żaden fragment niniejszej instrukcji nie może być powielany w jakiejkolwiek formie bez pisemnej zgody Aries Power Equipment Sp. z o. o.

Instrukcja obsługi jest nieodłączną częścią robota koszącego i w przypadku odsprzedaży musi być do niego dołączona.

Zwróć szczególną uwagę na informacje poprzedzone następującymi słowami;

#### NIEBEZPIECZEŃSTWO !

Wskazuje na duże prawdopodobieństwo odniesienia poważnych obrażeń ciała, a nawet śmierci, jeśli nie zastosujesz się do instrukcji.

#### CAUTION:

Wskazuje na możliwość odniesienia obrażeń ciała lub uszkodzenia sprzętu, jeśli nie zastosujesz się do instrukcji.

#### WAŻNE:

Zawiera pomocne w trakcie użytkowania informacje.

Jeśli masz problem lub jakiekolwiek pytania dotyczące robota koszącego, skontaktuj się z autoryzowanym dilerem Hondy lub najbliższym autoryzowanym serwisem.

Roboty koszące Honda zostały tak zaprojektowane, aby zapewnić bezpieczeństwo i niezawodność działania, jeśli tylko są użytkowane zgodnie z instrukcjami producenta.

#### NIEBEZPIECZEŃSTWO !

 Aby zapewnić bezpieczeństwo operatora i osób postronnych, użytkowanie robota koszącego wymaga nadzwyczajnej uwagi i ostrożności. Zapoznaj się szczegółowo z Instrukcją Obsługi przed uruchomieniem urządzenia, zaniechanie tego może spowodować zagrożenie dla zdrowia i życia Użytkownika, a także doprowadzić do uszkodzenia urządzenia.

Upewnij się, że Twój Diler uzupełnił dane dotyczące "SCHEMATU TRAWNIKA" (m strona 97) oraz wypełnił "ARKUSZ KONTROLNY DILERA" (m strona 100) zawierający szczegółowe informacje o wykonanej instalacji i przeprowadzonej konfiguracji systemu urządzenia.

<sup>•</sup> Apple, logo Apple oraz iPhone są znakami towarowymi firmy Apple Inc., zarejestrowanej w U.S.A. oraz innych krajach. App Store jest znakiem serwisowym koncernu Apple Inc.

<sup>•</sup> Google Play, tlogo Google Play oraz Android są znakami towarowymi zarejestrowanymi przez firmę Google Inc.

<sup>•</sup> Bluetooth<sup>®</sup> znak światowy oraz logo są zarejestrowanymi znakami towarowymi przez firmę Bluetooth SIG, Inc. i Honda Motor Co., Ltd. ikorzysta z nich na podstawie licencji. Pozostałe znaki i nazwy towarowe należą do Honda Motor Co., Ltd.

## **SPIS TREŚCI**

### Ustawienia

### Zalecenia bezpieczeństwa

### Przygotowanie

- Opis elementów (m strona 10)
- Ìnstalacja (ḿstrona 12)
- Ustawienia robota

(m strona 66)

(m strona 67)

(m strona 17)

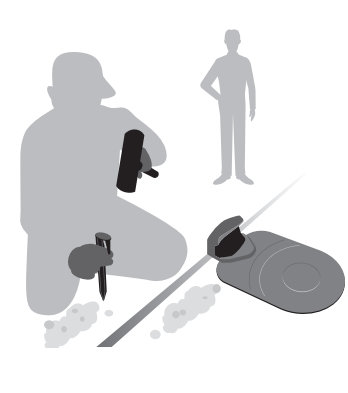

### Ustawienia Menu

- Ustawienia zegara pracy (m strona 32)
- Ustawienia pracy robota (m strona 36)
- Sprawdzenie systemu (m strona 49)
- Przeglądanie historii (m strona 52)
- Ustawienia systemu (m strona 55)

### Przygotowanie **Mii-monitor**

(m strona 59)

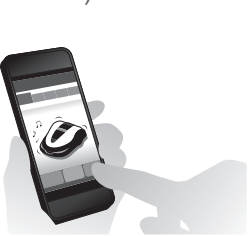

### Obsługa

### Użytkowanie Praca (Auto) Sprawdzenie obszaru koszenia (m strona 63) Sprawdzenie Robota (m strona 64) Włączanie/wyłaczanie zasilania (m strona64) Użytkowanie Robota w trybie Auto W zależności od ustawień, Robot pracuje automatycznie. . - Regulacja wysokości ostrzy

Użytkowanie okresowe

- Cotygodniowa kontrola (m strona 68)

- Przenoszenie robota koszącego (m strona 69)

### Rozwiązywanie problemów

(m strona 70)

### Konserwacja

- Okresowa kotrola i konserwacja (c strona 75) Procedury konserwacji (m strona 75)

### Przechowywanie

(m strona 87)

| 2 ZAI ECENIA BEZPIECZEŃSTWA             |          |                                                 |
|-----------------------------------------|----------|-------------------------------------------------|
| Środki ostrożności                      | 6        | Dla własnego bezpieczeństwa przestrzegaj zalece |
| Lokalizacja naklejek                    | 9        | 5 1 1 5 5                                       |
| 3 PRZYGOTOWANIE                         |          |                                                 |
| Onis elementów                          | 10       | Instalacia                                      |
| Ustawienia robota koszacego             | 17       | mətalaoja                                       |
|                                         |          |                                                 |
| Przedlad menu                           | 30       |                                                 |
| Ustawienja zegara pracy                 | 32       |                                                 |
| • Zegarpracy                            | 32       | • Punkty startu koszenia                        |
| Zegarsezonowy                           | 34       | • Zegar dyskretny                               |
| Ustawienia pracy robota koszącego       | 36       |                                                 |
| Tryb Auto                               | 36       | Tryb ręczny                                     |
| • Układ trawnika<br>Sprawdzenie systemu | 45<br>70 | • Ostawienia powrotu do bazy                    |
| Svanał sprawdzenia                      |          | Test punktów startu                             |
| Przegladanie historii                   | 52       |                                                 |
| • Historia pracy                        | 52       | • Historia pracy                                |
| <ul> <li>Historia błędów</li> </ul>     | 54       |                                                 |
| Ustawieniasystemu                       | 55       |                                                 |
| • Język<br>• Doto i ozos                | 55       | Wyswietlacz / Dzwięk     Zaboznioczonia         |
| • Reset                                 | 58       | Pomoc                                           |
| 5 PP7VGOTOWANIE Mii-monitor             |          |                                                 |
|                                         | 59       | Instalacia Mii-monitora                         |
| Parowanie urządzeń (podłaczanie         |          | Rejestracia użytkownika                         |
| poprzez Bluetooth®)                     | 60       |                                                 |
|                                         |          |                                                 |
| Sprawdzenie obszaru koszenia            | 63       | Podłaczenie do źródła zasilania                 |
| Sprawdzenie obszału koszacego           | 03       | Właczenie / Wyłaczenie                          |
| Obsługa kosjarki w trybie Auto          | 66       | Regulacia wysokości ostrzy                      |
| Cotygodniowa kontrola                   | 68       | Przenoszenie kosiarki                           |
| 7 ROZWIAZYWANIE PROBLEMÓW .             |          |                                                 |
| Zanim skontaktuiesz sie z dilerem       | 70       | Komunikaty.                                     |
| Rozwiązywanie problemów                 | 73       | ,                                               |
| & KONSEDWAC IA                          |          |                                                 |
| Okresowa kontrola i konserwacja         | 75       | Procedury konsenvacij                           |
|                                         | 75       | Frocedury Konserwacji                           |
| 9 PRZECHOWYWANIE                        |          |                                                 |
| Przechowywanie zimowe                   | 87       | Przygotowanie kosiarki do nowego                |
|                                         |          | sezonu                                          |
|                                         |          |                                                 |
|                                         |          |                                                 |
| Dane lechniczne                         | ԾԾ       |                                                 |
| 11 DODATEK                              |          |                                                 |
| Obsługa trybu ręcznego                  | 89       | Adresy głównych Dystrybutorów Hondy             |
| "Deklaracja Zgodności WE"               |          |                                                 |
| SCHEMAT ZAWARTOŚCI                      | 93       |                                                 |
| ALFABETYCZNY WYKAZ MENU LC              | D        |                                                 |
| SCHEMAT TRAWNIKA                        |          |                                                 |
|                                         |          |                                                 |

## OPIS

### Jak działa Robot koszący Honda

Obszar koszenia jest wyznaczony przez przewód graniczny, który emituje sygnał; gdy robot koszący wykryje oznaczoną granicę, zawraca i w sposób losowy kosi trawę. Gdy bateria zaczyna się wyczerpywać, robot powraca do stacji bazowej.

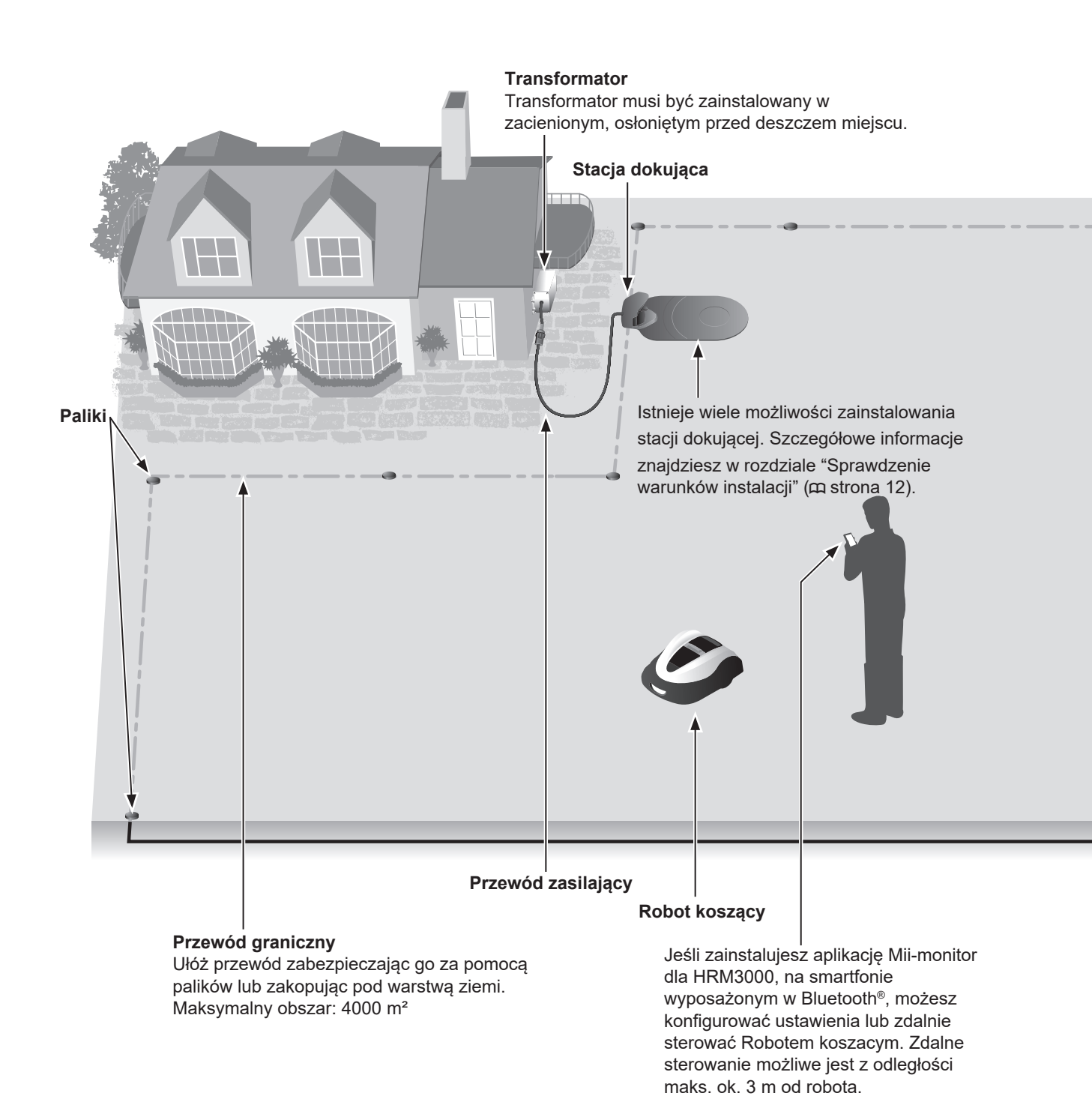

4

### Ułożenie przewodu granicznego

Położenie przewodu granicznego wyznacza parametry obszaru koszenia, obszar ten może zawierać wiele stref, na których może pracować robot. W celu ustawienia punktów startowych koszenia i uzyskania szczegółowych informacji na ten temat, zapoznaj się z rozdziałem "4 USTAWIENIA MENU" (m strona 30).

Obszar koszenia musi spełniac poniższe waruńki jeśli zawiera oszary pochyłe.

- Robot może pracować na pochyłościach do 25° (47%). W obszarze pracy nie może być pochyłości większyć niż 25° (47%).
- Przewód graniczny musi zostać położony na obszarze o pochyłości mniej niż 15° (27%).
- Jeśli obszar, na którym układasz przewód graniczny ma większy spadek niż 15° (27%), postępuj następująco.
  - Nie układaj przewodu granicznego w poprzek zbocza o nachyleniu większym niż 15° (27%).
  - Układaj przewód w poprzek zbocza relatywnie płaskiego, o nachyleniu mniejszym niż 15° (27%), które następuje po obszarze gdzie nachylenie jest większe niż 15° (27%). (Patrz schemat poniżej.)
- \* Układanie przewodu granicznego na zbyt pochyłym obszarze, źle oddziałuje na robota koszącego. Dzieje się tak, ponieważ robot porusza sie wzdłuż ułożonego przewodu.

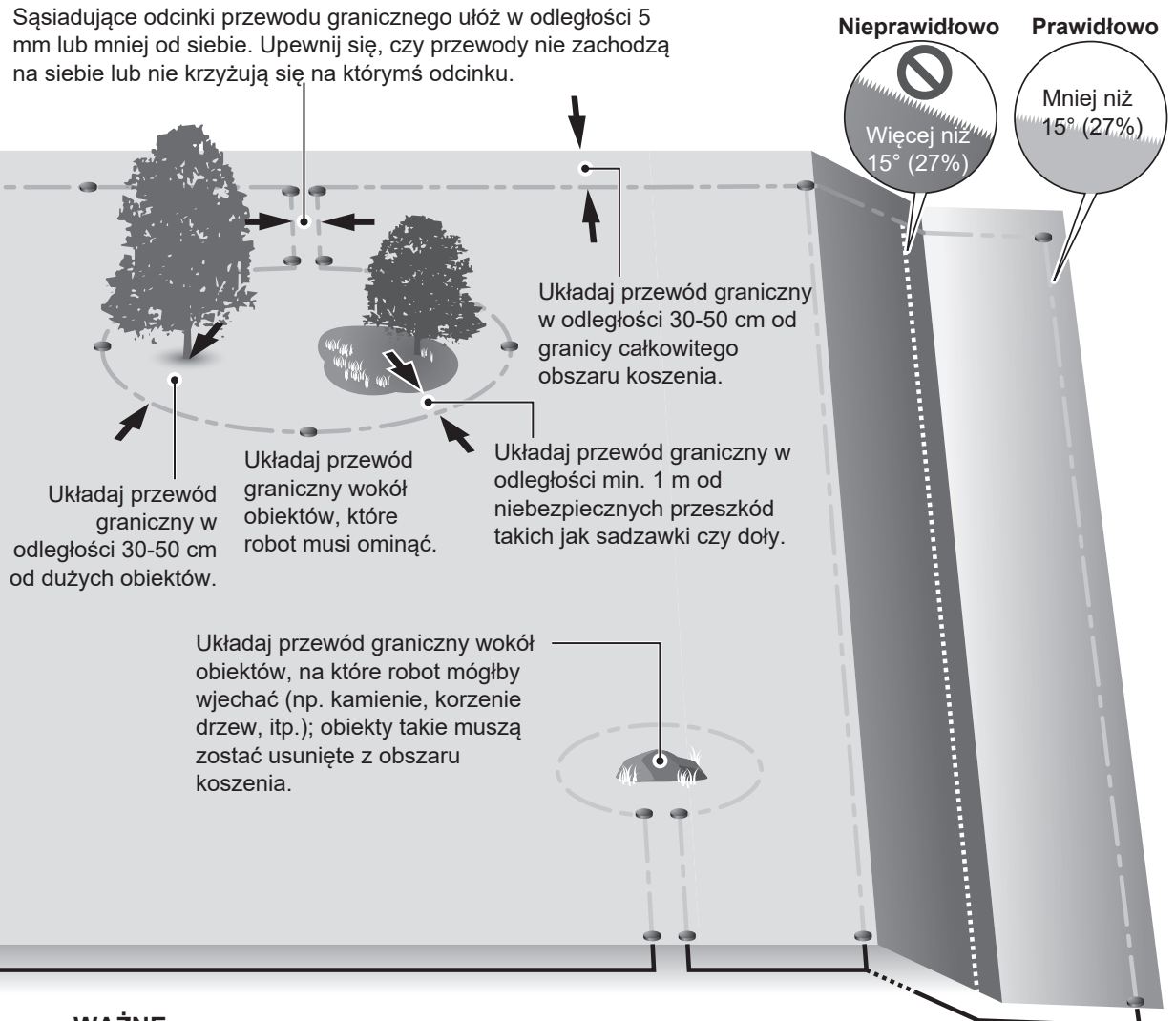

#### WAŻNE:

- Upewnij się, że wypełniony jest "SCHEMAT TRAWNIKA" odpowiednio do ułożenia przewodu granicznego (
 strona 97).

6

## **2** ZALECENIA BEZPIECZEŃSTWA

### Środki ostrożności

Uważnie zapoznaj się z następującymi zaleceniami.

- Ręce, stopy i wszystkie inne części ciała trzymaj z dala od obracających się ostrzy.
- W czasie przeprowadzania czynności konserwacyjnych nie dotykaj ostrych komponentów, takich jak ostrza lub tarcza tnąca. W przeciwnym razie możesz się skaleczyć.

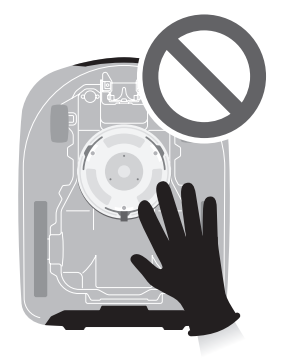

- Zawsze wciśnij ręczny przycisk STOP zanim rozpoczniesz przy urządzeniu jakiekolwiek działania, takie jak podnoszenie, odwracanie na bok lub spodem do góry. W przeciwnym razie możesz przypadkowo dotknąć ostrzy i poważnie się skaleczyć.
- Nigdy nie zezwalaj dzieciom, osobom upośledzonym fizycznie, umysłowo lub nieprzeszkolonym, niedoświadczonym i niezaznajomionym z instrukcją obsługi użytkowac robota koszącego. Lokalne przepisy prawa mogą określać minimalny wiek operatora.
- Pamiętaj, że odpowiedzialność za wypadki i zagrożenia bezpieczeństwa osób trzecich lub ich własności, spowodowane przez urządzenie, ciąży zawsze na operatorze lub użytkowniku kosiarki.
- Zakładaj spodnie z długimi nogawkami i solidne obuwie jeśli znajdujesz się w obszarze pracy robota koszącego.
- Osoby z rozrusznikiem serca lub używające podobnego typu sprzętu medycznego, powinny przed rozpoczęciem pracy z robotem koszącym lub wejściem na teren pracy urządzenia skonsultować się z lekarzem.
- Nie jeźdź na urządzeniu, ani też nie popychaj na siłę lub nie używaj do celów innych, niż te do których jest przeznaczone. W przeciwnym razie może dojść do wypadku lub do uszkodzenia robota koszącego.

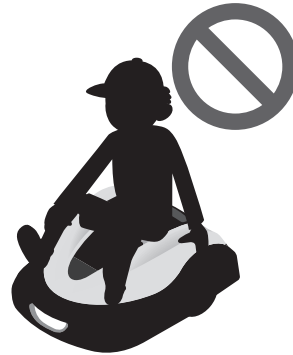

- Nigdy nie używaj robota w bezpośrednim sąsiedztwie ludzi, w szczególności dzieci lub zwierząt.
- · Koś tylko obszar, który został dokładnie wyznaczony przez przewód graniczny.
- Jeśli zachodzi ryzyko uszkodzenia robota w kontakcie ze spryskiwaczem, usuń spryskiwacz z trawnika na czas pracy robota lub ułóż przewód wokół spryskiwacza aby wykluczyć go z obszaru pracy robota koszacego.

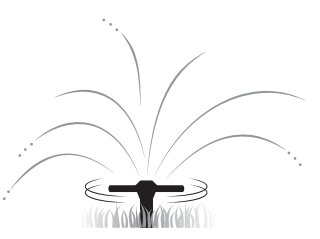

- Jeśli temperatura na zewnątrz jest niższa niż 5°C, robot koszący nie będzie się ładował. Jeśli temperatura będzie niższe niż 0°C, robot nie będzie ani pracował, ani się ładował.
- Jeśli zachodzi ryzyko wystąpienia niekorzystnych warunków pogodowych, takich jak burza czy błyskawice, przerwij pracę i odłącz przewód zasilający.
- Niektóre części robota mogą się nagrzewać przy bezpośredniej ekspozycji na promieniowanie słoneczne. Nie dotykaj mocno nagrzanych części urządzenia, w przeciwnym wypadku możesz się poparzyć.
- Nigdy nie ładuj baterii robota koszącego za pomocą innego urządzenia niż specjalna stacja bazowa. W
  przeciwnym razie może dojść do wypadku lub uszkodzenia sprzętu.
- Jeśli kabel zasilający ulegnie uszkodzeniu, natychmiast przerwij pracę i skontaktuj się z autoryzowanym serwisem.
- Jeśli na obszarze pracy robota koszącego są jakieś dziury lub jamy (np. królicze nory itp.), zasyp je tak, aby wyrównać teren. Okresowo sprawdzaj, czy koszony teren jest wolny od dziur i innych nierówności.

### Dla własnego bezpieczeństwa stosuj się do zaleceń

- Gdy przenosisz robota koszącego, najpierw go wyłącz i uchwyć w sposób opisany w niniejszej instrukcji (patrz str. 69), z ostrzami skierowanymi z dala od Ciebie.
- Gdy przenosisz robota koszącego upewnij się, że trzymasz urządzenie w miejscach specjalnie do tego przeznaczonych (patrz str. 69). Jeśli przenosisz kosiarkę w inny sposób, ryzykujesz zranieniem przez ostrza lub gniazdo ładowania. Istnieje również wtedy ryzyko upuszczenia i tym samym uszkodzenia kosiarki.
- Korzystając z funkcji zdalnego sterowania robotem za pomocą aplikacji "Mii-monitor", stosuj odpowiednie środki ostrożności.
  - Działaj na jasno oświetlonym terenie
  - Unikaj działania na mokrej trawie
  - Zachowaj ostrożność przy poruszaniu się na pochyłościach
- Na czas przeprowadzania czynności konserwacyjnych zakładaj grube rękawice robocze. W przeciwnym razie możesz się skaleczyć ostrzami.
- Przed rozpoczęciem pracy zawsze sprawdzaj koszony obszar i usuń z tego terenu wszelkie gałęzie, kamienie i inne przedmioty obce, które mogą spowodować uszkodzenie ostrzy i przerwanie pracy robota. Jeśli tego nie zrobisz, zwiększasz także ryzyko odniesienia obrażeń spowodowanych przez wyrzucone spod kosiarki przedmioty lub uszkodzenia urządzenia.
- Zawsze najpierw wciskaj ręczny przycisk STOP zanim fizycznie dotkniesz innych elementów robota. Jeśli tego nie zrobisz, możesz doznać obrażeń, zabezpiecza to robota przed wjechaniem do stacji dokującej i zatrzymuje pracę robota koszącego.
- Gdy przeprowadzasz konserwację robota koszącego, upewnij się, że najpierw wcisnąłeś ręczny przycisk STOP i urządzenie zatrzymało się. W przeciwnym razie może dojść do wypadku.

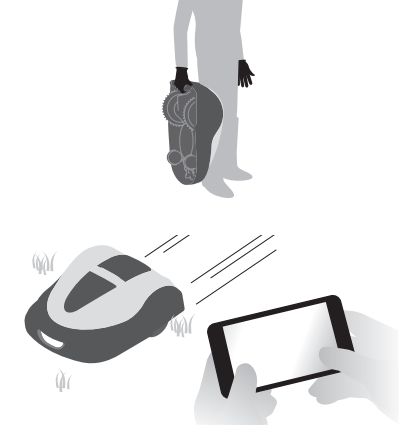

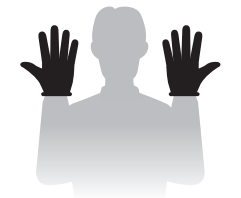

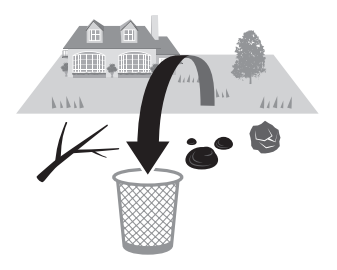

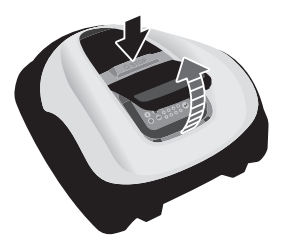

- Ułóż przewód graniczny tak, aby leżał mocno i sztywno na ziemi oraz dokonaj okresowego sprawdzenia, czy nie jest zbytnio obluzowany. Jeśli przewód będzie wystawał z ziemi, Ty lub ktoś inny może się o niego potknąć i upaść.
- Nie dotykaj przewodu w miejscu, w którym został uszkodzony lub przecięty. Grozi to zranieniem lub porażeniem prądem.
- Jeśli przewód graniczny został przecięty lub uszkodzony, wyłącz kosiarkę, wyjmij wtyczkę transformatora z gniazda zasilania (w budynku) i skontaktuj się z serwisem.
- Zainstaluj transformator w miejscu nie narażonym na bezpośrednie działanie słońca czy dzeszczu.
- Jeśli dotykasz transformatora zakładaj rękawice, ponieważ podłaczony do gniazda zasilania transformator nagrzewa się.
- W pobliżu transformatora nie mogą znajdować się źródła otwartego ognia, takie jak np. świece.
- Transformator i gniazda sieciowe muszą być cały czas łatwo dostępne.
- W przypadku uszkodzonego przewodu lub wtyczek transformator należy zutylizować.
- Transformator nie wymaga szczególnej obsługi. Jeśli chcesz go oczyścić, uzyj tylko suchej szmatki lub szczotki.
- Korzystanie z transformatora przez dzieci powinno odbywać się pod stałą kontrolą rodziców.

Stopień ochrony IP55 dotyczy obudowy adaptera oprócz wtyczki. Wtyczka musi być osłonięta daszkiem. Przy użytkowaniu na zewnątrz, wtyczka musi być umieszczona w wodoszczelnym gnieździe.

Stopień ochrony IP dla wtyczki: ETX1HD940EAK ... IP44 dla wtyczki ETX1HD940BAK ... IP20 dla wtyczki EXT1HD940WAK ... IP20 dla wtyczki

Uwaga1: Obudowa adaptera przeszła również testy na IP68.

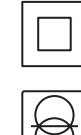

Zabezpieczenie urządzenia II klasy

Zewnętrzny transformator zaizolowany przed zwarciem

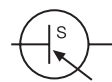

Jednostka włącznika zasilania

- Nie dotykaj gniazda ładującego. Kontakt z gniazdem może grozić obrażeniami.
- Przestrzegaj następujących zaleceń, gdy masz kontakt z gniazdem zasilania (budynek), przewodem zasilającym i transformatorem. W przeciwnym razie możesz doznać porażenia prądem.
  - Nie dotykaj gniazda zasilania (budynek), kabli elektrycznych i transformatora mokrymi rękoma.
- Nie dotykaj gniazda zasilania (budynek), kabli elektrycznych i transformatora, jeśli są one mokre.
  Przeprowadzaj okresowe kontrole stanu transformatora, gniazd i kabli zasilania, aby upewnić się, że nie
- nagromadził się w nich brud, kurz i inne rzeczy, które nie usunięte mogłyby spowodować pożar. • Przy podłączaniu wtyczki do gniazda trzymaj ją w miejscu do tego przeznaczonym. Jeśli będziesz
- nieprawidłowo trzymał wtyczkę, możesz doznać porażenia prądem w momencie, gdy wtyczka zetknie się z okolicą gniazda.
- Upewnij się, że wszystkie ZALECENIA BEZPIECZEŃSTWA są jasne i zrozumiałe dla osób, które mogą mieć styczność z obsługą robota koszącego. W przeciwnym razie może dojść do wypadku.
- Osoby, które dobrze nie zapoznały się z instrukcją obsługi, nie powinny w żaden sposób obsługiwać robota koszącego, z wyjątkiem co najwyżej wyłączenia urządzenia.
- Gdy zbliżasz się do pracującego robota koszącego, uważaj na przedmioty i materiały, które mogą zostać rozrzucone przez ostrza kosiarki.
- Nie używaj robota koszącego jeśli obudowa zewnętrzna jest uszkodzona.
   Ostrza mogą cię zranić lub możesz doznać obrażeń przez materialy odrzucone przez ostrza.
- Nigdy nie próbuj manipulować przy urządzeniu. Może to doprowadzić zarówno do wypadku, jak i uszkodzenia robota koszącego.

#### Utylizacja

Aby chronić środowisko naturalne, nie pozbywaj się zużytego robota koszącego, ani baterii itp. po prostu przez wyrzucenie produktów tych do śmieci komunalnych.

Zapoznaj się z lokalnymi przepisami lub skontaktuj w tej sprawie z autoryzowanym dilerem Hondy.

### Lokalizacja oznakowania

### • UMIEJSCOWIENIE NAKLEJEK OSTRZEGAWCZYCH

Robot koszący powinien być użytkowany z należytą uwagą i ostrożnością. Dlatego też na różnych miejscach urządzenia umieszczono naklejki z piktogramami, w celu przypomnienia użytkownikowi o podjęciu najważniejszych środków ostrożności. Znaczenie tych naklejek jest w pełni wyjaśnione poniżej. Naklejki te są integralną częścią urządzenia, dlatego jeśli którakolwiek odklei się lub stanie się nieczytelna, należy skontaktować się z autoryzowanym dilerem w celu nabycia nowej naklejki na wymianę. Prosimy o dokładne przeczytanie zaleceń bezpieczeństwa w odpowiednim rozdziale niniejszej instrukcji.

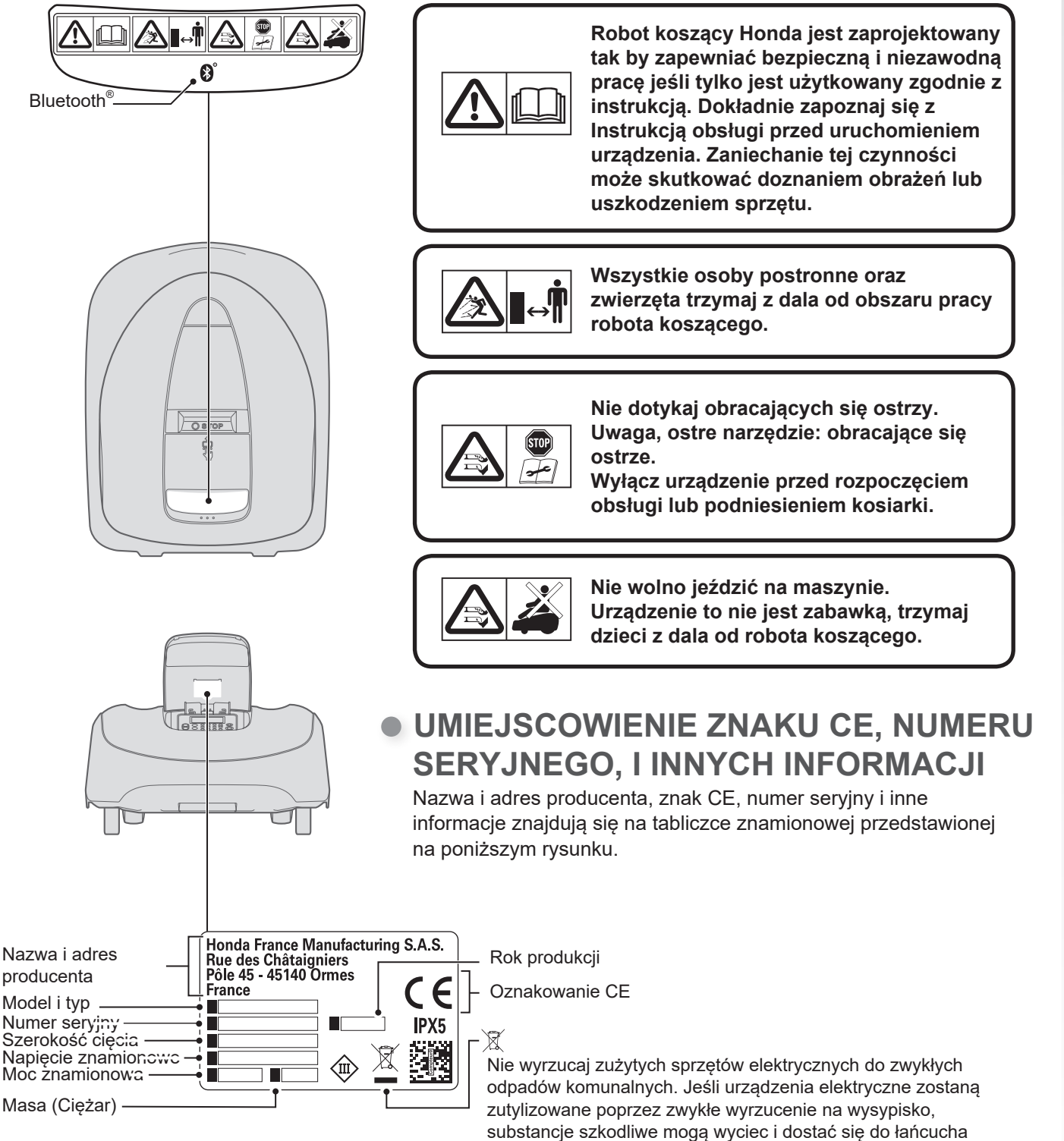

9

pokarmowego, uszkadzając twoje zdrowie i samopoczucie. W celu uzyskania szczegółowych informacji o utylizacji urządzenia, skontaktuj się z dilerem lub lokalną jednostką zbiórki zużytego

sprzętu elektrycznego.

## PRZYGOTOWANIE

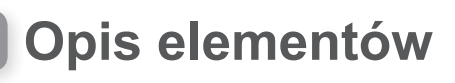

Robot

Widok z góry

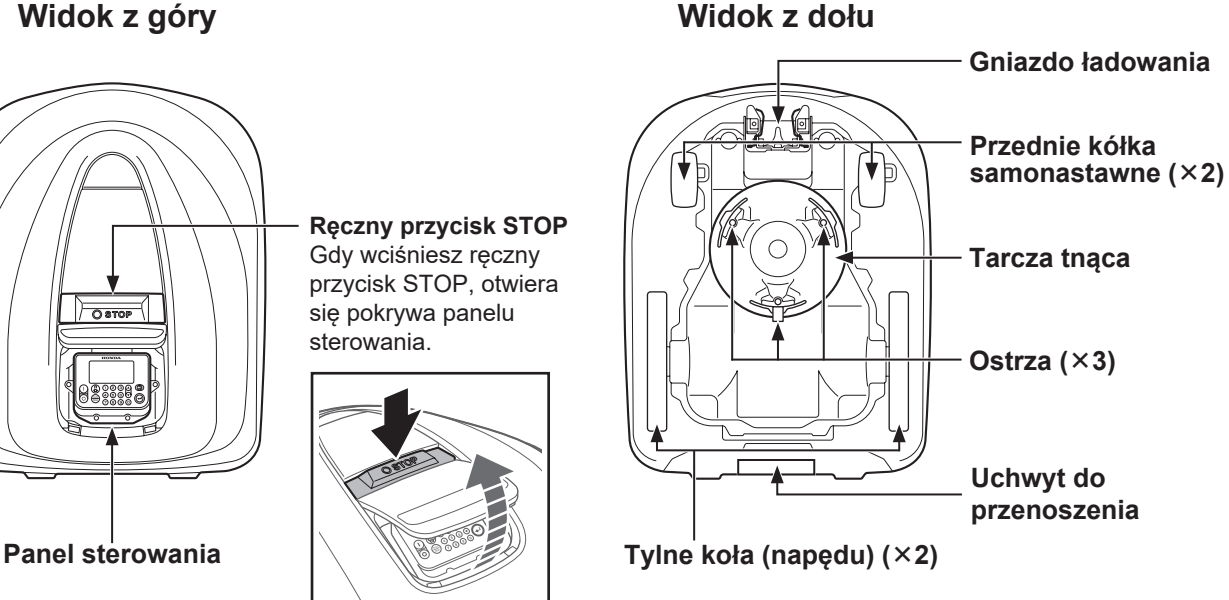

Stacja dokująca

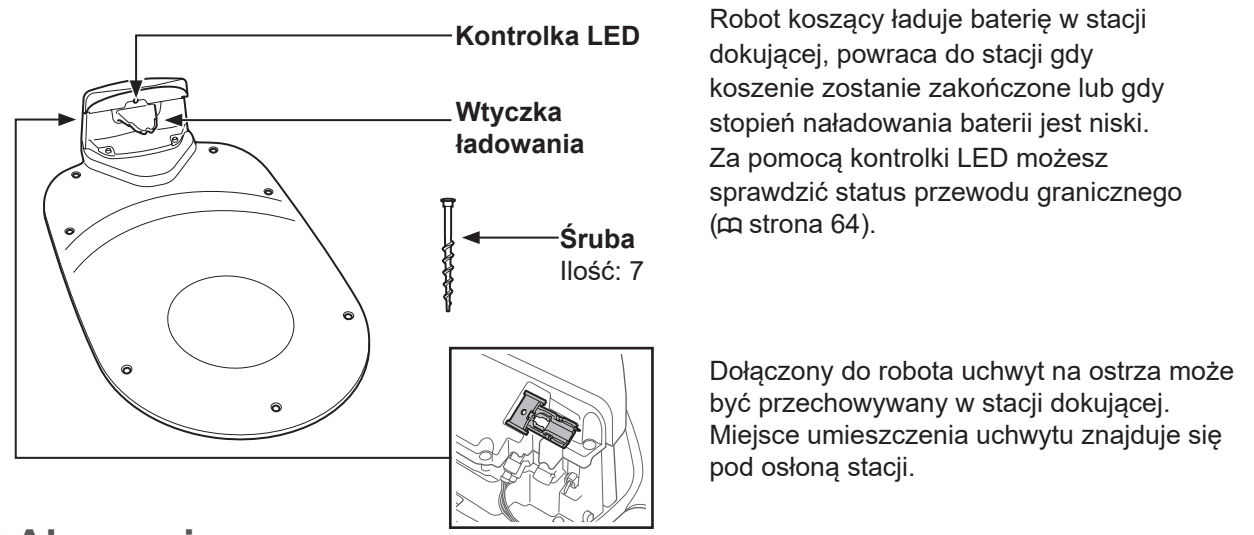

Akcesoria

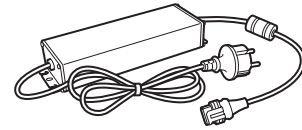

Transformator

Zamontuj transformator ponad ziemią. Po dokonaniu wszystkich pozostałych połączeń, na koniec podłącz transformator do gniazda zasilania (w budynku).

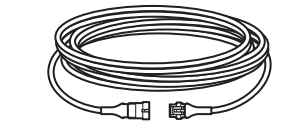

Przedłużacz

Jeśli przewód zasilający do transformatora jest za krótki, możesz go przedłużyć za pomoca przedłużacza. Długość: 10 m

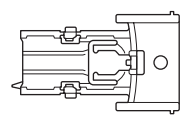

Uchwyt na ostrza Użyj uchwytu na ostrza podczas ich wymieniania (m strona 83).

\* Przewód graniczny oraz paliki do mocowania przewodu dostępne u Dilera.

### Panel sterowania

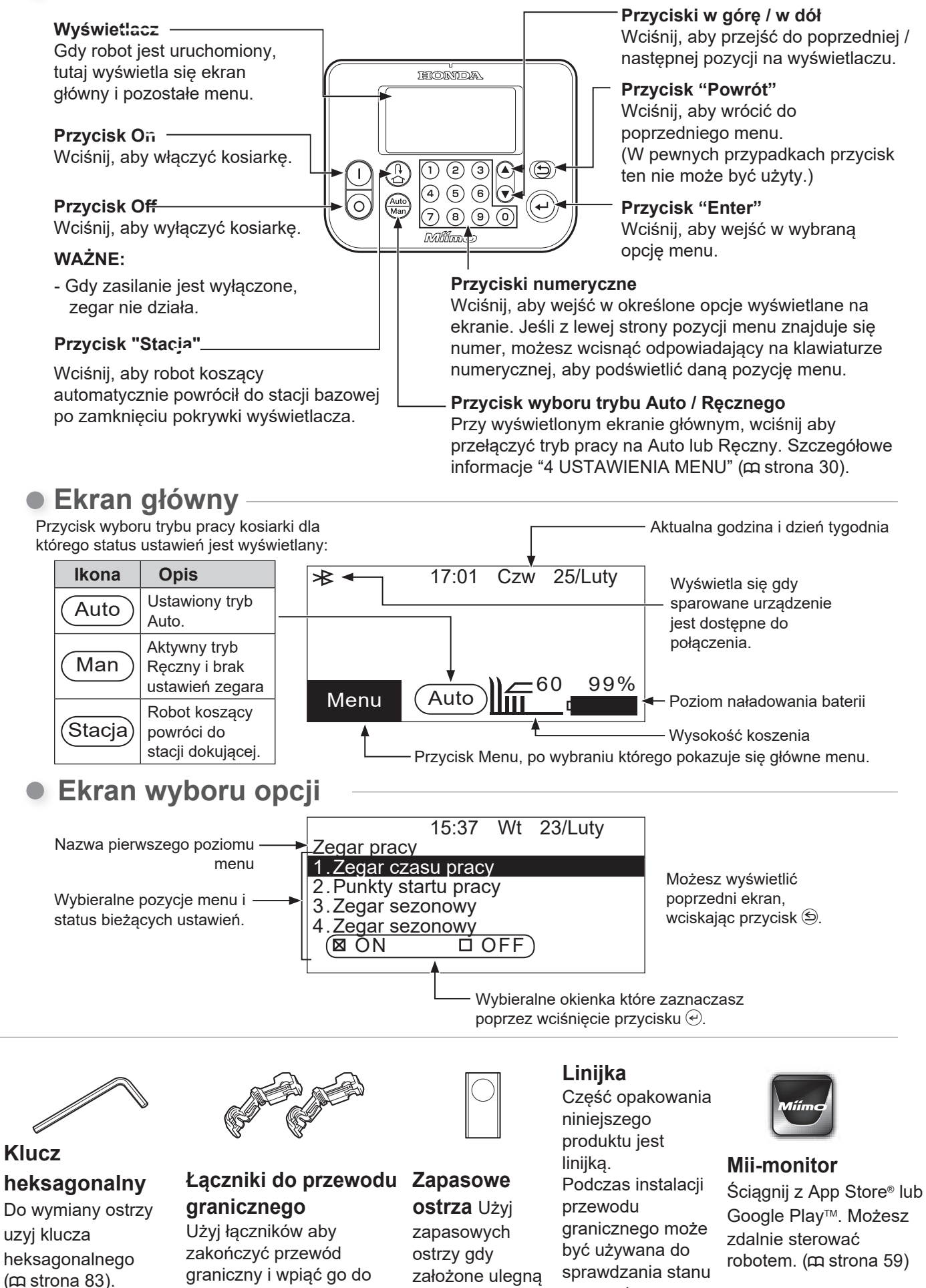

stacji dokującej. Ilość: 2

przewodu.

zużyciu. Ilość: 9

11

### Instalacja

Zdecydowanie zalecamy, aby instalację robota koszącego przeprowadził autoryzowany diler Hondy.

### Kontrola warunków instalacji

Sprawdź u dilera, który wykonał instalację, czy stacja dokująca i przewód graniczny zostały zamontowane zgodnie z poniższymi warunkami. Okresowo upewniaj się także, czy te warunki są wciąż spełniane. Jeśli którykolwiek z poniższych warunków nie jest spełniany, skonsultuj się z dilerem. Zalecane jest, aby zasilanie sieciowe było zamontowane w zgodzie z lokalnymi przepisami.

### Warunki montażu stacji dokującej

| Rysunek                                                 | Warunki                                                                                                    |
|---------------------------------------------------------|----------------------------------------------------------------------------------------------------|
| 5° (8.7%)<br>5° (8.7%)<br>5° (8.7%)<br>20 cm lub wiecei | <ul> <li>Stacja dokująca musi być zainstalowana na<br/>równej nawierzchni o nachyleniu nie<br/>większym niż 5°(8.7%).</li> <li>Stacja dokująca nie może być wygięta.</li> <li>Śruby muszą być dokładnie dokręcone.</li> <li>Przed montażem stacji dokującej, sprawdź<br/>podłoże, którego stan może być różny w<br/>zależności od pory roku. Może zachodzić<br/>konieczność konserwacji terenu w ciągu sezonu.</li> <li>Przy montażu stacji dokującej bezpośrednio na<br/>trawniku, przytnij trawę, na której będzie<br/>stała stacja najkrócej jak to możliwe.</li> <li>Przy nieprawidłowym montażu stacji dokującej,<br/>kosiarka może nie ładować się.</li> </ul> |
| → → → → → → → → → → → → → → → → → → →                   | jakichkolwiek przeszkód - jak pokazuje<br>zacieniowany obszar na ryskunku obok.                                                                                                    |
| Kierunek dokowania                                      | Kierunek dokowania                                                                                                    |
| Ścieżka 1 Ścieżka 2                                     | Istnieją cztery sposoby instalowania stacji<br>dokującej.                                                                                                    |
| Ścieżka 3 Ścieżka 4                                     |                                                                                                    |

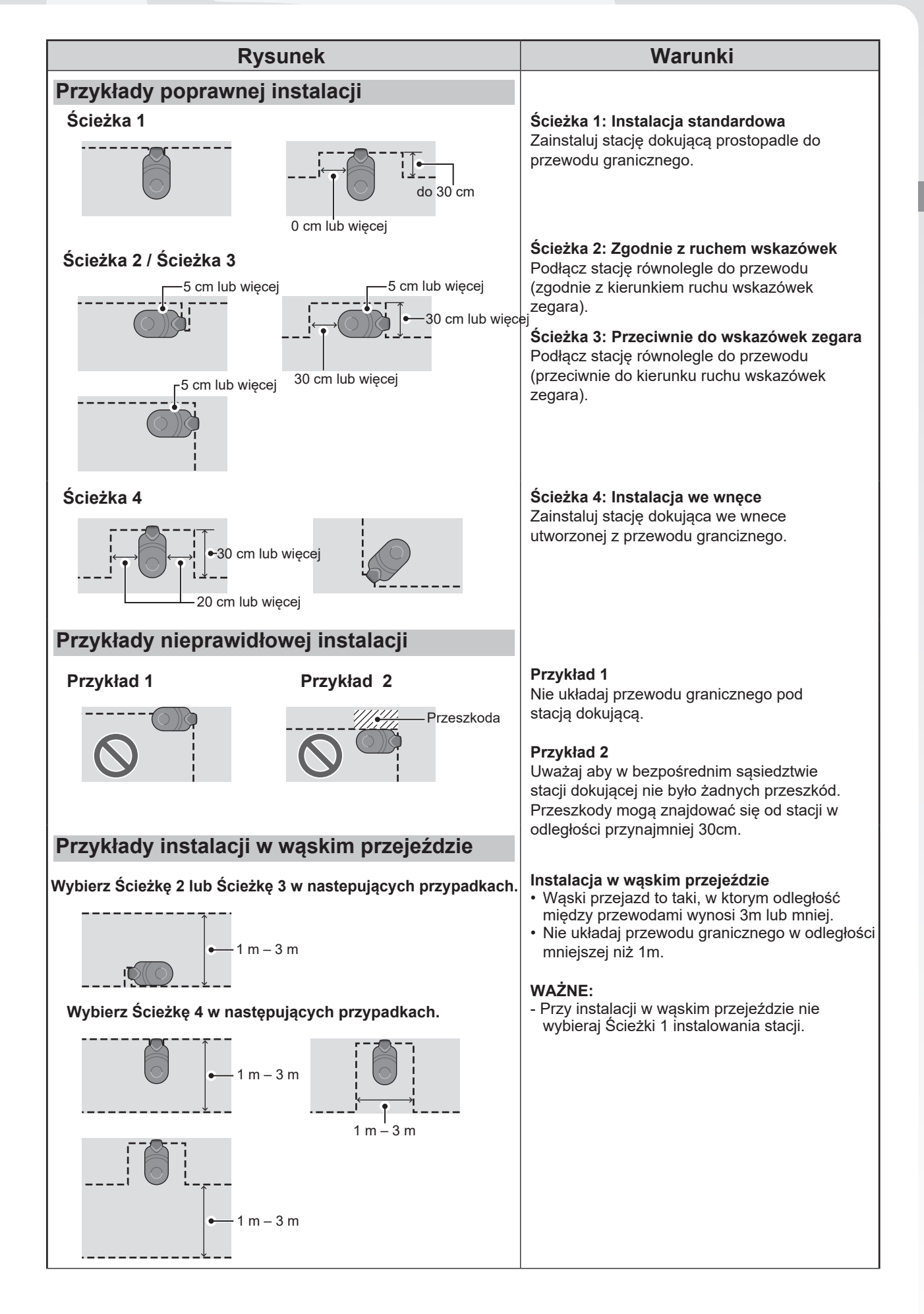

### Warunki ułożenia przewodu granicznego

| Rysunek                                                                                    | Warunki                                                                                                    |
|--------------------------------------------------------------------------------------------|----------------------------------------------------------------------------------------------------|
| Wysokość obiektów, na które<br>robot koszący może wjechać                                  | Ułóż przewód graniczny wokół obiektów, na<br>które robot koszący może wjechać (np. głazy,<br>korzenie drzew, itp.); obiekty te muszą zostać<br>wyłączone z obszaru pracy robota.                                                                                                    |
| Maksimum<br>5 mm<br>odstępu<br>Skrzyżowany                                                 | Początkowy i końcowy odcinek przewodu<br>granicznego, wyznaczającego teren pracy,<br>powinny przebiegać obok siebie w odstępie do<br>maksimum 5 mm. (Jednakże nie powinny się<br>pokrywać, czy też krzyżować).                                                                                      |
|                                                                                            | Odległość między przewodem granicznym, a<br>dużym obiektem musi wynosić 30 cm to 50 cm.<br>(Odległość ta może zostać zredukowana do 30<br>cm jeśli ustawisz niska wartość w opcji<br>[Przekroczenie przewodu]. Aby uzyskać<br>szczegółową informację, skontaktuj się z<br>dilerem.)                 |
| Ustaw<br>ogrodzenie<br>15 cm lub<br>wyższe<br>Obszar, gdzie robot może wpaść w zagłębienie | Ustaw ogrodzenie wokół obszaru, gdzie robot<br>mógłby wpaść, takich jak nierówne podłoże,<br>sadzawki, baseny, podjazdy, lub inne obszary z<br>różnicą wysokości.                                                                                                    |
| Więcej niż<br>15° (27%)<br>Mniej niż<br>15° (27%)                                          | Nie układaj przewodu granicznego na terenie o<br>nachyleniu większym niż 15° (27%).<br>W celu dostępu do strefy o pochyłości<br>mniejszej niż 15° (27%), można ułożyć<br>przewód graniczny równolegle do zbocza o<br>nachyleniu większym niż 15° (27%).                                             |
|                                                                                            | Przewód graniczny powinien być tak ułożony,<br>aby nigdzie nie było nadmiaru wolnego kabla.                                                                                                    |
| Promień<br>20 m                                                                            | Robot koszący odbiera sygnał emitowany<br>przez przewód graniczny w promieniu 20 m.<br>Jeśli urządzenie znajdzie się w miejscu<br>obszaru pracy, gdzie w promieniu 20 m<br>przewód graniczny nie został ułożony, robot<br>koszący nie wykryje sygnału i zatrzyma się.<br>Maksymalny obszar: 4000 m² |
| Kąt ostry<br>Kąt ostry<br>Kąt prosty lub                                                   | Przewód graniczny musi być położony tak, aby<br>w żadnym miejscu nie był zagięty pod kątem<br>ostrym. (Kąty powinny być większe niż 90°.)                                                                                                    |

**3 PRZYGOTOWANIE** 

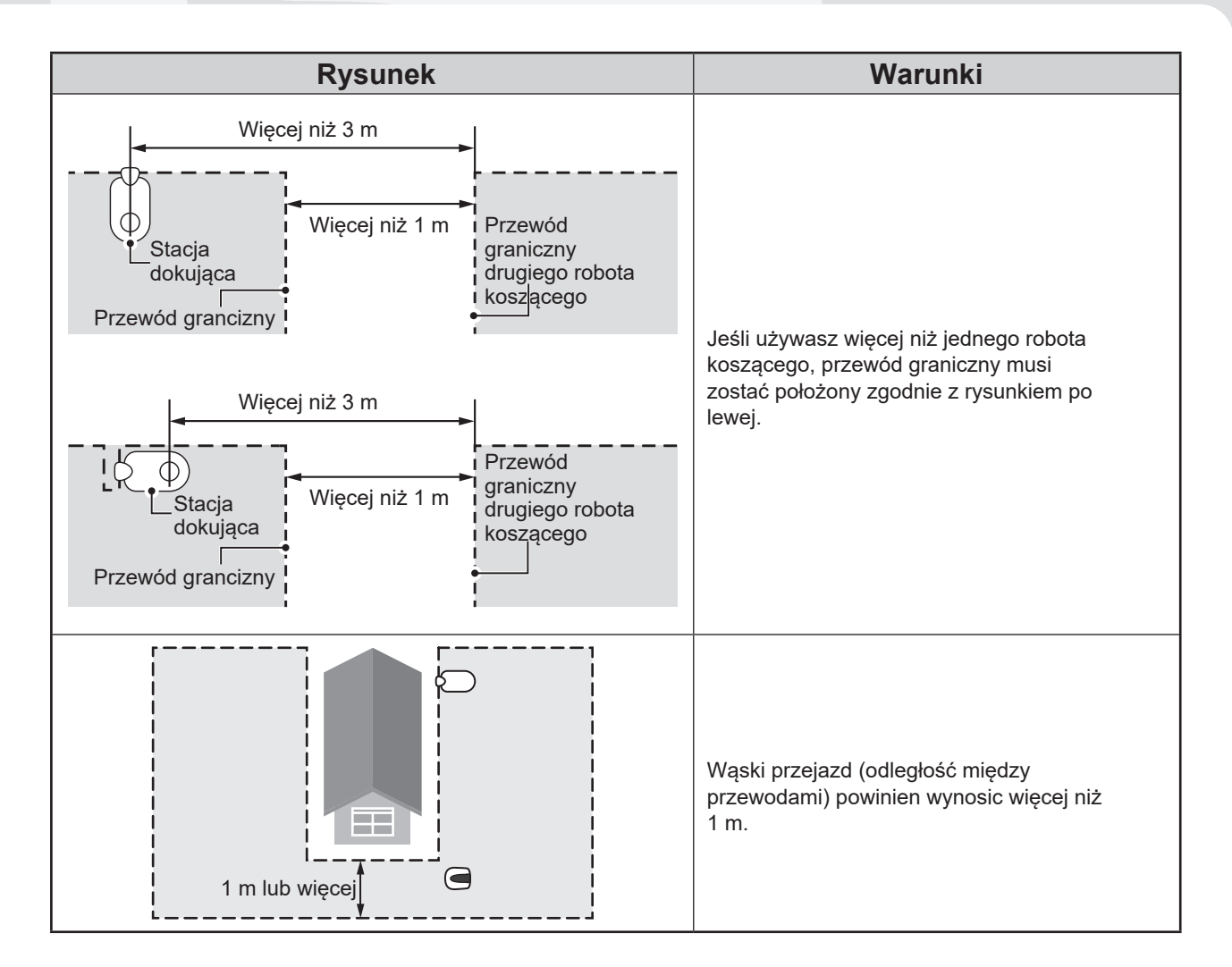

### Układanie przewodu granicznego i podłaczanie do stacji dokującej

| Rysunek                             | Działanie                                                                                                    |
|-------------------------------------|----------------------------------------------------------------------------------------------------|
| Przewód graniczny                   | Ułóż przewód graniczny używając<br>"SCHEMATYU TRAWNIKA" (œ strona 97).                                                                                                    |
|                                     | <ul> <li>Pozostaw trochę przewodu aby możliwe były<br/>niewielkie regulacje, podwójne założenie na<br/>zewnątrz pętli jest dopuszczalne.</li> <li>Nie mocuj przewodu przed ułożeniem całości.</li> <li>Przewód graniczny powinien zostać tak<br/>ułożony, aby nie było nadmiaru przewodu.</li> </ul>                                                                                                    |
| Głebokość: 1 – 20 cm                | Zamocuj przewód za pomocą palików na<br>zalecanej głębokości jak pokazano na rysunku<br>obok.                                                                                                    |
| Łącznik                             | <ul> <li>Zamontuj łącznik na obu końcach przewodu granicznego.</li> <li>1. Włóż przewód graniczny w miejsce zamocowania w łączniku.</li> <li>2. Ściśnij łącznik za pomocą kombinerek.</li> <li>3. Odetnij nadmiar przewodu, pozostawiając 1-2 cm od każdego łącznika.</li> </ul>                                                                                                    |
| Łącznik<br>W Constraint<br>Catrzask | <ul> <li>Przewód graniczny nie może się krzyżować przy podłączaniu do stacji dokującej.</li> <li>Końcówka prawego przewodu musi być podłączona do prawego zaczepu w stacji dokującej, a lewa końcówka przewodu do lewego zaczepu.</li> <li>1. Zdejmij pokrywę stacji (m strona 63).</li> <li>2. Przełóż przewód graniczny przez zatrzaski.</li> <li>3. Wepnij łączniki w zaczepy.</li> <li>4. Zamontuj pokrywę stacji.</li> </ul> WAŻNE <ul> <li>Aby podłączyc transformator do stacji dokującej, patrz strona 63.</li> </ul> |

### Konfiguracja robota koszącego

Po uruchomieniu robota po raz pierwszy, pojawi się wstępna konfiguracja i kreator instalacji. We wstępnej konfiguracji, możesz ustawić język wyświetlania menu, dzień tygodnia oraz godzinę, i utworzyć własny kod PIN (Personal Identification Number).

Gdy wstępna konfiguracja zostanie wykonana, możesz konfigurować ustawienia pracy robota koszącego za pomocą kreatora instalacji.

Kreator instalacji działa zarówno na wyświetlaczu robota, jak i w aplikacji Mii-monitor na smartfonie czy tablecie.

#### WAŻNE:

- Jeśli twój diler wprowadził już dane do kreatora instalacji, ekran kreatora instalacji nie wyświetli się.

### Włączenie zasilania

Po naładowaniu baterii, wciśnij przycisk () (On) aby włączyć robota. Przycisk () (On) umieszczony jest na panelu sterowania w tylnej części robota koszącego.

#### NIEBEZPIECZEŃSTWO !

- Nie próbuj na siłę otwierac palcami zamkniętej klapki panelu sterowania.

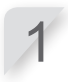

Wciśnij ręczny przycisk STOP. Pokrywa panelu sterowania otworzy się.

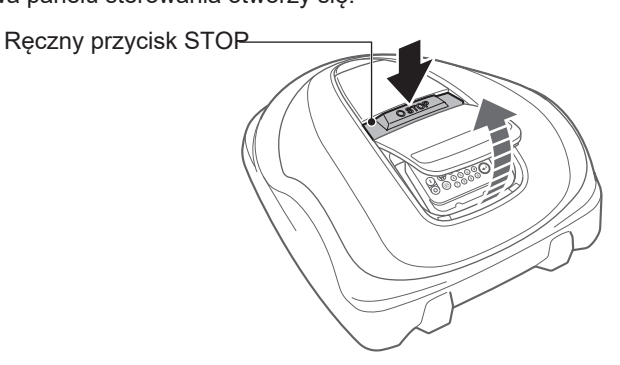

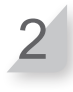

Wciśnij przycisk () (On) na panelu sterowania.

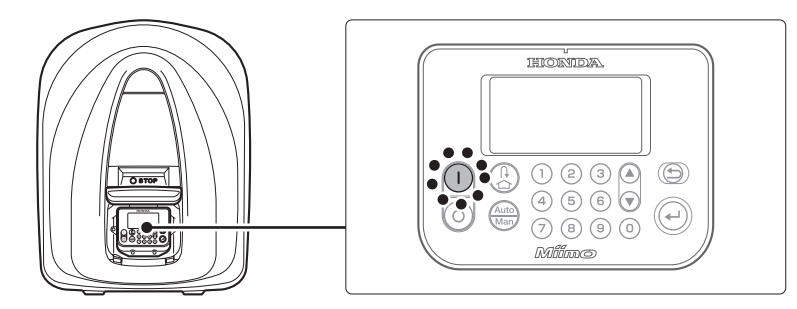

Zasilanie jest włączone i wyświetlony zostaje ekran wstępnej konfiguracji.

### Wstępna konfiguracja

Podczas pierwszego uruchomienia wyświetli się wstępna konfiguracja, w celu ustawienia języka menu, daty oraz godziny, oraz ustawienia twojego kodu PIN (Personal Identification Number). Wstępną konfigurację wykonuje się na panelu sterowania. Po wstępnej konfiguracji, możesz użyć Miimonitor aby zmienić ustawienia.

#### NIEBEZPIECZEŃSTWO !

- Upewnij się, że wcisnąłeś ręczny przycisk STOP przed rozpoczęciem poniższej procedury.

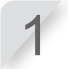

Wybierz preferowany język i wciśnij przycisk <sup>(</sup>).

- Konfiguracja wstępna Wybierz język 1.English 2.Deutsch 3.Français
- 4.Italiano
- 5.Nederlands
- 6.Svenska

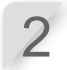

Wprowadź datę w formacie {Dzień}/{Miesiąc}/{Rok} i godzinę w formacie 24-godzinnym.

| Konfiguracja wstępna<br>Ustaw datę i godzinę |                     |
|----------------------------------------------|---------------------|
| D/MM/20RR                                    | <u>.</u> :<br>(24h) |
|                                              | OK                  |

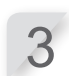

Wybierz [OK] i wciśnij przycisk €.

| Konfiguracja wstępna<br>Utwórz kod PIN |    |
|----------------------------------------|----|
|                                        |    |
|                                        | OK |

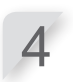

Wprowadź kod PIN za pomocą przycisków numerycznych.

#### WAŻNE:

- Zapisz numer PIN w odpowiednim miejscu. Patrz "ARKUSZ KONTROLNY DILERA" (@ strona 100).

| 5 | 1 |
|---|---|
| 0 |   |

#### Wybierz [OK] i wciśnij przycisk ↩.

Wyświetli się komunikat "Wybierz menu instalacji". Możesz wybrać metodę konfiguracji ustawień. [1.Kreator instalacji]...Instalacja Krok-po-kroku (m strona 19) [2.Konfiguracja zaawansowana] ... Tylko konfiguracja Ustawień pracy/Zegara dyskretnego (m strona 28) [3.Ponów konfigurację wstepną] ... Ponowna konfiguracja wstępna Wybierz menu instalacji

#### 1.Kreator instalacji

- 2. Konfiguracja zaawansowana
- 3. Ponów konfigurację wstępną

Koniec

Wstępna konfiguracja została zakończona. Przejdź do kreatora instalacji aby skonfigurować parametry pracy twojego robota koszącego.

Kreatora instalacji możesz przeprowadzić nie tylko na panelu sterowania robota, ale również w Miimonitor. Jeśli jeszcze nie zainstalowałeś Mii-monitor, patrz rozdział "5 Przygotowanie Mii-monitor" (m strona 59).

### Konfiguracja ustawień poprzez kreatora instalacji

Ten rozdział wyjaśnia procedurę kreatora instalacji za pomocą panela sterowania na robocie. Kreator instalacji przeprowadzi cię przez konfigurację ustawień pracy robota koszącego jak następuje:

| Pozycja menu                   | Zastosowanie                                                                                                    | Konfigurowanie i testowanie ustawień                                                                                                    |
|--------------------------------|----------------------------------------------------------------------------------------------------|----------------------------------------------------------------------------------------------------|
| [1. Wysokość cięcia]           | Ustawienie wysokości<br>ostrzy robota koszącego.                                                                                         | - Wysokość ostrzy                                                                                                    |
| [2.Układ ogrodu]               | Konfigurowanie ustawień związanych<br>z ułożeniem przewodu granicznego.<br>Wartości tych ustawień są powiązane<br>z innymi ustawieniami. | <ul> <li>Kierunek wjazdu robota do stacji<br/>dokującej</li> <li>Długość przewodu granicznego</li> <li>Rozmiar ogrodu</li> <li>Obecność wąskich przejazdów</li> </ul>                           |
| [3.Punkty startu<br>koszenia ] | Konfigurowanie ustawień punktów<br>startu koszenia, umożliwiające<br>robotowi rozpoczynanie koszenia w<br>różnych miejscach.             | <ul> <li>Kierunek punktów startu koszenia</li> <li>Odległość punktów startowych od<br/>stacji dokującej</li> <li>Proporcje czasu, w którym robot<br/>kosi w poszczególnych obszarach</li> </ul> |
| [4.Test punktów<br>startu]     | Testowanie punktów startu koszenia<br>skonfigurowanych w pozycji menu<br>[3.Punkty startu koszenia].                                     | <ul> <li>Testowanie ustawień każdego z<br/>punktów</li> </ul>                                                                                                    |
| [5.Zegar czasu<br>pracy]       | Ustawienie zegara pracy robota,<br>aby kosił zgodnie z<br>harmonogramem.                                                                 | - Dni i godziny pracy<br>- Sezonowy czas pracy                                                                                                    |

#### WAŻNE:

 Przed uruchomieniem kreatora instalacji, potwierdź u dilera kompletność instalacji stacji dokującej i ułożenia przewodu granicznego.

 Przed uruchomieniem kreatora instalacji uzupełnij LISTĘ KONTROLNĄ DILERA na końcu Instrukcji Obsługi.

- Jeśli LISTA KONTROLNA DILERA na końcu Instrukcji Obsługi została wcześniej wypełniona przez dilera, odnoś się do niej podczas konfigurowania ustawień w kreatorze instalacji.

- Możesz również modyfikować parametry ustawień za pomocą aplikacji Mii-monitor.

### 1. Ustawianie wysokości koszenia

Za pomoca tych ustawień, możesz określić wysokość ostrzy robota koszącego.

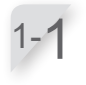

#### Wybierz [1.Kreator instalacji] i wciśnijj

przycisk . Wyświetli sięę ekran główny kreatora inśtalacji.

#### Wybierz menu instalacji

1. Kreator instalacji 2. Konfiguracja zaawansowana

3. Ponów konfigurację wstępną

Koniec

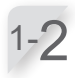

#### Wybierz [1.Wysokość koszenia] i wciśnijj przycisk (4).

Wyświetli się ekran ustawiania wysokości koszenia.

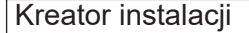

1/5

2/5

- 1. Wysokość koszenia
- 2. Układ ogrodu
- 3. Punkty štartu koszenia
- 4. Test punktów startu
- 5. Zegar czasu pracy

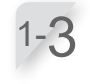

#### Wciśnij ( ) waby ustawić wysokość ostrzy.

WAŻNE:

Zalecamy takie ustawienie wysokości ostrzy aby cięte było nie więcej niż 5mm wysokości trawy.

| Wysokość koszenia | 1/5 |
|-------------------|-----|
| 60(max)           |     |
| <u>`````</u> 760  | 60  |
|                   |     |
| 20(min)           |     |
|                   |     |

Wciśnij przycisk e. Konfiguracja wysokości cięcia jest zakończona. Wyświetli się ekran główny kreatora instalacji i [1.Wysokość koszenia] widoczna jest jako "odhaczona.

✓ 1. Wysokość koszenia

#### 2. Układ ogrodu

Kreator instalacji

- 3. Punkty startu koszenia
- 4. Test punktów startu
- 5. Zegar czasu pracy

### 2. Ustawienia układu ogrodu

Za pomocą tych ustawień możesz wprowadzić do robota informacje o układzie ogrodu.

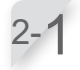

Wybrany [2.Układ ogrodu]. Wciśnij przycisk e aby skonfigurować układ ogrodu. Wyświetli sie ekran układu ogrodu.

| Kreator instalacji | 2/5 |
|--------------------|-----|
|                    |     |

✓ 1. Wysokość kodszenia

Układ ogrodu

\_ 0 m

Rozmiar ogrodu

- 2. Układ ogrodu 2. Pupkty startu kost
- 3. Punkty startu koszenia 4. Test punktów startu
- 5. Zegar czasu pracy
- 5. Zegai czasu pracy

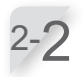

#### Wybierz ścieżkę wjazdu do stacji, i wciśnij przycisk ∉.

Patrz strona 12, aby powtwierdzić, która ściezka wjazdu pasuje do twojej instalacji.

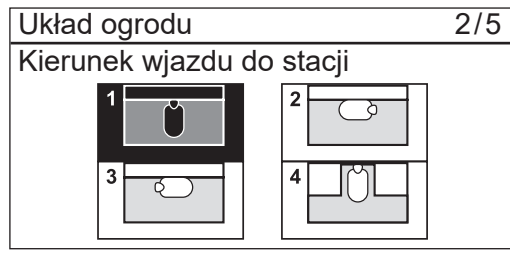

Długość przewodu granicznego

00m<sup>2</sup>

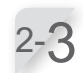

### Wprowadź dlugość przewodu granicznego i powierzchnię ogrodu.

#### WAŻNE:

- W sprawie szczegółów odnośnie długości przewodu i rozmiaru ogrodu, skontaktuj sie z dilerem.

 Wprowadź dokładną długość przewodu ponieważ dane, które konfigurowane są automatycznie, są powiązane z wprowadzona długością przewodu

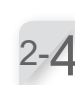

Wybierz [Dalej] i wciśnij przycisk ↔ .

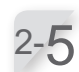

#### 

Wąskie przejazdy mają szerokość 3.0 m lub mniej. [Tak]  $\rightarrow$  Przejdź do Kroku 2-6 [Nie]  $\rightarrow$  Przejdź do rozdziału "3.Ustawienia punktów startu koszenia" ( $\alpha$  strona 22)

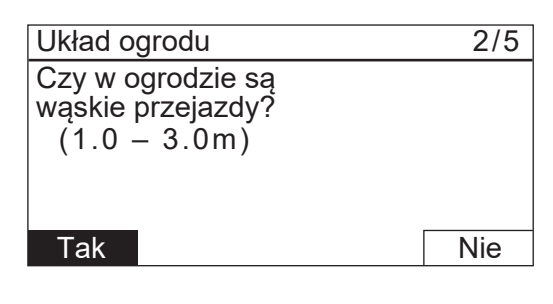

| Sprawdź czy wartość szerokości jes | st      |
|------------------------------------|---------|
| wprowadzona i wciśnij przycisk 🕘,  | użyj    |
| przycisków numerycznych aby wpro   | owadzić |
| wartosc od 1.0 to 3.0 m.           |         |

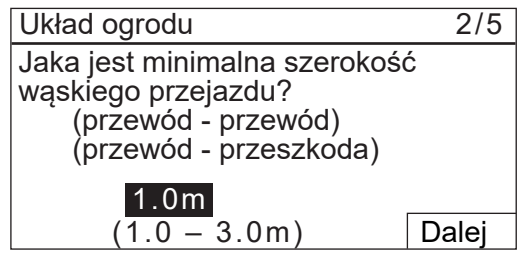

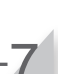

#### Gdy zakończysz wprowadzanie wartości, wciśnij przycisk . [Dalej] zostanie wybrane. Wciśnij przycisk . ponownie.

Konfiguracja układu ogrodu jest zakończona. Wyswietli sie ekran główny kreatora instalacji i [2.Układ ogrodu] będzie widoczny jako "odhaczony". 2/5

Dalej

21

(50 - 1000m)

 $(100 - 4000m^2)$ 

### 3. Ustawienie punktów startu koszenia

Za pomocą tych ustawień, możesz skonfigurować punkty startu koszenia robota. Jeśli ustawisz punkty startu koszenia i połączysz je z ustawieniem zegara czasu pracy, zapewnisz efektywne koszenie twojego ogrodu.

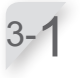

#### 

Wyświetli się ekran Punktów startu koszenia.

| Kreator instalacji        | 3/5 |
|---------------------------|-----|
| ✓1. Wvsokość koszenia     |     |
| ✓ 2. Układ ogrodu         |     |
| 3. Punkty startu koszenia |     |
|                           |     |

- 4. Test punktów startu
- 5. Zegar czasu pracy

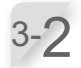

#### Wybierz [Tak] lub [Nie] w odpowiedzi na pytanie o dodatkowe punkty startu i wciśnij przycisk ④. Jeśli wybrałeś [Tak], przejdź do etapu 3-3.

Jeśli wybrałeś [Nie], nie zostaną dodane nowe punkty startu i wyświetli się główny ekran kreatora instalacji.

#### WAŻNE:

- Jeśli wybrałeś [Nie], [3.Ounkty startu koszenia] i [4.Test punktu startu] zostaną odhaczone na głównym ekranie kreatora instalacji.
- W przypadku wybrania [Nie], robot koszący będzie zawsze rozpoczynał koszenie od stacji bazowej.

Wybierz C<sup>4</sup> (Zgodnie ze wskazówkami zegara) lub う (Przeciwnie do wskazówek zegara), wprowadź odległość punktu startu od stacji dokującej oraz wprowadź współczynnik (procent) rozpoczynania pracy w danym punkcie.

Powtórz powyższe operacje dla wszystkich punktów startu, które chcesz skonfigurować.

#### WAŻNE:

- Możesz skonfigurować 5 punkótw startu koszenia.
- Wprowadź współczynnik procentowy użycia każdego punktu startu, bazując na tym jak często robot powinien rozpoczynać koszenie z danego punktu przy jednym ładowaniu.
- Punkt startu nie definiuje określonego obszaru koszenia. Umożliwia robotowi dotarcie do trudno dostępnych miejsc w twoim ogrodzie.

#### Wybierz [Dalej] i wciśnij przycisk e .

Konfiguracja punktów startu koszenia jest zakończona. Wyświetli się ekran główny kreatora instalacji [3.Punkty startu koszenia] widoczny jest jako odhaczony.

#### WAŻNE:

 Możesz zmienić ustawienia za pomocą kreatora instalacji.

| Punkty startu koszenia                       | 3/5 |
|----------------------------------------------|-----|
|                                              |     |
|                                              |     |
|                                              |     |
| Czy potrzebne są<br>dodatkowe punkty startu? |     |
| Tak                                          | Nie |

| Punkty           | Punkty startu koszenia |                  |                |  |  |  |  |
|------------------|------------------------|------------------|----------------|--|--|--|--|
| Punkt            | C/ 5                   | (0 - 50m)        | 1              |  |  |  |  |
| 1                |                        | m                | 0%             |  |  |  |  |
| 2<br>3<br>4<br>5 |                        | m<br>m<br>m<br>m | 0%<br>0%<br>0% |  |  |  |  |
|                  |                        |                  | Dalej          |  |  |  |  |

### 4. Testowanie punktów startu

Za pomocą tego testu, możesz sprawdzić punkty startowe, które dodałeś w [3.Punktu startu koszenia].

#### WAŻNE:

- Przeprowadź każdy test gdy robot znajduje się w stacji dokującej

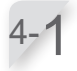

Wybierz [4.Test punktów startu] i wcisnij przycisk 🕑 aby sprawdzić punkt startu.

| Kreator instalacji          | 4/5 |
|-----------------------------|-----|
| ✓ 1. Wysokość koszenia      |     |
| ✓2.Układ ogrodu             |     |
| ✓ 3. Punkty startu koszenia |     |
| 4. Test punktów startu      |     |

5. Zegar czasu pracy

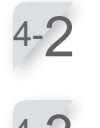

Wybierz numer punktu startu i wciśnij przycisk ⊕. Wyświetlona zostanie informacja o wybranym punkcie.

Potwierdź wprowadzone informacje o wybranym punkcie startu koszenia.

| Test | Test punktów startu |     |       |  |  |  |
|------|---------------------|-----|-------|--|--|--|
| Punk | tピ/り                |     |       |  |  |  |
| 1    | ⊠ / □               | 50m |       |  |  |  |
| 2    | $\Box / \Box$       | m   |       |  |  |  |
| 3    | $\Box / \Box$       | m   |       |  |  |  |
| 4    | $\Box / \Box$       | m   |       |  |  |  |
| 5    | $\Box / \Box$       | m   |       |  |  |  |
| 0    | Baza                |     | Dalej |  |  |  |
|      |                     |     |       |  |  |  |

Test punktów startu

Punkt1 Lokalizacja CW 50m Szerokość przejazdu 2

Zamknij pokrywę aby rozpocząć

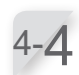

#### Zamknij pokrywę panelu sterowania.

Robot koszący ruszy w kierunku wskazanego punktu startu. Gdy test zakończy się pozytywnie, robot koszący potoczy się powoli od minimalnego do maksymalnego kąta wyjścia, i usłyszysz sygnał dźwiękowy zakończenia testu.

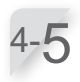

#### Wciśnij ręczny przycisk STOP.

Pokrywa panelu sterowania otworzy się. Na wyświetlaczu pojawi się komunikat "czy chcesz zmodyfikować punkt startu?".

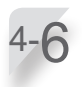

### Wybierz [Tak] lub [Nie] w odpowiedzi na pytanie o wynik testu i wciśnij przycisk e.

Jeśli wybierzesz [Tak], pojawi się ekran Punktów startu koszenia aby skonfigurować ustawienia punktów startu koszenia.

Jeśli wybierzesz [Nie], przejdź do etapu 4-7.

#### WAŻNE:

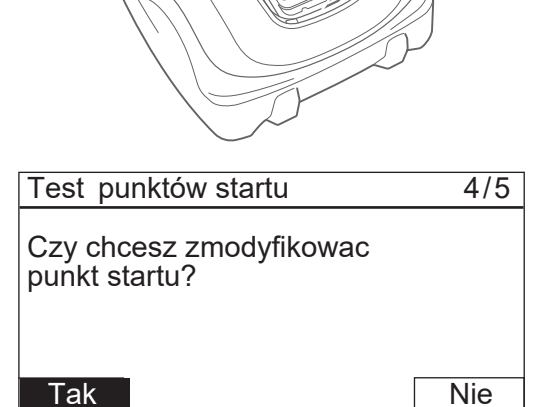

4/5

23

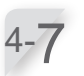

Przetestuj powrót robota koszącego do stacji dokującej. Wybierz [0 Baza].

| Test | Test punktów startu |     |       |  |  |
|------|---------------------|-----|-------|--|--|
| Punk | tピ/り                |     |       |  |  |
| 1    | ⊠ / □               | 50m |       |  |  |
| 2    | $\Box / \Box$       | m   |       |  |  |
| 3    |                     | m   |       |  |  |
| 4    |                     | m   |       |  |  |
| 5    |                     | m   |       |  |  |
| 0    | Baza                |     | Dalej |  |  |

Wybierz [Zgodnie ze wskazówkami zegara (CW)] lub [Przeciwnie do wskazówek zegara (ACW)] i wciśnij przycisk 🕘 .

| Test powrotu do bazy      | 4/5   |
|---------------------------|-------|
|                           |       |
| Wybierz kierunek powrotu  | (1)   |
| Przeciwnie do wskazówek ( | (ACW) |
|                           |       |
|                           |       |
| Test powrotu do bazy      | 4/5   |

Stacja Lokalizacja CW

Zamknij pokrywę aby rozpocząć

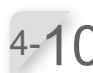

4-C

#### Zamknij pokrywę panelu sterowania. Robot koszący ruszy w kierunku stacji dokującej.

Wciśnij ręczny przycisk STOP. Pokrywa panelu sterowania otworzy się.

Potwierdź wybranie informacji odnośnie

wybranego kierunku wjazdu do stacji.

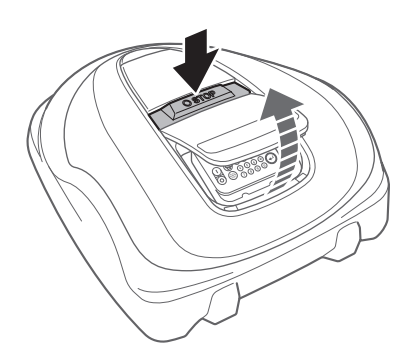

Wybierz [Dalej] i wciśnij przycisk 🕑 .

Konfiguracja testu punktów koszenia jest zakończona. Wyświetli się ekran główny Kreatora instalacji i [4. Test punktów startu] będzie widoczny jako "odhaczony".

Na wyświetlaczu pojawi się komunikat "Test zakończony".

| Test punktów startu | 4/5   |
|---------------------|-------|
| Stacja              |       |
|                     |       |
| Test zakończony     | Dalej |

### 5. Ustawienie zegara czasu pracy

Za pomocą tych ustawień, możesz skonfigurować dni oraz godziny pracy robota koszacego w trybie Auto.

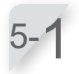

Wybierz [5.Zegar pracy] i wciśnij przycisk ↔ aby skonfigurować dni i godziny pracy.

- Kreator instalacji
- ✓ 1. Wysokość koszenia
- ✓2.Układ ogrodu
- ✓ 3. Punkty startu koszenia
- ✓4.Test punktów startu
- 5. Zegar pracy

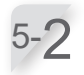

Wybierz [1. Automatyczne ustawienie zegara] lub [2. Reczne ustawienie zegara] i wciśnij przycisk .

| Pozycja menu                          | Opis                                                                                                    |
|---------------------------------------|----------------------------------------------------------------------------------------------------|
| [1.Automatyczne<br>ustawienie zegara] | Automatyczne przeliczenie<br>minimalnego czasu pracy<br>robota w tygodniu w odniesieniu<br>do rozmiaru ogrodu i długości<br>przewodu granicznego. |
| [2.Ręczne<br>ustawienie<br>zegara]    | Ręczne ustawienie dni i<br>godzin pracy robota<br>koszącego. Możesz wpisać<br>ustawienia odpowiednie do<br>twojego ogrodu.                        |

Zegar pracy 5/5 Zalecane

10godz./tydzień

5/5

#### 1. Automatyczne ustawienie zegara

2. Ręczne ustawienie zegara

Jeśli wybrałeś [1.Automatyczne ustawienie zegara], przejdź do etapu 5-3. Jeśli wybrałeś [2.Ręczne ustawienie zegara], przejdź do etapu 5-5.

#### WAŻNE:

- Jeśli nie znasz szczegółów zegara czasu pracy wybierz [1.Automatyczne ustawienie zegara], lub skontaktuj się z dilerem.
- W związku z zależnością rezultatów koszenia od parametrów, które są automatycznie konfigurowane przez system, może zajść konieczność regulacji parametrów pracy kosiarki. Jeśli nie znasz szczegółów konfiguracji, skontaktuj się z dilerem.

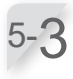

#### Wybierz preferowaną porę dnia, kiedy robot powinien pracować. Po wybraniu pory, wybierz [Dalej] i naciśnij przycisk (). [Dzień: Pracuje przede wszystkim od rana i po południu. [Noc]: Pracuje przeważnie w nocy.

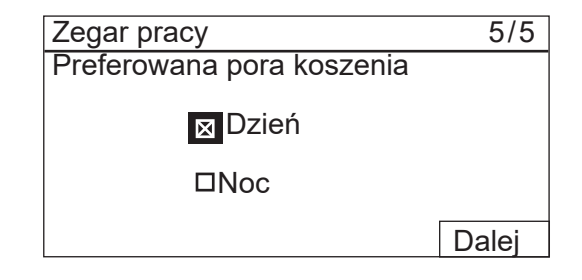

Potwierdź dni, które zostały automatycznie wybrane zgodnie z zadaną długością przewodu granicznego i powierzchnia ogrodu. Wybierz [Dalej] i wciśnij przycisk aby przejść do ekranu ustawień zegara.

#### WAŻNE:

 Możesz wybrac inne niż zaproponowane dni pracy robota.

Jeśli wybrałeś [1.Automatyczne ustawienie zegara] w kroku 5-2, potwierdź dni automatycznie skonfigurowane w odniesieniu do długości przewodu granicznego i rozmiaru ogrodu. Jeśli chcesz zmienić czas pracy, wybierz dzień i wciśnij przycisk@ aby zmienić czas pracy robota. Jeśli nie chcesz zmieniać czasu pracy, wybierz [OK] i wciśnij przycisk@. Przejdź do etapu 5-7. Jeśli wybrałeś [2.Ręczne ustawienie zegara] w kroku 5-2, wybierz dzień i wciśnij przycisk@ aby zmienić czas pracy robota.

Wpisz godzinę rozpoczęcia i zakończenia pracy w formacie 24-godzinnym dla [1]. Jeśli chcesz podzielić dzień na dwa okresy pracy, wpisz także rozpoczęcie i zakończenie pracy w formacie 24godzinnym dla [2].

WAŻNE: - Jeśli wybrałeś [Zastosuj we wszystkie dni] po

wciśnięciu przycisku e możesz skopiować ustawienia na pozostałe dni. Szczegóły tej operacji znajdziesz w rozdz. "4 USTAWIENIA MENU" (m strona 30).

Wciśnij przycisk 🕏 aby powrócić do poprzedniego ekranu.

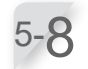

Wybierz [OK] i wciśnij przycisk 🕑.

5-9

Jeśli chcesz, możesz wybrać punkty startu do każdego z dni wciskając przycisk ⊕ do wybrania każdego z dnia.

#### WAŻNE:

- Wyświetlą się pola wyboru, które zostały skonfigurowane w [3.Punkty startu koszenia].

| Zegar pr            |              | 5/5                       |             |         |      |
|---------------------|--------------|---------------------------|-------------|---------|------|
| Minimaln<br>□ 7 dni | a ilos<br>∎⊠ | ść dni<br><sup>2</sup> on | pracy<br>⊠W | 7<br>/t |      |
| ⊠Środ               |              | Czw                       | ⊠P          | t       |      |
| ⊠Sob                |              | liedz                     |             | D       | alej |
| OK                  | 0            | 6                         | 12          | 18      | 24   |
| Pon<br>Wt<br>Środ   |              |                           |             |         |      |

Czw

Sob

Niedz

Pt

| Zeç                       | Zegar pracy 5/5        |  |  |  |  |
|---------------------------|------------------------|--|--|--|--|
| Pc                        | oniedziałek            |  |  |  |  |
| 1                         | Od do<br>9:00 – 12:00  |  |  |  |  |
| 2                         | Od do<br>14:00 - 18:00 |  |  |  |  |
| Zastosuj we wszystkie dni |                        |  |  |  |  |

| (   | ЭK           | Ze  | gar1        |     | Ze | gar2 |  |
|-----|--------------|-----|-------------|-----|----|------|--|
| Por | l            | 1   | 2           |     |    |      |  |
| Ŵt  |              | 1   | 2           |     | 1  | 2    |  |
| Śro | d            | 1   | 2           |     |    |      |  |
| Czv | V            | 1   | 2           |     | 1  | 2    |  |
| Pt  |              | 1   | 2           |     |    |      |  |
| Sob | )            | 1   | 2           |     | 1  | 2    |  |
| Nie | dz           | 1   | 2           |     | 1  | 2    |  |
| Ust | aw pu        | nkt | y sta       | rtu |    |      |  |
| Po  | Poniedziałek |     |             |     |    |      |  |
| 1   |              | 1   | 2           | 3   | 4  | 5    |  |
|     |              | X   | $\boxtimes$ |     |    |      |  |
| 2   |              | 1   | 2           | 3   | 4  | 5    |  |
|     | Dalei        |     |             |     |    |      |  |

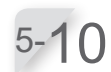

Wybierz [OK] i wcisnij przycisk ⋲.

26

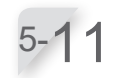

#### Potwierdź osiągnietą i zalecaną ilość godzin na tydzień. Wybierz [Dalej] lub [Nie] i wciśnij przycisk 🕑 . Jeśli wybierzesz [Dalej], przejdziesz do kroku 5-12. Jeśli wybierzesz [Nie], przejdziesz do etapu 5-5.

| · Zegar pracy  | 5/5                |
|----------------|--------------------|
| Osiągnięte     | 10 ao da /tudaio á |
| Zalecane       | Tugoaz/tyazien     |
| Zalecane       | 10godz/tydzień     |
| Nie            | Dalej              |
|                |                    |
| Zegar pracy    | 5/5                |
| Zegar sezonowy |                    |

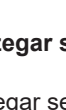

#### Wybierz [Tak] lub [Nie] na pytanie o zegar sezonowy i wcisnij przycisk 🕘.

jeśli wybierzesz [Tak] aby aktywować zegar sezonowy, przejdź do kroku 5-13. Jeśli wybrałeś [Nie], przejdź do etapu 5-15.

#### WAŻNE:

 Prędkość wzrostu trawy zależy od pory roku. Dzięki tej funkcji, możesz skonfigurować współczynnik koszenia dla każdej pory roku.

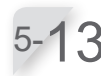

Wybierz swój region i wciśnij przycisk 🕘.

#### Przy użyciu tego ustawienia, zegar zmieni się automatycznie przy zmianie pory roku. Aktywować? Tak Nie

Zegar sezonowy Wybierz swój region.

- 2. Północne Centrum 3. Południowe Centrum

1.Północ

4. Południe

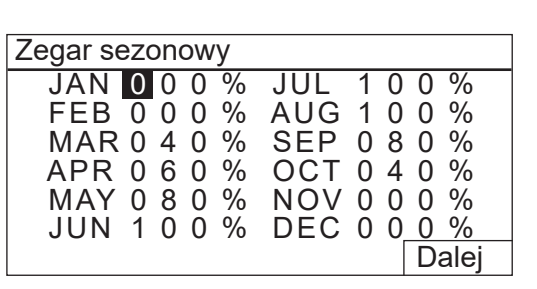

#### Potwierdzając współczynnik procentowy każdego miesiąca wybierz [Dalej] i wcisnij przycisk 🕘.

#### WAŻNE:

- Możesz modyfikować parametry pracy robota koszącego.
- W związku z powiązaniem rezultatów koszenia z ustawieniami, które są automatycznie konfigurowane przez system, może zajść konieczność regulacji parametrów pracy kosiarki. Jeśli nie znasz szczegółowych ustawień, skontaktuj się z dilerem.

Wyświetli się główny ekran Kreatora instalacji i [5.Zegar pracy] widoczny będzie jako "odhaczony".

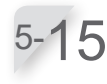

#### Wybierz [Koniec] i wciśnij przycisk 🕘.

Wstępna konfiguracja jest zakończona i wyświetli się ekran główny.

#### WAŻNE:

- Jeśli chcesz zmodyfikować ustawienia w tym menu, wybierz to menu ponownie. Możesz skonfigurować te ustawienia za pomoca Kreatora instalacji.

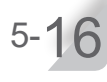

#### Wybierz [Koniec] i wciśnij przycisk 🕘.

Wstępna konfiguracja jest zakończona i wyświetli się ekran główny.

#### Kreator instalacji

- ✓ 1. Wysokość koszenia
- ✓ 2. Układ ogrodu
- ✓ 3. Punkty startu koszenia
- ✓4. Test punktów startu
- ✓ 5. Zegar pracy

Koniec

5/5

#### Wybierz menu instalacji

#### 1. Kreator instalacji

- 2. Zaawansowana konfoguracja
- 3. Ponów konfigurację wstępną

Koniec

### Konfiguracja zaawansowana ustawień

Konfiguracja zaawansowana pomoże ci skonfigurować ustawienia parametrów koszenia w następujący sposób:

| Pozycja menu             | Ustawienia                                                                                   |
|--------------------------|----------------------------------------------------------------------------------------------|
| [1. Ustawienia koszenia] | - Ścieżka koszenia<br>- Przekroczenie przewodu<br>- Koszenie krawędzi<br>- Koszenie spiralne |
| [2. Zegar dyskretny]     | - Prędkość pracy ostrzy<br>- Prędkość jazdy<br>- Zegar                                       |

### 1. Ustawienia koszenia

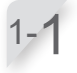

Wybierz [1. Ustawienia koszenia] lub [2. Zegar dyskretny].

Jeśli wybrałeś [Ustawienia koszenia], przejdziesz do kroku 1-2. Jeśli wybrałeś [Zegar dykretny], przejdziesz do kroku 2-1. Konfiguracja zaawansowana

1. Ustawienia koszenia 2. Zegar dyskretny

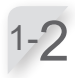

Wybierz punkt startu i wciśnij przycisk . Jeśli wybierzesz [Dalej], przejdź do etapu 1-4.

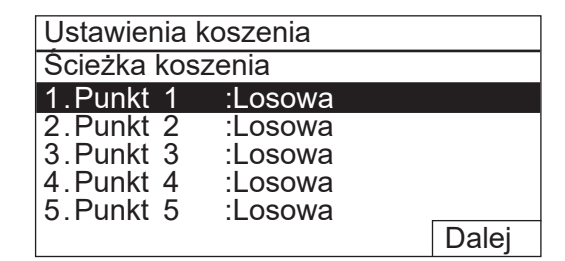

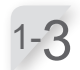

Możesz wybrać [Losową], [Kierunkową], lub [Mieszaną] ścieżkę koszenia.

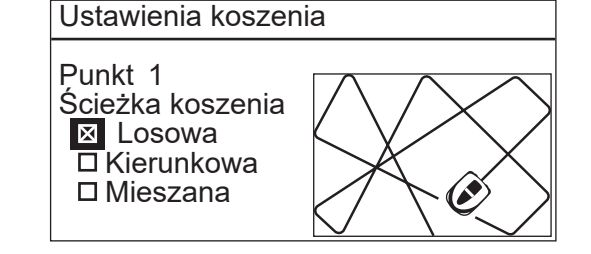

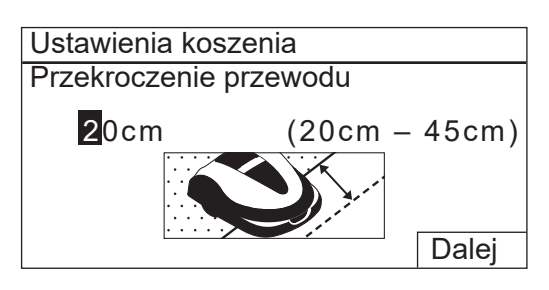

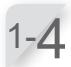

Wprowadź wartość od 20 do 45 (cm). Wybierz [Dalej] i wciśnij przycisk €.

**3 PRZYGOTOWANIE** 

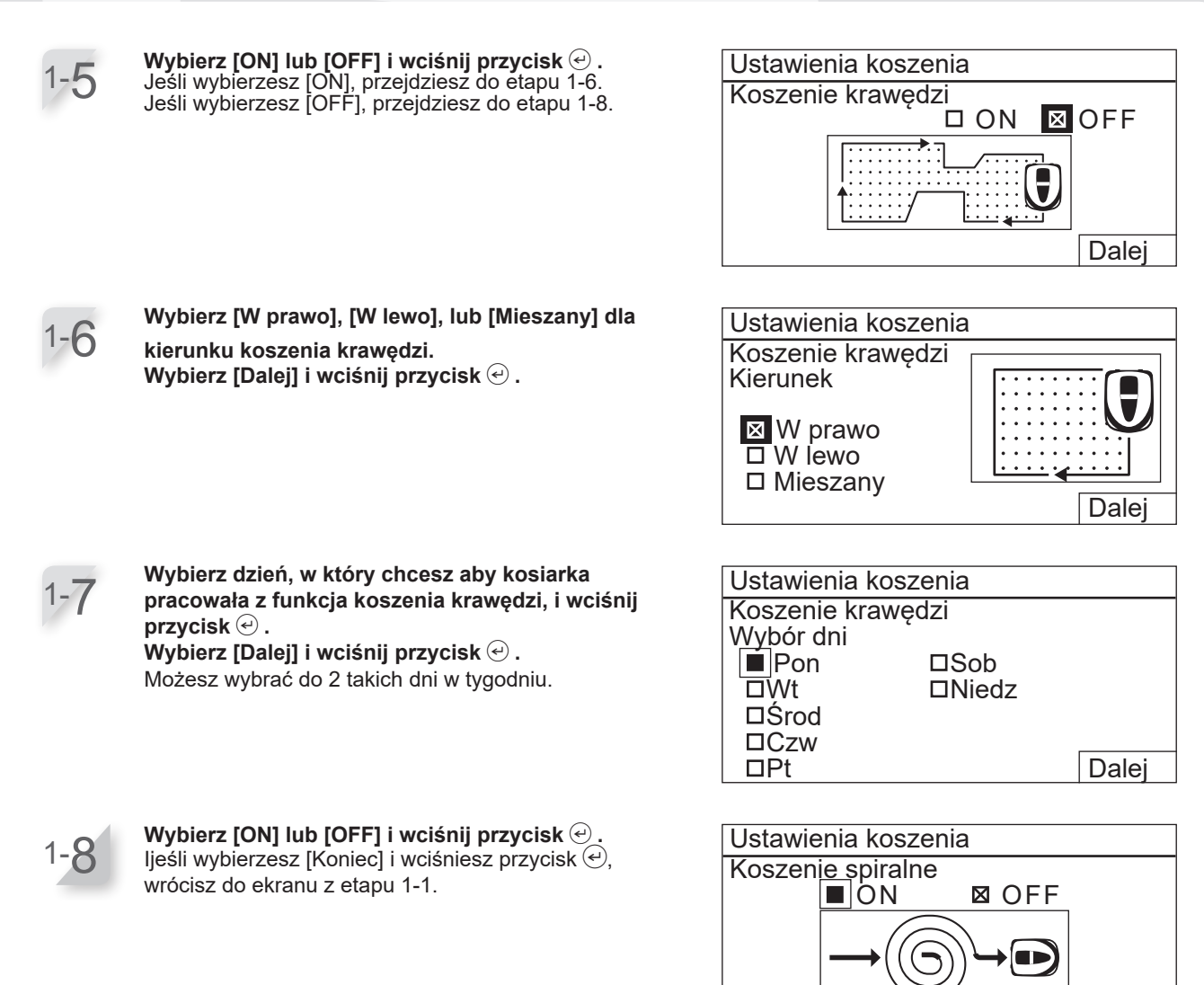

### **2.** Zegar dyskretny

| 2          |  |
|------------|--|
| <b>Z</b> 7 |  |
|            |  |
|            |  |

2-2

[Prędkość ostrzy]: Wybierz [Mała] lub [Normalna] i wciśnij przycisk ൿ.

[Prędkość jazdy]: Ustaw poziom prędkości jazdy robota koszącego z jaką chcesz aby robot sie poruszał za pomocą przycisków ▲ ♥. Wciśnij przycisk ④.

| 18              | :11 | Wt   | 23/Luty |  |
|-----------------|-----|------|---------|--|
| Zegar dyskretny | ,   |      | •       |  |
| Prędkość ostrzy |     |      |         |  |
| □ Mała          | 🛛 N | omal | na      |  |
| Prędkość jazdy  |     |      |         |  |
| Mała 👝 🗖 🗖      | N   | omal | na      |  |
| Zegar           |     |      |         |  |
| Ĭ9:00 —         | 8   | 8:00 |         |  |

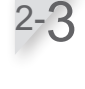

[Zegar]: Wprowadź godzinę rozpoczęcia i zakończenia pracy w formacie 24-godzinnym za pomocą przycisków numerycznych. Wciśnij przycisk € .

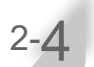

Wciśnij przycisk 🗐 aby powrocic do poprzedniego ekranu.

Koniec

### **4** USTAWIENIA MENU

Menu panelu sterowania są używane podczas konfigurowania sposobu pracy robota. Konfiguracja tych ustawień możliwa jest również przez Mii-monitor. Możesz użyć Miimonitor aby zapisać ustawienia. Możesz równiez przywrócić zapisane ustawienia.

### Przegląd menu

#### WAŻNE:

- Zalecamy zmianę tych ustawień przez dilera podczas instalacji robota.

### Ekran menu

Wybierz [Menu] na ekranie głównym i wciśnij przycisk ④, wyświetli się poniższy ekran:

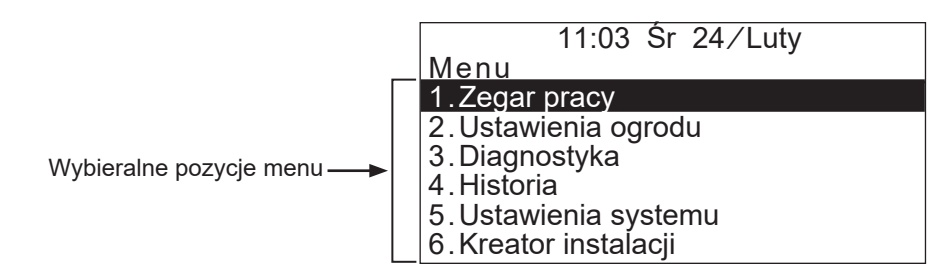

Menu zawiera wielopoziomowe podmenu. Najwyższe poziomy zostały przedstawione poniżej:

| Pozycja menu           | Zastosowanie                                                                                            | Umiejscowienie<br>w instrukcji |
|------------------------|----------------------------------------------------------------------------------------------------|--------------------------------|
| [1.Zegar pracy]        | Konfigurowanie dni i godzin pracy, oraz wybieranie<br>punktów startu koszenia.                          | (m strona 32)                  |
| [2.Ustawienia ogrodu]  | Konfigurowanie parametrów pracy kosiarki.                                                               | (m strona 36)                  |
| [3.Diagnostyka]        | Diagnozowanie kosiarki.                                                                                 | (m strona 49)                  |
| [4.Historia]           | Przeglądanie historii działania i błędów.                                                               | (m strona 52)                  |
| [5.Ustawienia systemu] | Konfigurowanie ustawień powiązanych z systemem.                                                         | (m strona 55)                  |
| [6.Kreator instalacji] | Konfigurowanie ustawień za pomocą Kreatora<br>instalacji zgodnie z etapami wyświetlanymi na<br>ekranie. | (m strona 19)                  |

### Pełen schemat menu

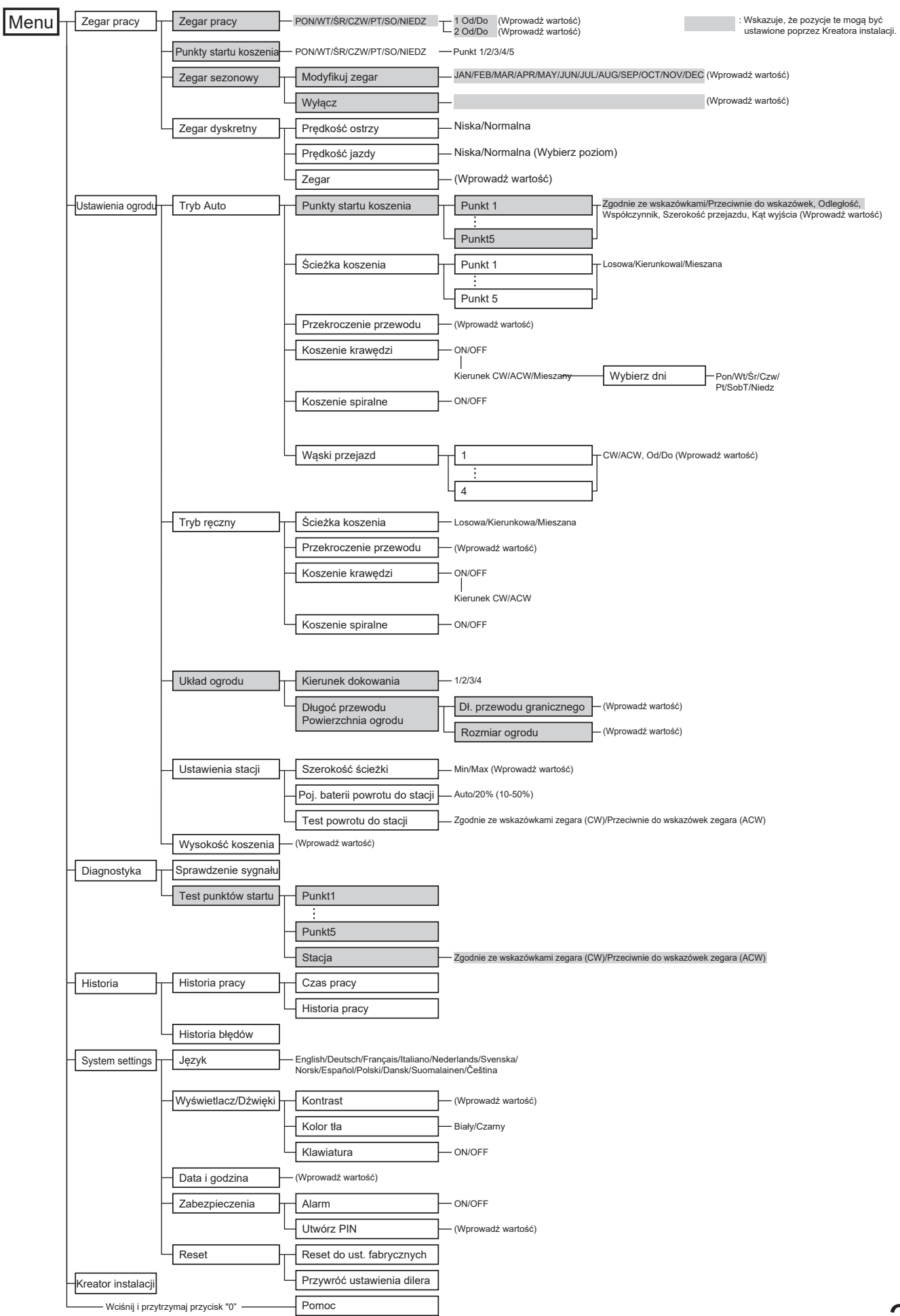

### Ustawienia zegara pracy

Możesz ustawić dni pracy i czas pracy robota koszącego. Możesz również przypisać określony obszar do każdego okresu pracy.

### Zegar pracy

Możesz wybrać dzień i godziny pracy robota koszącego, w których chcesz aby kosiarka pracowała.

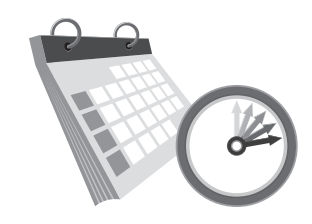

Wybierz dni, w które chcesz aby robot koszący pracował.

WAŻNE:

- [Zegar 1] nie może pokrywać się z [Zegar 2].

50%

NUON

TUE

WED

THU

FRI

SAT

SUN

1

Zegar pracy

Dd

2 <sup>Od</sup>

Zedar pracv

⊠ ŚR

**D** SOB

Tak

Poniedziałek

14.

9:00

00

Wybierz dni do skopiowania

PON 🛛

CZW

**D**NIEDZ

Zastosuj we wszystkie dni

0

6

12

do

do

12:00

1<u>5 00</u>

🛛 WT

🛛 PT

Nie

Skonfiguruj te ustawienia jeśli chcesz aby kosiarka pracowała w określonych dniach i godzinach. Możesz ustawić dwa okresy pracy w ciągu dnia.

- Czas pracy nie może wynosić "00:00".

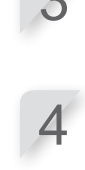

formacie 24-godzinnym dla [Zegar 1] używając przycisków numerycznych.

Wprowadź początek i koniec koszenia w

Jeśli potrzeba, wprowadź również początek i koniec koszenia w formacie 24godzinnym dla [Zegar 2]. WAŻNE:

- Jeśli chcesz skopiować ustawienia zegara pracy na inne dni tygodnia, wybierz [Zastosuj we wszystkie dni] i wciśnij przycisk €.

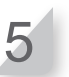

24

18

Wciśnij przycisk 🔄 aby powrócić do poprzedniego ekranu.

Potwierdź czas pracy dla każdego dnia tygodnia.

 WAŻNE:
 Czarna część paska to czas kiedy kosiarka będzie pracować. Biała część paska to czas kiedy kosiarka nie będzie pracować.
 Proporcje białego i czarnego paska zależą od ustawień zegara sezonowego. Szczegóły zegara sezonowego znajdziesz w rozdz. "Zegar sezonowy" (m strona 34).

Zaznacz pole wyboru przy każdym dniu, do którego chcesz skopiować i wciśnij przycisk. Po zaznaczeniu kwadracikw, wybierz [Tak] i wciśnij przycisk aby skopiować ustawienia do wybranych dni tygodnia.

Współczynnik procentowy, który jest skonfigurowany w zegarze sezonowym określa ilość pracy robota w miesiącu. Szczegółowe informacje na temat zegara sezonowego znajdziesz rozdz. "Zegar sezonowy" (m strona 34).

Wpisz czas.

Jeśli chcesz skopiować ustawienia zegara pracy na pozostałe dni tygodnia, wybierz [Zastosuj we wszystkie dni] i wciśnij przycisk ④.

### Punkty startu koszenia

Możesz ustawić punkty startu koszenia dla każdego dnia tygodnia. Np., jeśli ustawisz następujących 5 punktów startu koszenia w twoim ogrodzie, umożliwiasz robotowi dotarcie przez wąskie przejazdy do wszystkich przestrzeni i zapewniasz efektywne koszenie.

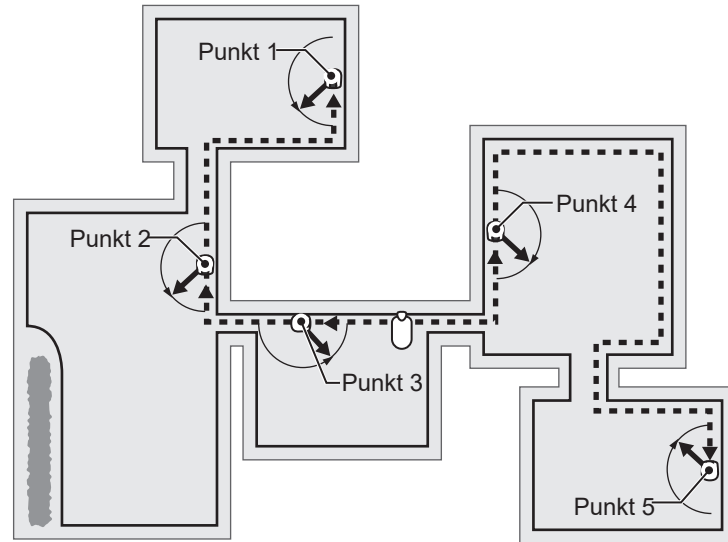

Ustawiając punkty startu koszenia dla każdego dnia tygodnia, możesz efektywnie zaprogramować pracę robota koszącego aby kosił np. jak poniżej:

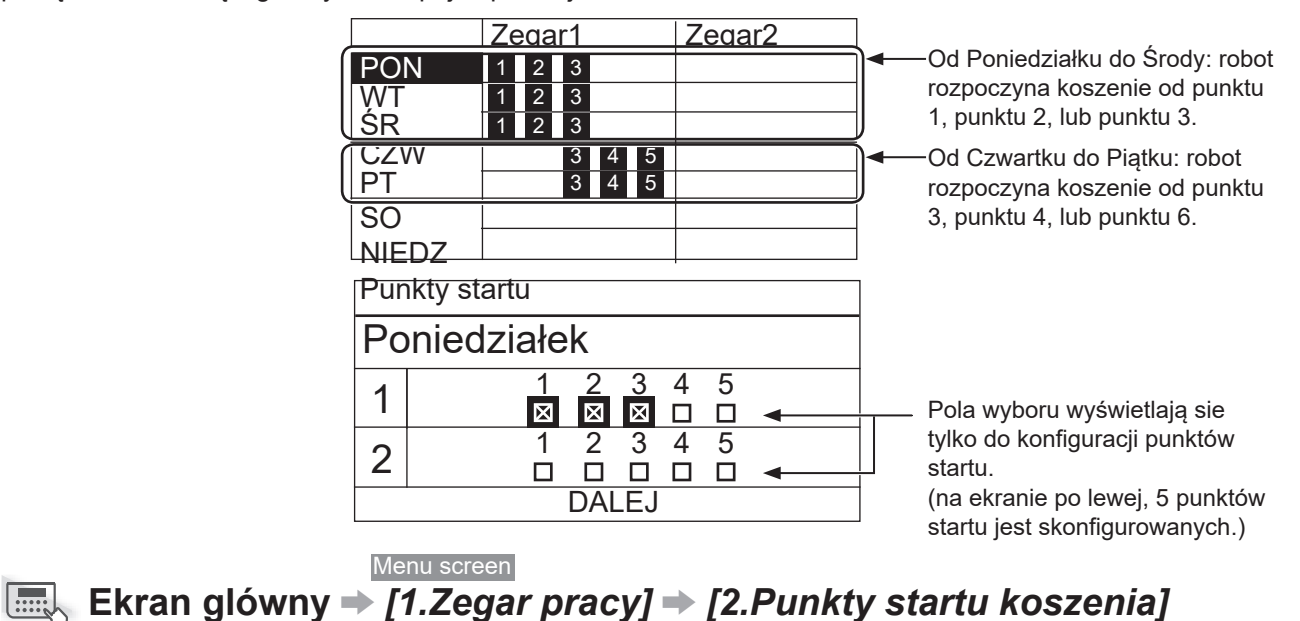

Skonfiguruj ustawienia aby robot rozpoczynał pracę z konkretnego punktu startu w określonych dniach tygodnia. Wybierz dzien i wciśnij przycisk  $\ensuremath{ \bigcirc \ }$  .

Odhacz kwadracik poprzez naciśnięcie przycisku (2) aby wybrać punkty startu koszenia.

Jeśli chcesz ustawić szczegóły punktów startu koszenia, patrz czy [3.Punkty startu koszenia] są odhaczone na ekranie głównym Kreatora instalacji.

4

Wciśnij przycisk 🔄 aby powrócić do poprzedniego ekranu.

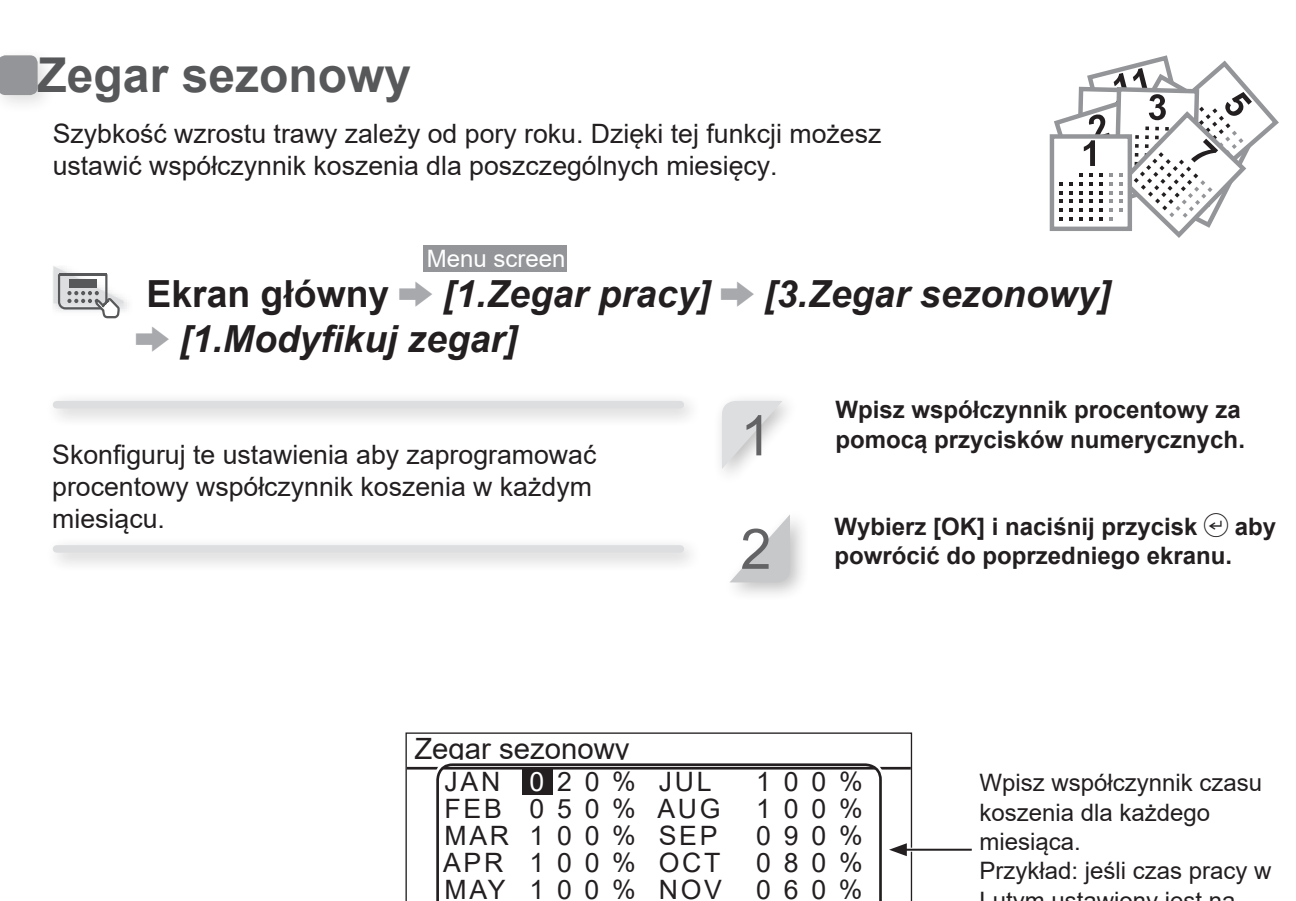

Przykład: jeśli czas pracy w Lutym ustawiony jest na poziomie 50% i zas pracy jednego dnia ustawiony jest na 10 godzin, czas pracy jednego dnia będzie wynosił 5 godzin.

# Menu screen Ekran główny ⇒ [1.Zegar pracy] ⇒ [3.Zegar sezonowy] ⇒ [2.Wyłącz]

100%

JUN

DEC

Możesz wyłączyć zegar sezonowy pracy robota koszącego dla każdego miesiąca. Jeśli zegar sezonowy jest wyłączony, robot koszący pracuje 100% czasu w miesiącu.

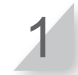

%

OK

040

Wybierz [OK] i wciśnij przycisk aby powrócić do poprzedniego ekranu.
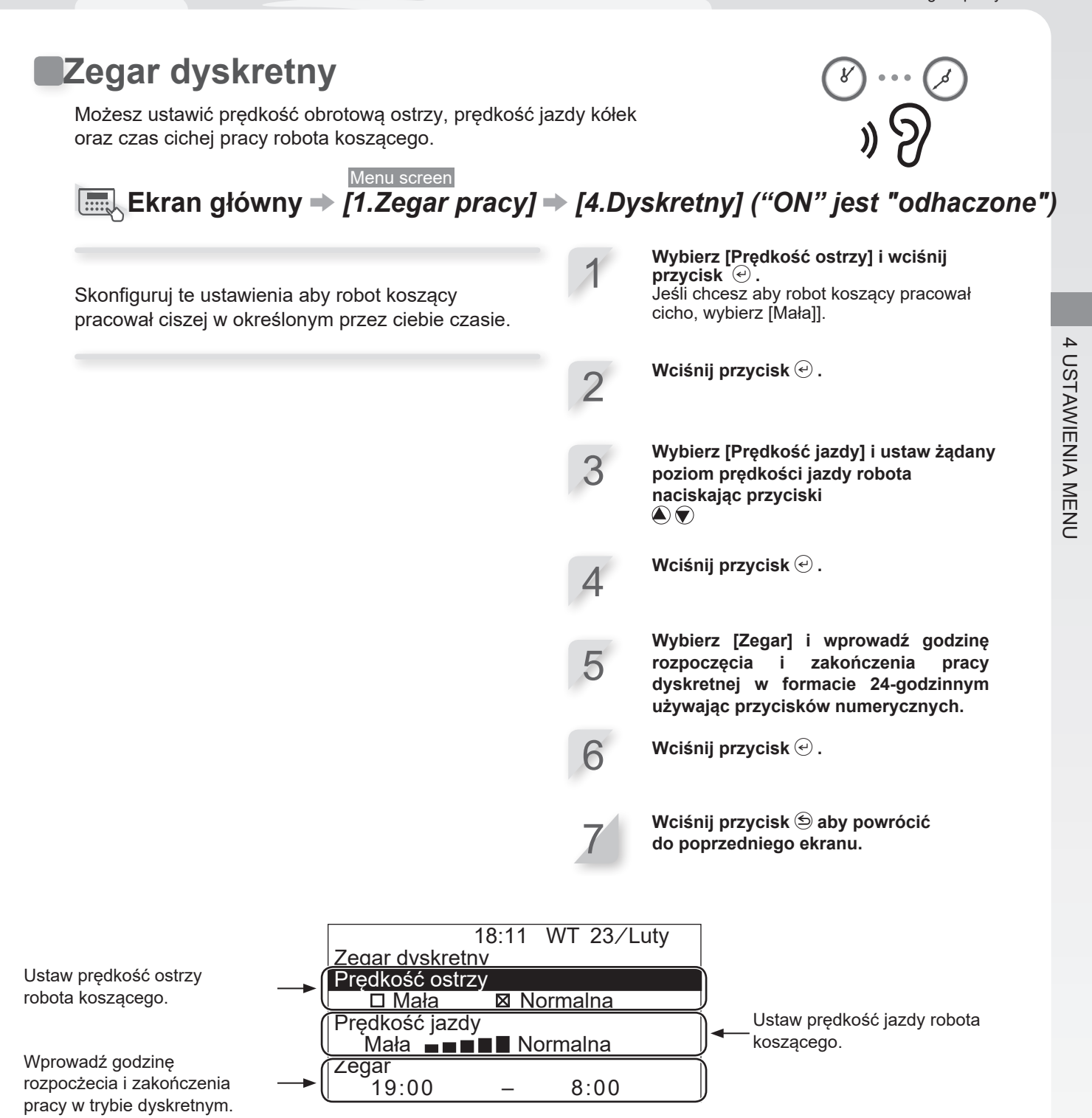

**RADY** Zmniejsenie prędkości jazdy może zmniejszyć przejechane odległości w zadanym czasie i pozostawi więcej trawy nieskoszonej. W takim przypadku, wydłuż czas zakończenia pracy.

### Ustawienia pracy kosiarki

### Tryb Auto

Możesz ustawić następujące zaawansowane parametry pracy robota koszącego:

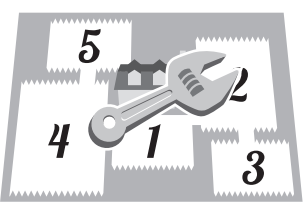

Ustawienie kata odiazdu od przewodu granicznego Ustaw kat, pod którym robot odjedzie od przewodu.

#### **Q** Ustawienie kąta [1.Punkty startu koszenia] (C strona 38)

- Ustaw kat wyjazdu gdy kosiarka dociera do miejsca określonego przez kąt [1.Punktu startu koszenia].

#### Ustawienie odległości do punktu startu

Do momentu aż robot dotrze do ustalonego punktu startu koszenia, bedzie się poruszać bez koszenia.

- **Q** Ustawienie odległości w [1.Punkty startu koszenia] (m strona 38)
- Ustaw odległość od stacji dokującej do punktu rozpoczęcia koszenia. .

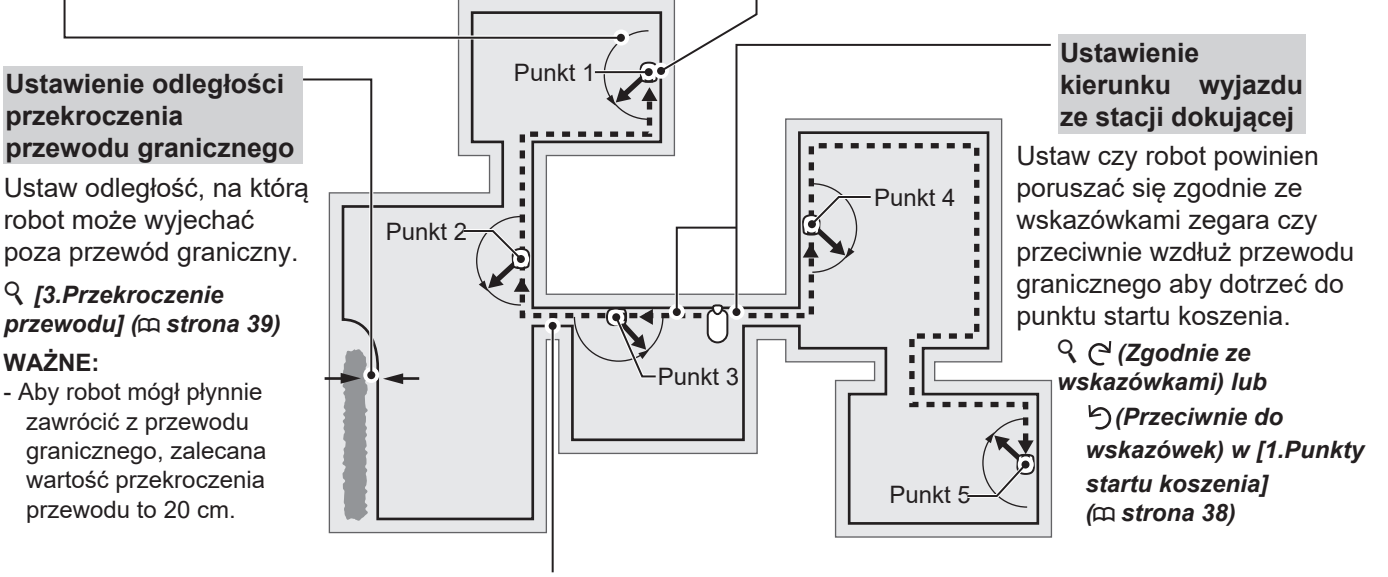

### Ustawienie wartości dotarcia do innych obszarów przez wąskie przejścia

Robot koszący może dotrzeć do innych obszarów przez wąskie przejścia przy następujących ustawieniach:

- Ustaw minimalną wartość ("0") wąskiego przejścia W Ustawieniach zaawansowanych. Robot będzie się poruszał po przewodzie. Jest to efektywne przy 5 lub więcej waskich przejściach w ogrodzie.
- Skonfiguruj odległość waskiego przejścia od stacji dokującej. Przejeżdżając przez skonfigurowane wąskie przejście, robot porusza się wzdłuż przewodu granicznego. Jest to efektywne przy 4 lub mniej wąskich przejściach w ogrodzie.

### **Q** Szerokość ścieżki w [1.Punkty startu koszenia] (C strona 38)

#### ♀ [6.Wąskie przejścia] (□ strona 42) WAŻNE:

- Ustawienia [4.Wąskie przejścia] dotyczą kierunku dojścia do punktów startu koszenia. Jeśli chcesz skonfigurować ustawienia powrotu do stacji bazowej, musisz skonfigurować dane w Ustawieniach bazy. Szczegóły znajdziesz w "Ustawienia bazy" (
cm strona 46).

### WAŻNE:

WAŻNE:

- Jeśli chcesz aby robot pracował w [Trybie Automatycznym], patrz "Praca robota koszącego w trybie automatycznym." (m strona 66).

### Ustawienie współczynnika pracy w każdym obszarze pracy

Ustaw współczynnik pracy jeśli chcesz aby robot częściej rozpoczynał koszenie z danego punktu startu. Np., jeśli ustawisz współczynnik dla "Punktu 1" 30%, robot będzie rozpoczynał koszenie 3 razy na 10 z "Punktu 1" i 7 razy na 10 z innych punktów startu koszenia.

#### **Q** Ustawienia współczynnika procentowego w [1.Punkty startu koszenia] (🕮 strona 38)

### WAŻNE:

- Możesz skonfigurować 5 punktów startu.

## Odległość od przewodu granicznego gdy robot koszący jedzie w kierunku punktu startu koszenia

Robot koszący jadąc w kierunku punktu startu koszenia porusza się w sposób losowy pomiędzy przewodem granicznym, a określoną wartością.

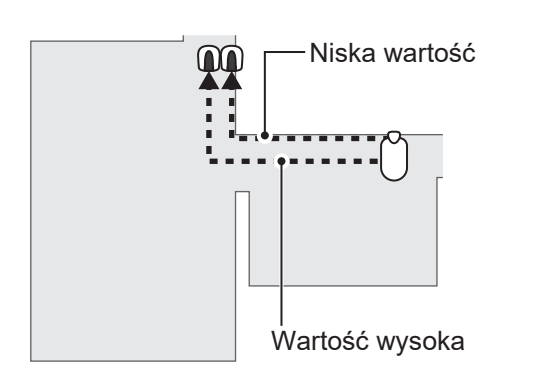

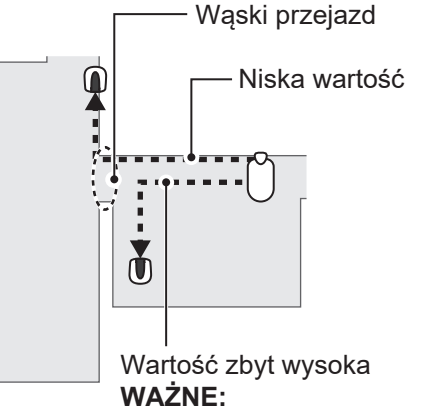

 Gdy ustawiona wartość jest zbyt wysoka, robot może nie przejechać wąskim przejściem.

### Przykładowa tabela szerokości przejazdu

| Poziom | Szerokość |
|--------|-----------|
| 0      | 10 cm     |
| 1      | 25 cm     |
| 2      | 30 cm     |
| 3      | 35 cm     |
| 4      | 40 cm     |
| 5      | 50 cm     |
| 6      | 60 cm     |
| 7      | 70 cm     |
| 8      | 80 cm     |
| 9      | 90 cm     |
| 10     | 100 cm    |
| 11     | 110 cm    |
| 12     | 120 cm    |
| 13     | 130 cm    |
| 14     | 140 cm    |
| 15     | 150 cm    |

Szerokość ścięzki: Od przewodu granicznego do linii środkowej robota koszącego

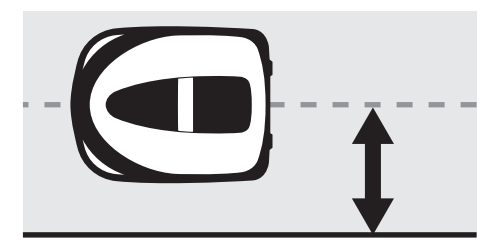

### WAŻNE:

- Siła pola różni się w zależności od długości przewodu granicznego. Przy dłuższym przewodzie granicznym pole jest słabsze, silniejsze przy krótszym przewodzie.
- Gdy ustawiona jest wysoka wartość (aby uniknąć poruszania się po tej samej ścieżce), możesz uniknąć pozostawiania śladów kółek na trawie.
- Wartości liczbowe w tabelce obok odnoszą się do powrotu robota do stacji dokującej po prostej linii.
- Wartości liczbowe mogą sie różnić w zależności od aktualnych warunków.

### Kąt, pod którym robot koszący odjeżdża od przewodu granicznego:

Robot koszący porusza sie do tej lokalizacji wzdłuż przewodu granicznego, a następnie skręca i odjeżdża od przewodu aby zacząć kosić.

Możesz skonfigurować kąt (zakres), pod którym robot odbija od przewodu granicznego aby zacząć kosić: (Wartość domyślna kata to od 10° do 170°):

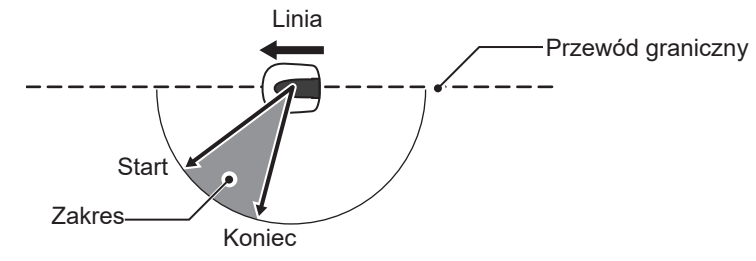

**RADA** Aby pozwolić robotowi dojechać bezpośrednio do obszaru koszenia użyj kąta wyjścia zamiast stosowania dalekiego położenia przewodu wyjścia.

### Punkty startu koszenia

### Menu screen Ekran główny → [2.Ustawienia ogrodu] → [1.Tryb Auto] → [1.Punkty startu koszenia] → [1.Punkt 1] do [5.Punkt 5]

Robot koszący przemieszcza się do tego miejsca wzdłuż przewodu granicznego, następnie "odbija" od przewodu aby zacząć kosić. Pozwala to na skierowanie robota koszacego do obszaru, do którego trudno jest dotrzeć.

RADA Nie ustawiaj wartości odległości większej niż to konieczne. Wydłuży to niepotrzebnie czas koszenia.

Wybierz C<sup>4</sup> (Zgodnie ze wskazówkami) lub (Przeciwnie do wskazówek), wpisz wartość odległości od stacji dokującej do rozpoczęcia koszenia, i wpisz współczynnik procentowy pracy robota.

Wybierz [Dalej] i wciśnij przycisk 🕘.

Wprowadź wartości ustawień szerokości i kąta, i wciśnij przycisk 🕑.

#### WAŻNE:

2

- Wybierając [TEST], możesz sprawdzić ustawienia każdego punktu startu przed koszeniem . Szczegóły znajdziesz w "Test punktów startu" (m strona 50).

Wciśnij przycisk 🔄 aby powrócić

do poprzedniego ekranu.

Zaznacz czy robot powinien poruszać się zgodnie ze wskazówkami zegara czy przeciwnie wzdłuż przewodu granicznego aby dojechać do punktu startu koszenia.

Wpisz minimalną i maksymalną odległość pomiędzy robotem i przewodem granicznym podczas poruszania się wzdłuż przewodu granicznego.

| Punkty | ∕ st <b>t</b> artu k | osze <b>n</b> ia |       |
|--------|----------------------|------------------|-------|
| Punkt  | (C19)                | (0 - 50m)        |       |
| 1      | ⊠ / □                | 0 m              | 40 %  |
| 2      |                      | 0 m              | 20 %  |
| 3      |                      | 0 m              | 10 %  |
| 4      |                      | 0 m              | 10 %  |
| 5      |                      | (0  m)           | 20 %) |
|        |                      |                  | Dalej |

Kat

10 - 170

10 - 170

170')

Punkty startu koszenia

3

Szerokość

(0 - 15)

- 10

Punkt

1

2 3

4 5 TEST  Wpisz odległość od stacji dokującej do miejsca rozpoczęcia koszenia.

Wpisz współczynnik procentowy, jeśli chcesz zaczynać koszenie częściej z konkretnego miejsca. Wpisz tak aby suma współczynników wynosiła 100%.

Wpisz minimalny i maksymalny kat odjechania robota od przewodu granicznego.

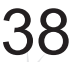

Możesz wybierać pomiędzy 3 ścieżkami koszenia, jak poniżej:

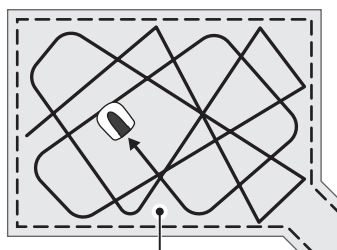

### [Kierunkowa]

W ustawieniu [Kierunkowa], kiedy robot koszący wykrywa przewód graniczny, zawraca pod kątem ostrym. Używane do koszenia wąskich przestrzeni.

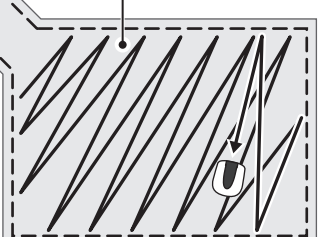

### [Losowa]

W ustawieniu [Losowa], gdy robot koszący wykrywa przewód graniczny, zawraca pod katem rozwartym. Jest to najbardziej efektywne ustawienie do koszenia dużych, otwartych terenów trawy. Używaj tego ustawienia do normalnej pracy.

### [Mieszana]

W ustawieniu tym, robot koszący naprzemiennie porusza się ścieżką [Losową] i [Kierunkową] w regularnych odstępach czasu.

Możesz określić sposób poruszania się robota koszącego podczas koszenia. W ustawieniu [Mieszana] robot naprzemiennie

porusza się ścieżką Losową i Kierunkową w odstępach ok. 15-minutowych.

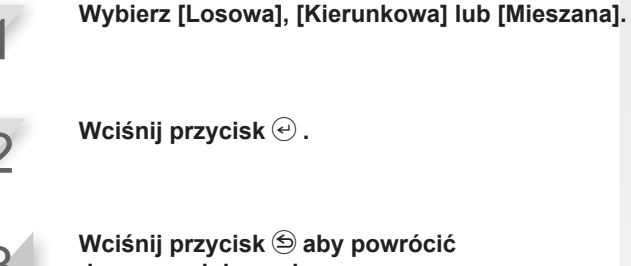

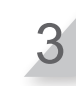

do poprzedniego ekranu.

### Menu screen Ekran główny → [2.Ustawienia ogrodu] → [1.Tryb Auto] → [3.Przekroczenie przewodu]

Gdy robot koszący wykryje przewód graniczny, może delikatnie przekroczyć przewód, aby skosić trawę na zewnętrznych krawędziach określonej strefy. Możesz regulować odległość o jaką robot przekracza przewód.

Przekroczenie przewodu: Od przewodu granicznego do frontu robota koszacego.

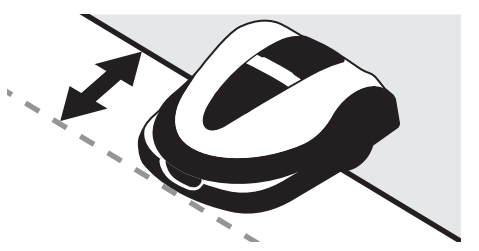

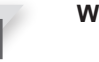

Wprowadź wartość od 20 do 45 (cm).

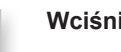

Wciśnij przycisk 🕑.

### Menu screen Ekran główny → [2.Ustawienia ogrodu] → [1.Tryb Auto] → [4.Koszenie krawędzi]

Dzięki tej funkcji, możesz skosić nieskoszony teren wzdłuż przewodu granicznego.

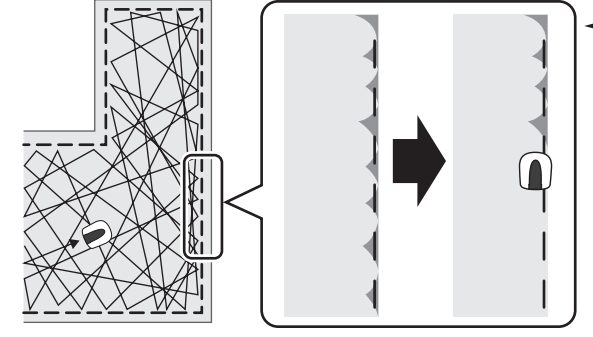

 Jeśli koszenie krawędzi jest aktywowane, robot przed rozpoczęciem koszenia właściwego przejeżdża wzdłuż przewodu granicznego.

Jeśli aktywowałeś tą funkcję, robot koszący kosi najpierw wzdłuż przewodu granicznego w wybrany dzień/dni.

Możesz również skonfigurować dzień / dni w tygodniu, w które chcesz aby robot kosił wzdłuż przewodu (maksymalnie 2 dni w tygodniu).

Wybierz [ON] lub [OFF] aby skonfigurować koszenie krawędzi i wciśnij przycisk @. Jeśli wybrałeś [ON], przejdź do kroku 2. Nieskoszona część wzdłuż przewodu granicznego zostanie starannie skoszona. Jeśli wybrałeś [OFF], powrócisz do poprzedniego ekranu. Robot koszący może normalnie pracować bez zużywania baterii na tą funkcję.

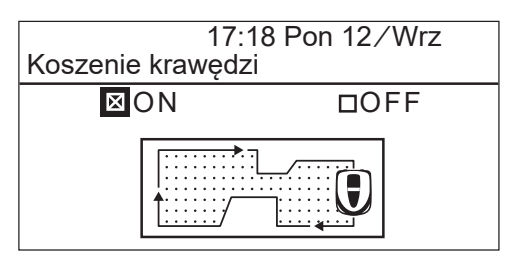

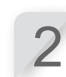

### Wybierz kierunek [CW], [ACW], lub [Mieszany] dla ksozenia krawędzi.

następnie wybierz [Dalej] i wciśnij przycisk (-). [CW]: Zgodnie z ruchem wskazówek zegara [ACW]: Przeciwnie do ruchu wskazówek zegara [Mieszany]: Naprzemiennie CW i ACW

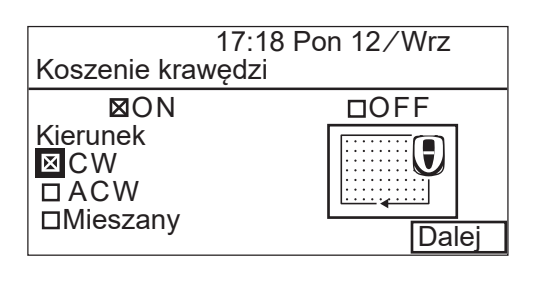

| 0          |
|------------|
| - <b>K</b> |
|            |
|            |

Wybierz dzień tygodnia, w którym chcesz aby robot koszący uruchamiał funkcję koszenia krawędzi i wciśnij przycisk (-). Możesz wybrac do dwoch dni w tygodniu.

| 17:1                                       | 9 Pon 12/Wrz   |
|--------------------------------------------|----------------|
| Koszenie krawędzi                          | İ              |
| Wybierz dni<br>■ PON<br>□WT<br>□SR<br>□CZW | □SOB<br>□NIEDZ |
|                                            | Koniec         |
|                                            |                |

Wybierz [Koniec] i wciśnij przycisk 🕘.

### Menu screen

### Ekran główny → [2.Ustawienia ogrodu] → [1.Tryb Auto] → [5.Cięcie spiralne]

Dzięki tej funkcji, robot koszący koncentruje się na obszaru niedokoszonym lub takim, gdzie trawa szybko rośnie.

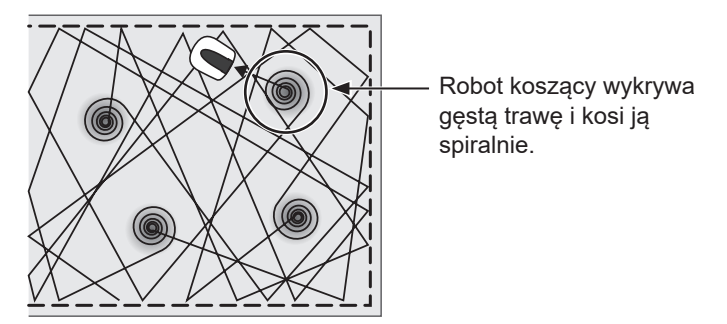

Ustawienie to powoduje, że robot koszący koncentruje się na koszeniu obszaru gęstej trawy podczas normalnej pracy. Wybierz [ON] lub [OFF] aby skonfigurować koszenie spiralne i wciśnij przycisk ⊕. Możesz wybrać [OFF] aby robot pracował przy zmniejszonym zużyciu baterii.

| 17:<br>Cięcie spiralne | 19 Pon 12/Wrz |
|------------------------|---------------|
| ON                     | ØOFF          |
| $\rightarrow$          |               |

#### Menu screen

### Ekran główny ⇒ [2.Ustawienia ogrodu] ⇒ [1.Tryb Auto] ⇒ [6.Wąski przejazd]

Jeśli w twoim ogrodzie są wąskie przejazdy, możesz tak skonfigurować ustawienia aby umożliwić robotowi przejechanie przez nie w celu dotarcia do punktu startu koszenia.

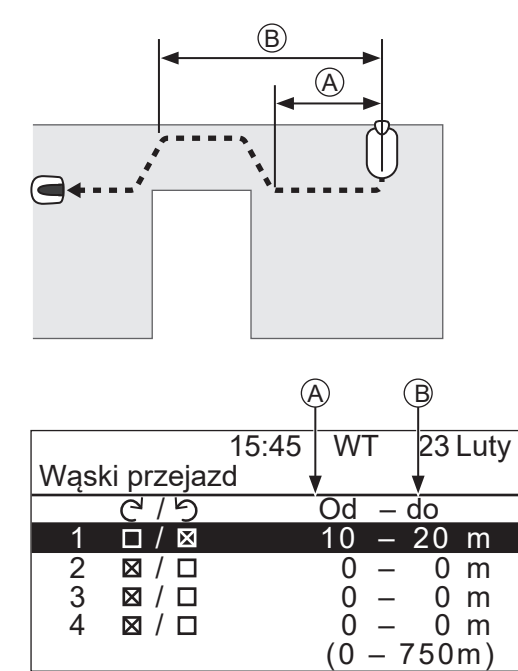

 A): Odległość pomiędzy stacją dokującą i początkiem wąskiego przejazdu.

B: Odległość pomiędzy stacją dokującą i końcem wąskiego przejazdu.

Skonfiguruj odległość wąskiego przejazdu od stacji dokującej aby umożliwić robotowi przejechanie przez niego.

#### WAŻNE:

- Określ odległość początku i końca wąskiego przejazdu od stacji dokującej.
- To ustawienie dotyczy jazdy w kierunku punktu startu koszenia. Jeśli chcesz skonfigurować ustawienia powrotne, przejdź do "Ustawienia Stacji". Szczegóły znajdziesz w rozdz. "Ustawienia Stacji" (m strona 46).

Wybierz liczbę od 1 do 4 którą chcesz skonfigurować i wciśnij przycisk e.

Wybierz C<sup>I</sup> lub <sup>b</sup> i wciśnij przycisk <sup>(e)</sup>. Wprowadź wartość odległości od początku do końca każdego wąskiego przejazdu i wciśnij przycisk <sup>(e)</sup>.

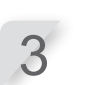

Wciśnij przycisk 🕘.

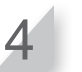

Wciśnij przycisk 🔄 aby powrócić do poprzedniego ekranu.

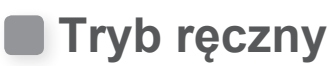

Dzięki tej funkcji, możesz skonfigurować pracę robota koszącego bez ustawiania funkcji zegara pracy.

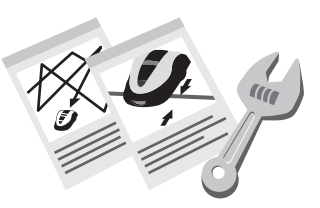

### WAŻNE:

### Ścieżka koszenia

Możesz wybierać pomiędzy 3 ścieżkami koszenia, jak poniżej:

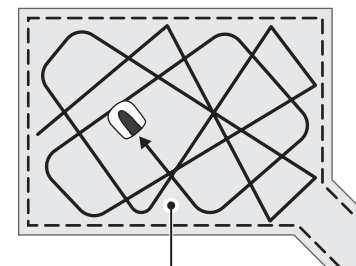

#### [Kierunkowa]

W ustawieniu **[Kierunkowa]**, kiedy robot koszący wykrywa przewód graniczny, zawraca pod kątem ostrym. Używane do koszenia wąskich przestrzeni.

### [Losowa]

W ustawieniu *[Losowa]*, gdy robot koszący wykrywa przewód graniczny, zawraca pod kątem rozwartym. Jest to najbardziej efektywne ustawienie do koszenia dużych, otwartych terenów trawy. Używaj tego ustawienia do normalnej pracy.

#### [Mieszana]

W ustawieniu tym, robot koszący naprzemiennie porusza się ścieżką **[Losową]** i **[Kierunkową]** w regularnych odstępach czasu.

### Przekroczenie przewodu

Gdy robot ksozący wykrywa przewód graniczny, może go delikatnie przekroczyć aby skosić zewnętrzna krawędź koszonego obszaru.

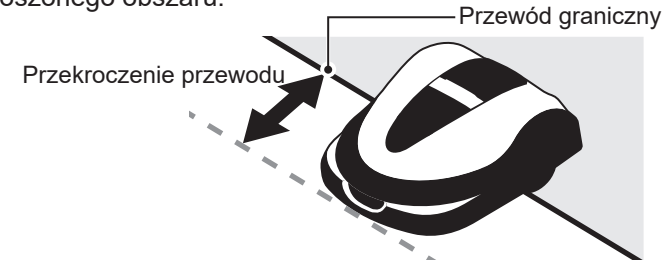

### Koszenie krawędzi:

Dzięki tej funkcji, możesz skosić nieskoszony teren wzdłuż przewodu granicznego.

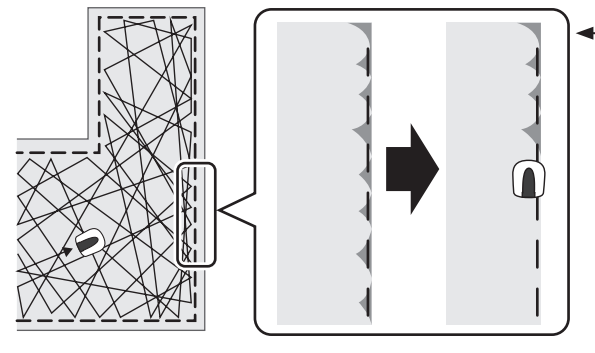

 Jeśli koszenie krawędzi jest aktywowane, robot przed rozpoczęciem koszenia właściwego przejeżdża wzdłuż przewodu granicznego.

### Koszenie spiralne:

Dzięki tej funkcji, robot koszący koncentruje się na obszarze niedokoszonym lub takim, gdzie trawa szybko rośnie.

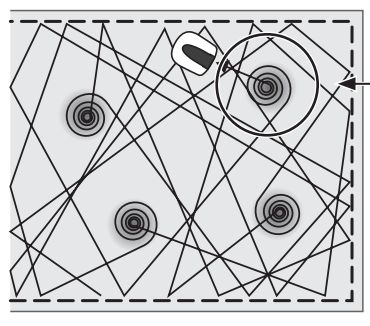

Robot koszący wykrywa gęstą trawę i kosi ją spiralnie.

## Menu screen Ekran główny ⇒ [2.Ustawienia ogrodu] ⇒ [2.Tryb ręczny]

Możesz skonfigurować parametry pracy robota koszącego.

#### WAŻNE:

- Jeśli chcesz aby robot pracował w trybie ręcznym, zmień tryb pracy naciskając przycisk . Szczegóły znajdziesz w rozdziale "6 UŻYTKOWANIE" (m strona 63).
- Wśród ustawień ścieżki koszenia możliwe jest wybranie sposobu [Mieszana]. W tym ustawieniu robot kosi naprzemiennie w sposób [Losowy] i [Kierunkowy] w regularnych odstępach czasu.

|               | 15:46    | Wt   | 23/Luty |  |
|---------------|----------|------|---------|--|
| Tryb ręczny   |          |      |         |  |
| 1. Ścieżka ko | oszenia  |      |         |  |
| 2.Przekrocze  | enie prz | ewoo | du      |  |

- 3. Koszenie krawędzi
- 4. Cięcie spiralne

Wybierz [Ścieżka koszenia] i wciśnij przycisk 🕘. Wybierz [Losowa], [Kierunkowa] lub [Mieszana] w celu skonfigurowania ścieżki koszenia i wciśnij przycisk 🕘. Wybierz [Przekroczenie przewodu] i wprowadź wartość dopuszczalnego wyjechania poza przewód graniczny od 20 do 45, i wciśnij przycisk 🕘. Wybierz [Dalej] i wciśnij przycisk 🕘. Wybierz [ON] lub [OFF] i wciśnij 5 przycisk. Jeśli wybrałeś [ON], przejdź do kroku 6. Jeśli wybrałeś [OFF], przejdź do kroku 8. Wybierz [CW] lub [ACW] i wciśnij przycisk 🕘. Wybierz [Koniec] i wciśnij przycisk 🕑. Wybierz [4.Spiralne koszenie] i wciśnij przycisk 🕘. Wybierz [ON] lub [OFF] i wciśnij przycisk 🕘.

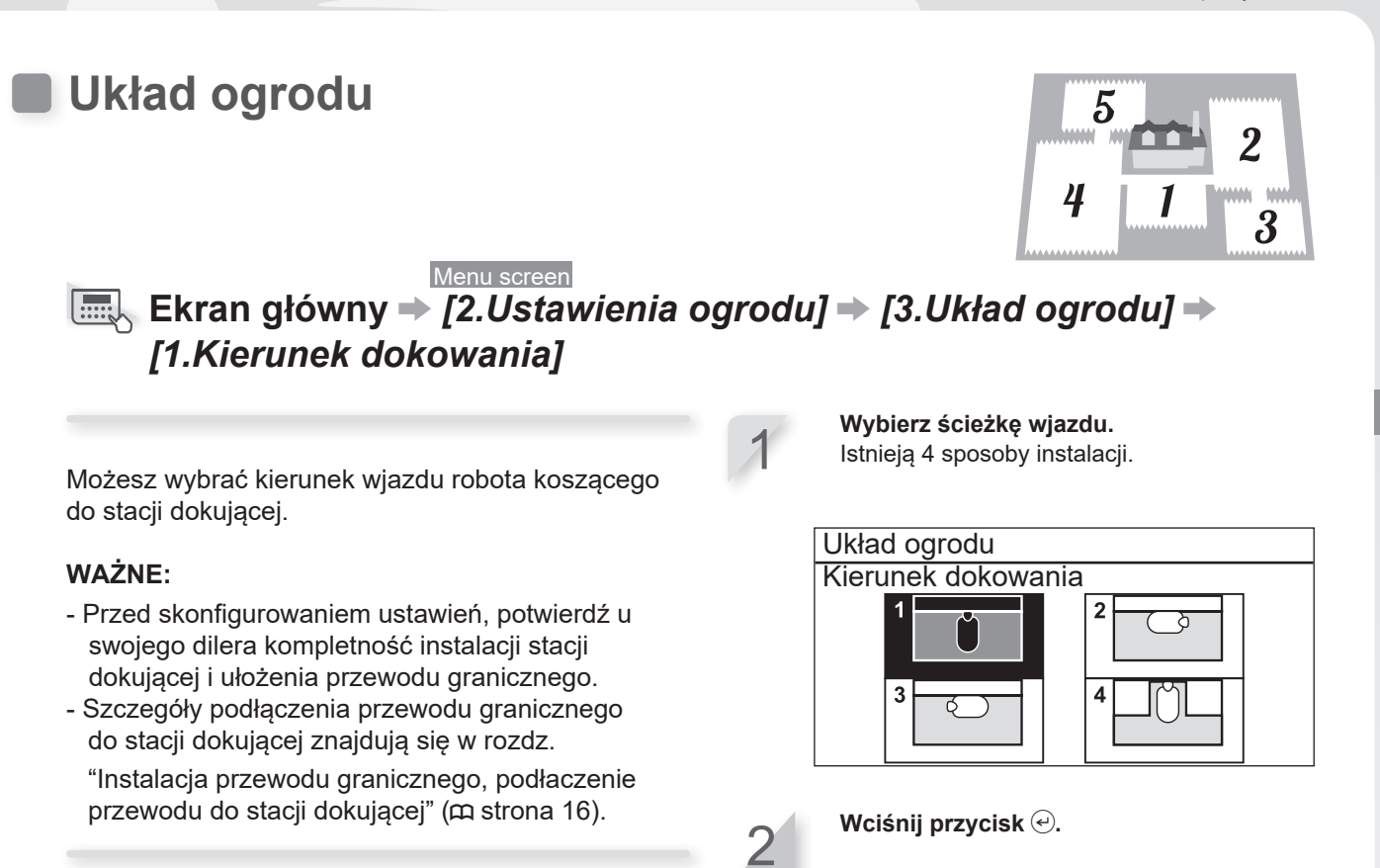

Menu screen Ekran główny → [2.Ustawienia ogrodu] → [3.Układ ogrodu] → [2.Długość przewodu...]

Możesz skonfigurować informacje o układzie trawnika.

#### WAŻNE:

- Przed skonfigurowaniem ustawień, potwierdź u dilera kompletność instalacji stacji dokującej i ułożenia przewodu granicznego.
- Jeśli LISTA KONTROLNA DILERA na końcu Instrukcji Obsługi została wcześniej uzupełniona, odnieś się do niej podczas wykonywania ustawień.

Wprowadź długość przewodu granicznego i powierzchnię trawnika.

| Układ ogrodu              |                                    |
|---------------------------|------------------------------------|
| Długość przewodu          | u granicznego                      |
| 50m                       | (50 - 1000m)                       |
| Powierzchnia ogro<br>100m | odu<br>(100 – 4000m <sup>2</sup> ) |

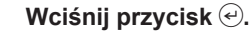

### Ustawienia stacji dokującej

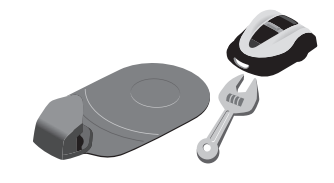

# Menu screen Ekran główny → [2.Ustawienia ogrodu] → [4.Ustawienia powrotu do bazy] → [1.Szerokość przejazdu]

Możesz ustawić minimalną i maksymalną odległość między robotem a przewodem granicznym podczas powrotu robota do stacji wzdłuż przewodu granicznego.

Ustawiając tą wartość, zapobiegasz powstawaniu kolein ponieważ robot wraca do stacji różnymi drogami.

Jeśli po drodze do stacji dokującej znajduje sie wąski przejazd lub jeśli stacja dokująca zainstalowana jest w wąskim przejeździe, odnieś się do tabeli poniżej aby określić wartość. (Wartości w tabeli są wartościami zalecanymi, które ustawiane są automatycznie gdy w Kreatorze instalacji konfigurowany jest wąski przejazd.) Możesz równiez przeprowadzić test powrotu do bazy i następnie zmienić wartośc kierując się tym czy robot trafia do bazy.

| Poz | iom | Szerokość przejazdu |  |
|-----|-----|---------------------|--|
| Min | Max |                     |  |
| 1   | 2   | 1.0 m – 1.2 m       |  |
| 1   | 2   | 1.3 m – 1.5 m       |  |
| 1   | 3   | 1.6 m – 1.8 m       |  |
| 3   | 5   | 1.9 m – 2.1 m       |  |
| 3   | 6   | 2.2 m – 2.4 m       |  |
| 3   | 7   | 2.5 m – 2.7 m       |  |
| 3   | 8   | 2.8 m – 3.0 m       |  |
| 3   | 10  | brak ustawień       |  |

Jeśli stacja dokująca jest zainstalowana w narożniku, ustaw wartość poziomu Max na 10 lub mniej. Jednakże, możesz przeprowadzić test powrotu do stacji i wtedy ustawić wartość na wyższą niż 10, kierując się tym czy robot powraca do stacji.

#### Przykład instalacji narożnej:

Jeśli ustawiony poziom jest nieadekwatny, robot nie może wykryć stacji dokującej i może ją minąć.

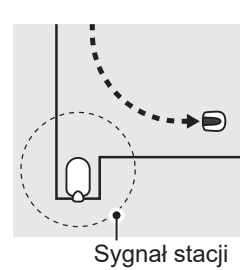

| Tabela przykładowych szerokości | 15. |
|---------------------------------|-----|
| labela przykładowych szerokości |     |

| Poziom | Szerokość |
|--------|-----------|
| 0      | 10 cm     |
| 1      | 25 cm     |
| 2      | 30 cm     |
| 3      | 35 cm     |
| 4      | 40 cm     |
| 5      | 50 cm     |
| 6      | 60 cm     |
| 7      | 70 cm     |
| 8      | 80 cm     |
| 9      | 90 cm     |
| 10     | 100 cm    |
| 11     | 110 cm    |
| 12     | 120 cm    |
| 13     | 130 cm    |
| 14     | 140 cm    |
| 15     | 150 cm    |

- Zalecana szerokość przejazdu do powrotu do stacjiSiła pola różni się w zależności od długości<br/>przewodu granicznego. Pole staje się słabsze<br/>przy dłuższym przewodzie granicznym i<br/>mocniejsze przy krótszym przewodzie.
  - Gdy wartość jest wysoka (aby uniknąć jazdy po tej samej ścieżce), możesz uniknąć powstawania śladów kół w trawie.
  - Wartości odpowiadające numeron poziomów w tabeli pomagają przypowrocie robota do stacji dokującej wzdłuż prostej linii.
  - Wartości kryjące się pod numerami poziomów mogą różnić się w zależności od warunków.

RADA Zastosuj tak dużą szerokość przejazdu jak to możliwe aby szybko dotrzeć do obszaru.

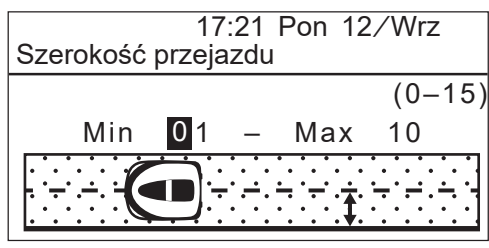

Wprowadź wartość (0 – 15) dla [MIN] i [MAX].

Menu screen Ekran główny → [2.Ustawienia ogrodu] → [4.Ustawienia powrotu do bazy] → [2.Poj. baterii przy powrocie do bazy]

Możesz określić procentowo pojemność baterii przy której robot koszący rozpocznie powrót do stacji dokującej.

**RADA** Im dluższy przewód, tym wyższa powinna być ta wartość.

Wybierz [Auto] lub prowadź procentową wartość pozostałej pojemności baterii. Zakres procentowej wartości pozostałej pojemności baterii wynosi 10 – 50%.

17:59 Wt 23/Luty Poj. baterii przy powrocie do bazy Ustawienie tego parametru decyduje kiedy kosiarka rozpocznie powrot do bazy ⊠ Auto □ 10%(10 – 50%)

**4 USTAWIENIA MENU** 

Menu screen

## Ekran główny → [2.Ustawienia ogrodu] → [4.Ustawienia powrotu do bazy] → [0.Test powrotu do bazy]

Możesz przetestować czy robot koszący poprawnie wraca do stacji dokującej.

#### WAŻNE:

 Przeprowadź test gdy robot koszący nie jest podłączony do stacji dokującej.

RADA Przetestuj powrót różnymi ścieżkami.

Wybierz [Zgodnie ze wskazówkami (CW )] lub [ Przeciwnie do wskazówek (ACW )].

Test powrotu do stacji dokującej

Wybierz kierunek powrotu do stacji Zgodnie ze wskazówkami (CW) Przeciwnie do wskazówek (ACW)

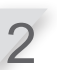

Wciśnij przycisk (-). Potwierdź wybranie kierunku powrotu do stacji dokującej.

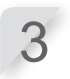

Zamknij pokrywę panelu sterowania. Robot koszący powróci do stacji dokującej.

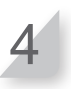

Gdy robot koszący podłączy się do stacji dokującej, wciśnij ręczny przycisk STOP. Pokrywa panelu sterowania otworzy się. Na wyświetlaczu pojawi się komunikat "Test zakończony.

Δ7

Wciśnij przycisk ↩.

Menu screen

### Ekran główny → [2.Ustawienia ogrodu] → [5.Wysokość koszenia]

Możesz skonfigurować wysokośc koszenia.

#### WAŻNE:

 Zalecane jest aby wysokość koszenia ustawić tak by ścinane było 5mm wysokości trawy. Ustaw wysokość koszenia (przyciskami góra/dół i wciśnij przycisk 🕘.

Gdy wybierzesz [Kallibruj] i wciśniesz przycisk ⊕, tarcza z ostrzami przesunie sie do zadanej wysokości koszenia. Możesz sprawdzić wysokość koszenia.

 W najwyższej i najniższej pozycji tarcza z ostrzami wydaje dźwięk zatrzaskiwania.

3

Wciśnij przycisk 🗐, powrócisz do poprzedniego ekranu.

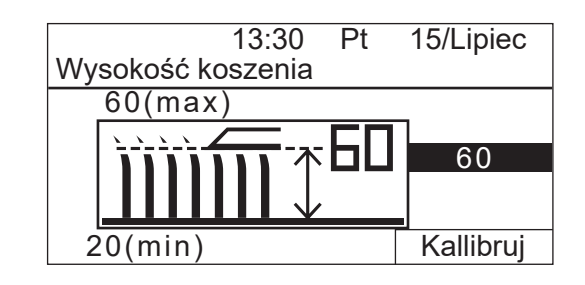

### Sprawdzenie systemu

### Sprawdzenie sygnału

Możesz sprawdzić czy sygnał przewodu granicznego prawidłowo dociera do robota koszącego i potwierdzić siłę sygnału.

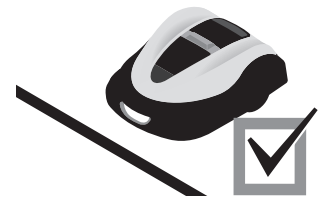

Menu screen Ekran główny → [3.Diagnostyka] → [1.Sprawdzenie sygnału]

| Wskaźnik poziomu sygnału | Siła sygnału       |
|--------------------------|--------------------|
| Lv0                      | Brak sygnału pętli |
| Lv1                      | Słaby              |
|                          |                    |
| Lv5                      | Średni             |
|                          |                    |
| Lv10                     | Silny              |

### Test punktów startu koszenia

Możesz sprawdzić czy robot koszący prawidłowo powraca do stacji dokującej, oraz może dotrzeć do wszystkich punktów startu zgodnie z ustawieniami.

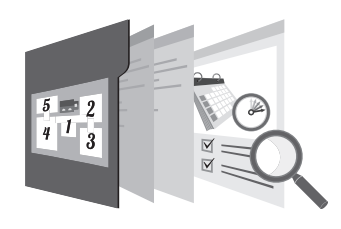

### Ekran głóny → [3.Diagnostyka] → [2.Test punktów startu koszenia] → [1.Punkt1] do [5.Punkt5]

Możesz skonfigurować 5 punktów startu koszenia.

### WAŻNE:

 Przeprowadź ten test gdy robot koszący podłączony jest do stacji dokującej. Wybierz punkt od 1 do 5 który chcesz przetestować i wciśnij przycisk @.

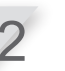

Potwierdź ustawienie wartości wybranego punktu.

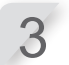

#### Zamknij pokrywę panelu sterowania.

Robot koszący ruszy do wybranego punktu startu koszenia. Gdy test kończy się prawidłowo, robot toczy się powoli od boku do boku pokazując minimalny i maksymalny kąt wyjścia, i

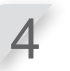

#### Wciśnij ręczny przycisk STOP.

emitując sygnał dźwiękowy.

Pokrywa panelu sterowania otworzy się. Na wyświetlaczu pojawi się komunikat "Czy chcesz modyfikować punkt startu?"

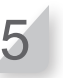

### Wybierz [Tak] lub [Nie] w odpowiedzi na pytanie i wciśnij przycisk ⊕.

Jeśli wybierzesz [Tak], pojawi się ekran Punktów startu koszenia. Możesz zmodyfikować ustawienia punktów startu koszenia.

Jeśli wybierzesz [Nie], pojawi się poprzedni ekran.

#### WAŻNE:

Szczegóły dotyczące ustawień punktów startu koszenia znajdziesz w rozdz.
"Ustawienia punktów startu koszenia" (
strona 22). Menu screen

## Ekran główny → [3.Diagonostyka] → [2.Test punktów startu koszenia] → [0.Stacja dokująca]

Możesz sprawdzić czy robot koszący poprawnie powraca do stacji dokującej.

#### WAŻNE:

- Przeprowadzaj ten test gdy robot nie jest podłączony do stacji dokującej.

Wybierz [Zgodnie ze wskazówkami(CW)] lub

[Przeciwnie do wskazówek(ACW)].

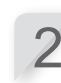

Wciśnij przycisk e. Potwierdź wybranie kierunku powrotu robota do stacji dokującej.

Zamknij pokrywę panelu sterowania. Robot koszący powróci do stacji dokującej.

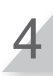

## Gdy robot znajduje sie już w stacji dokującej, naciśnij ręczny przycisk STOP.

Pokrywa panelu sterującego otworzy się. Na wyświetlaczu pojawi się komunikat "Test zakończony".

#### WAŻNE:

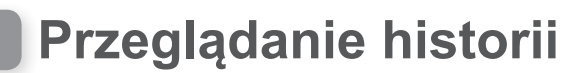

### Historia działania

Możesz sprawdzić łączny czas pracy i ładowania robota koszącego.

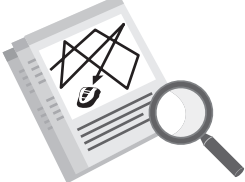

Menu screen
Ekran główny → [4.Historia] → [1.Historia działania] →
[1.Czas pracy]

Możesz sprawdzić przez jaki czas robot koszący pracował, i jak długo ładował się w stacji dokującej.

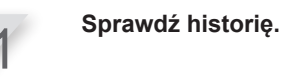

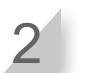

Wciśnij przycisk 🔄 aby powrócić do poprzedniego ekranu.

|                           |         | Czas pracy | 15:41 Środ | 24/Luty           |
|---------------------------|---------|------------|------------|-------------------|
|                           |         |            |            |                   |
| Całkowity czas koszenia.  | _►      | Koszenie   |            |                   |
|                           | l       |            | 1          | <u>80h55min</u> J |
| Całkowity czas ładowania. | <b></b> | Ładowanie  |            | Ŋ                 |
|                           | l       |            | 1          | <u>40h37min </u>  |
|                           |         |            |            |                   |

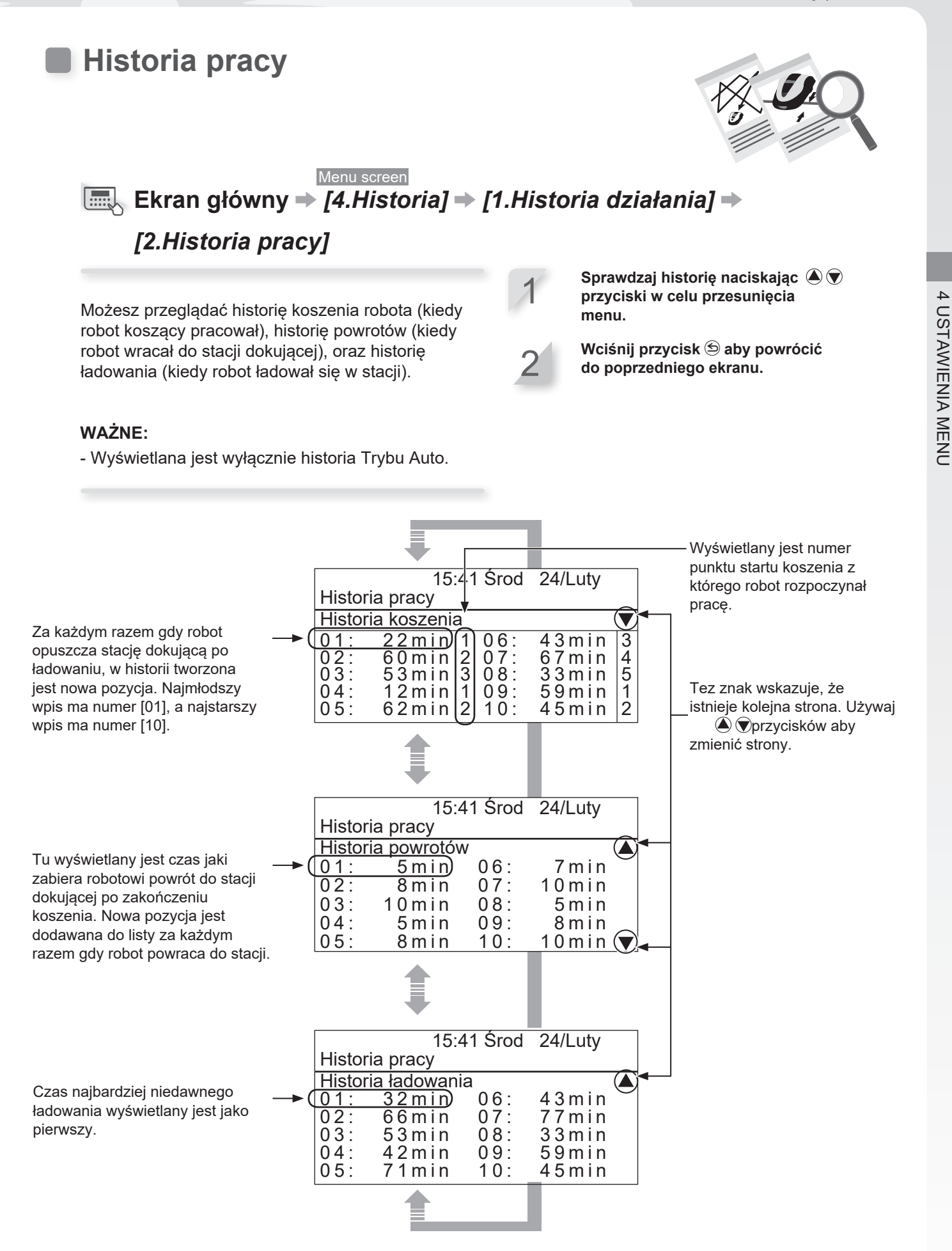

53

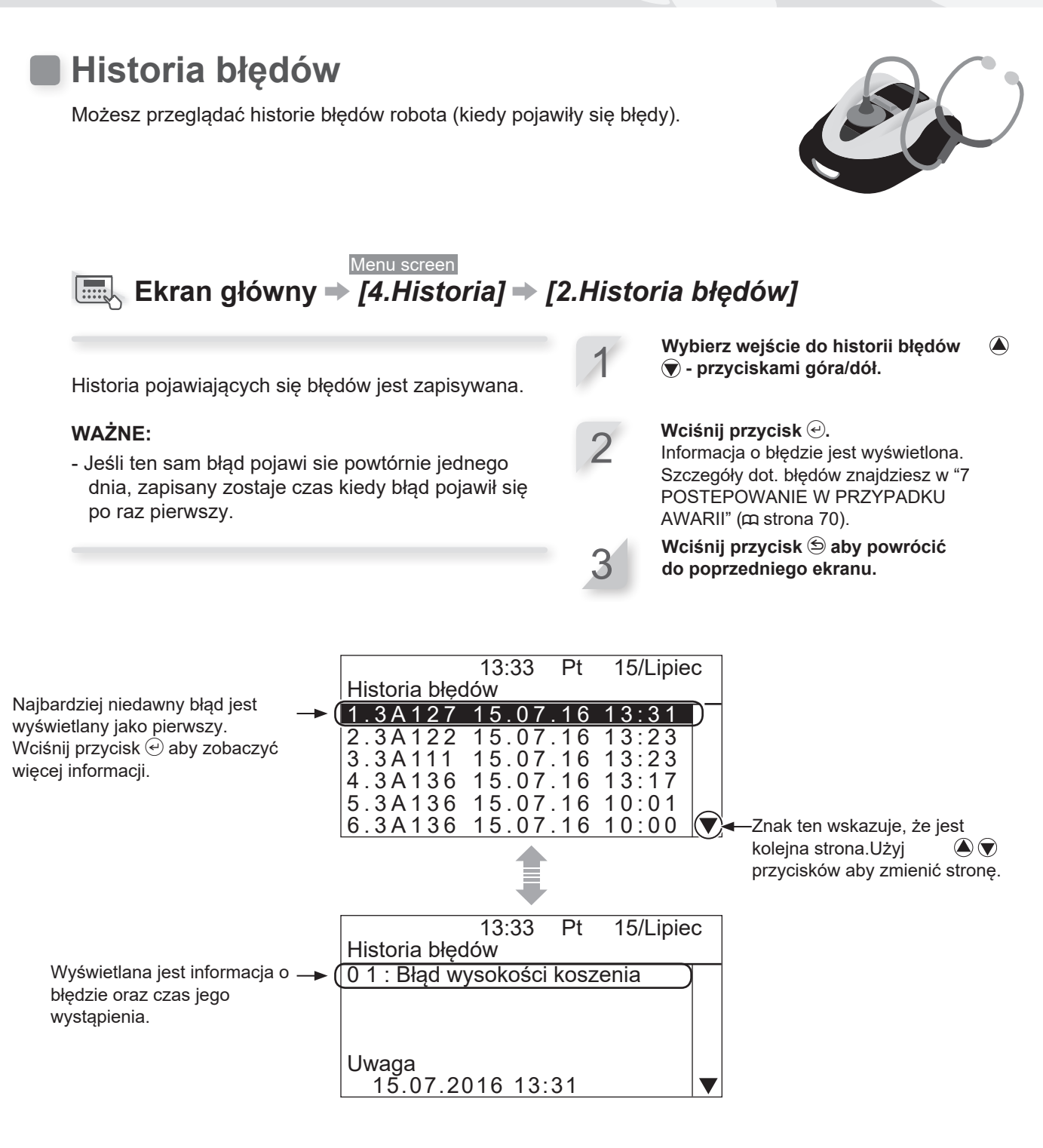

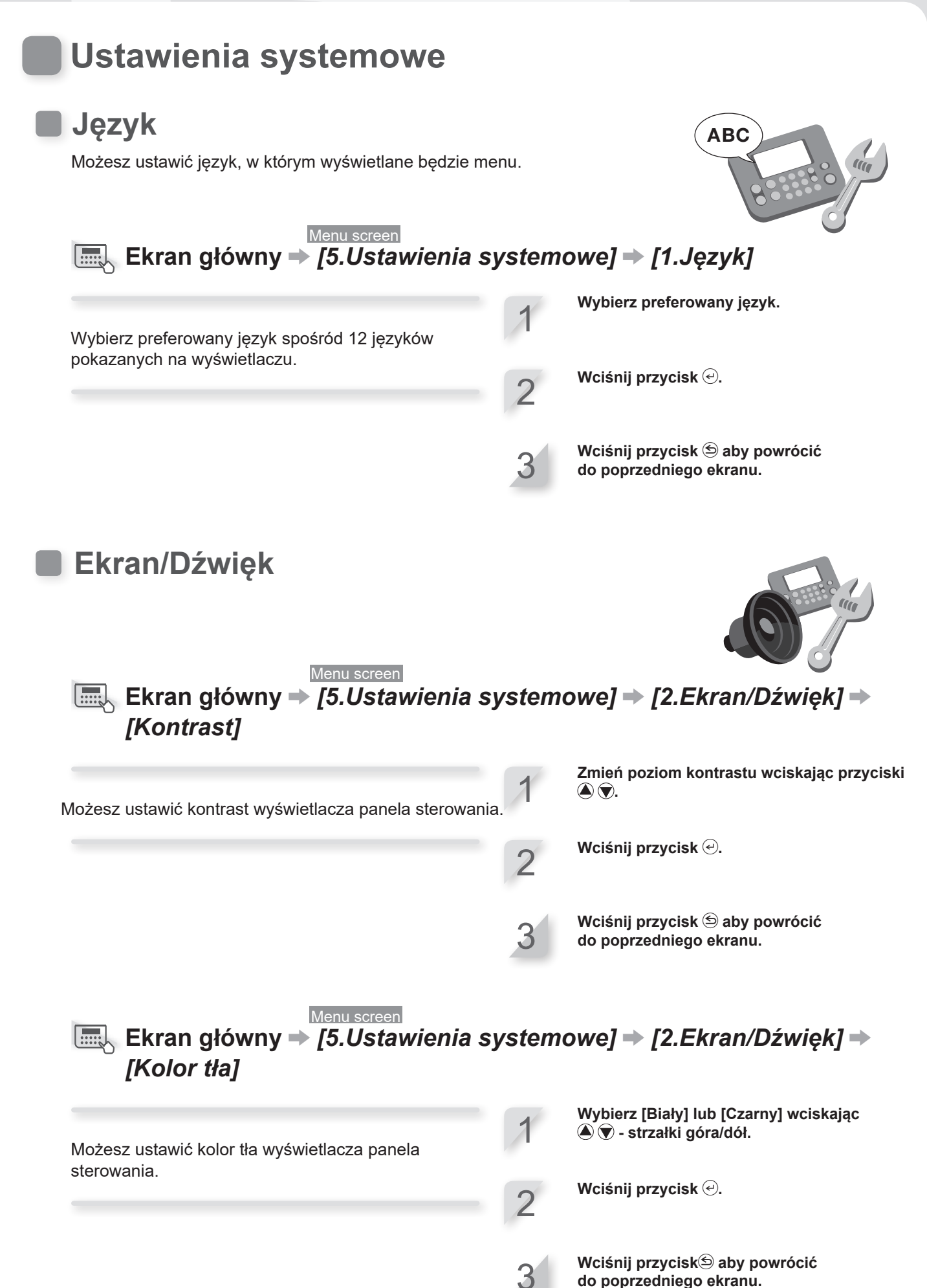

**4 USTAWIENIA MENU** 

55

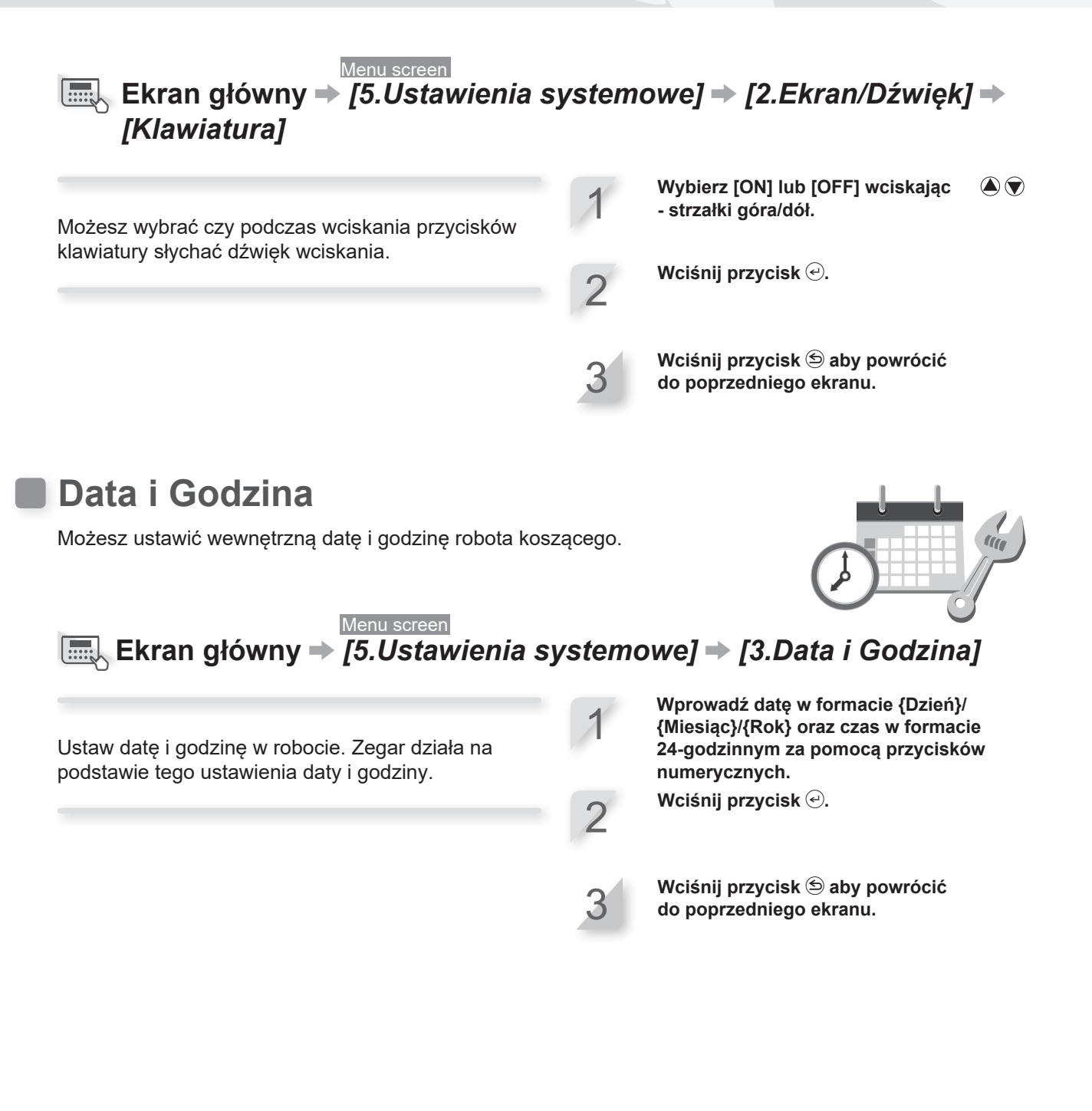

### NUVYnd]YWhYb]U

W•cæç ā?}ā?Áæà^:]ā?&:^ Ás∿•oA•q[•[, æ)^Á,[Áq[Áæà^Á,ā?Áů[]` &ã Áů[Á [à•ÿ\*ą̃ æ)āæÁ[à[cæÁ,¦:^:Á[•[à^Á,ā?][,[ÿæ)^.

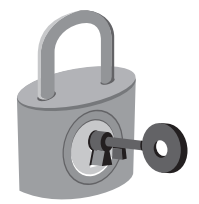

Menu screen Ekran główny → [5.Ustawienia systemowe] → [4.Zabezpieczenia] → [1.Alarm] WAŻNE:

- Przed wybraniem [1.Alarm], będziesz musiał wpisać swój numer PIN. Jeśli zapomniałeś PIN, skontaktuj się ze swoim dilerem.

To ustawienie załącza lub wyłącza alarm. Jeśli wybierzesz [OFF], wszystkie alarmy poza alarmem przed uruchomieniem ostrzy są wyłączone.

#### WAŻNE:

- Ustawienie [OFF] powoduje również wyłączenie alarmu wywołanego wprowadzeniem niepoprawnego kodu PIN (Personal Identification Number) 3 razy pod rząd. Wybierz [ON] lub [OFF] wciskając (▲) ♥ - strzałki góra/dół. Wciśnij przycisk ↔.

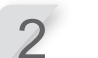

Wciśnij przycisk 🔄 aby powrócić do poprzedniego ekranu.

# Menu screen Ekran główny ⇒ [5.Ustawienia systemowe] ⇒ [4.Zabezpieczenia] ⇒ [2.Utwórz PIN]

#### WAŻNE:

- Przed wybraniem [2.Utwórz PIN], będziesz musiał wprowadzić swój numer PIN. Jeśli zapomniałeś PIN, skontaktuj się ze swoim dilerem.

Możesz zmieniać numer PIN używany do odblokowania menu panelu sterowania. Upewnij się, że utworzyłeś numer PIN aby zapobiec kradzieży robota, nieautoryzowanemu dostępowi itp.
 Wciśnij przycisk . Wyświetli się komunikat "Aktywowany".
 Wciśnij przycisk aby powrócić do poprzedniego ekranu.

#### WAŻNE:

- Zapisz swój numer PIN w odpowiednim miejscu. Patrz "LISTA KONTROLNA DILERA" (@ strona 100).

### Kasowanie ustawień

Możesz skasować wszystkie ustawienia, przywracając ustawienia fabryczne.

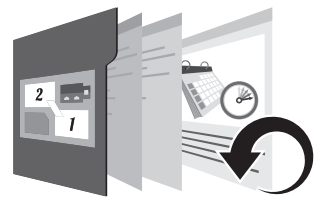

Wpisz swój numer PIN i wciśnij przycisk 🕘.

<u>Me</u>nu screen Ekran główny → [5.Ustawienia systemowe] → [5.Kasowanie] → [1.Przywrócenie ustawień fabrycznych]

Wprowadź tą komendę jeśli chcesz wszystkie ustawienia przywrócić do ustawień fabrycznych.

#### WAŻNE:

- Komenda ta nie zresetuje historii działania robota (historii pracy i błędów). Skasuje tylko ustawienia parametrów robota koszącego.
- Przed zastosowaniem tej komendy, skontaktuj się z dilerem.

 Ustawienia wprowadzone przez dilera zostaną utracone po wprowadzeniu tej komendy.

### Menu screen 🔙 Ekran główny → [5.Ustawienia systemowe] → [5.Kasowanie] → [2.Przywrócenie ustawień dilera]

Kasowanie ustawień do ustawień skonfigurowanych przez dilera.

#### WAŻNE:

- Komenda ta nie zresetuje historii działania robota (historii pracy i błędów). Skasuje tylko ustawienia parametrów robota koszącego.
- Przed zastosowaniem tej komendy, skontaktuj się z dilerem.

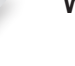

Wybierz [Tak].

Wybierz [Tak].

Wciśnij przycisk 🕑.

Po wyświetleniu się komunikatu "Aktywowany", zasilanie wyłączy się.

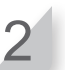

Wciśnij przycisk 🕘. Wyświetli się komunikat "Zakończone".

### Pomoc

Możesz uzyskać informacje na temat urządzenia takich jak: nazwa modelu, numer seryjny, wersja oprogramowania.

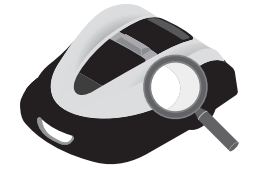

Menu screen Wciśnij i przytrzymaj przycisk numeryczny "0"

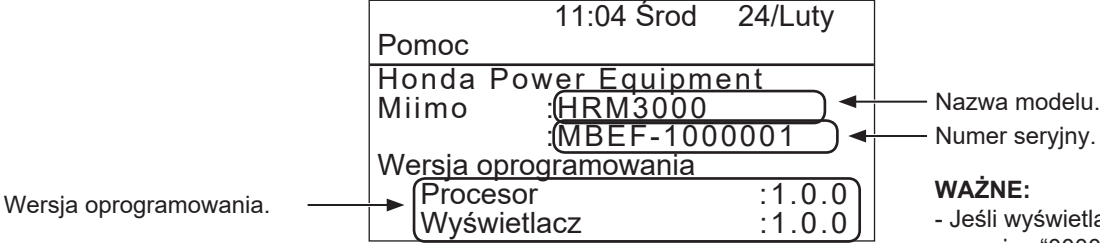

- Nazwa modelu.
- Jeśli wyświetla się numer seryjny "0000000", skontaktuj się z dilerem.

## **5** Przygotowanie Mii-monitor

### Aplikacja Mii-monitor

Mii-monitor jest aplikacją na smartfony i tablety. Komunikuje się z HRM3000 poprzez Bluetooth<sup>®</sup>. Aby aplikacja działała, smartfon musi miec połaczenie z internetem.

### WAŻNE:

- Rysunki w niniejszej instrukcji stanowią tylko punkt odniesienia. Mogą różnić się od rzeczywistego produktu.
- Funkcje, ekrany, kompozycja, itp. opisane w niniejszej instrukcji mogą zostać zmienione bez wcześniejszego powiadomienia.
- Metody działania (ekrany, procedury) w niniejszej instrukcji sa przykładowe. Mogą się różnić w zależności od modelu twojego telefonu.

### Funkcje Mii-monitor

- · Ustawienia identyczne jak na panelu sterowania robota
- Zdalne sterowanie robotem
- · Kopia zapasowa i reset twoich ustawień na serwerze Honda
- W przypadku wystapienia błędu wysyła raport do dilera

### Więcej na temat Mii-monitor

Aby uzyskać więcej szczegółów odnośnie działania aplikacji Mii-monitor oraz obsługiwanych modeli telefonów / tabletów, zapoznaj się z Przewodnikiem Działania aplikacji Mii-monitor (instrukcja online).

Aby ją znaleźć, zajrzyj na www.hppsv.com/link/OM000231HME/

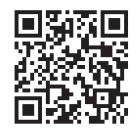

### Instalowanie Mii-monitor

Aby zainstalować aplikację Mii-monitor zeskanuj kod QR. Przy pobieraniu aplikacji może pojawić się informacja o opłacie.

App Store<sup>®</sup>

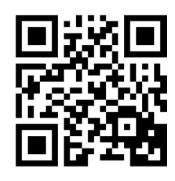

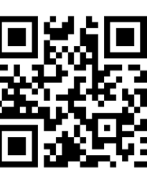

Google Play™

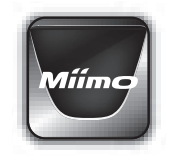

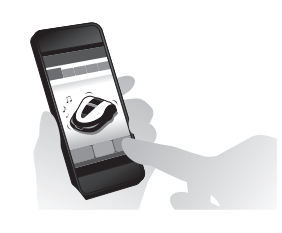

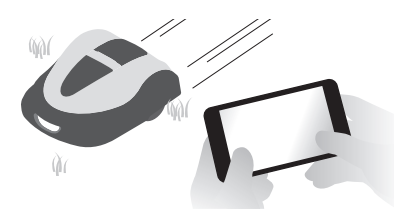

### Parowanie urządzeń (połączenie przez Bluetooth®)

- Nie można podłączyć więcej niż jednego użytkownika do tego samego Miimo. Jeśli chcesz podłączyć do swojego Miimo więcej niż jeden smartfon/tablet, na wszystkich urządzeniach musi być to samo ID użytkownika
- Aby sterować robotem poprzez Mii-monitor, musisz go sparować z telefonem/tabletem.
- Aby sparować robota koszącego, Wstępne Ustawienia robota muszą być skonfigurowane.
- P Bluetooth<sup>®</sup> jest technologia komunikacji krótkiego zasięgu. działa w odległości do ok. 3 m.
  - Wciśnij przycisk 🕛 (On) na panelu sterowania.

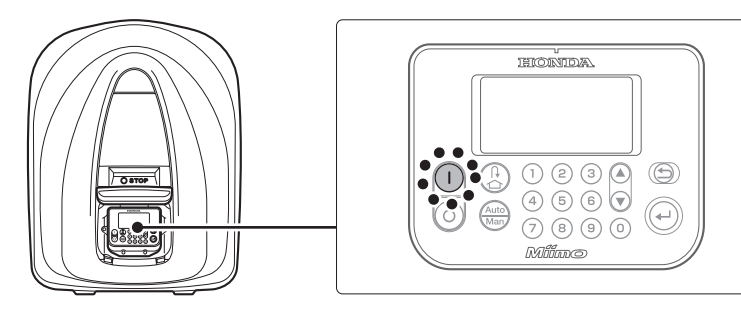

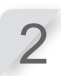

#### Włącz Bluetooth® w telefonie.

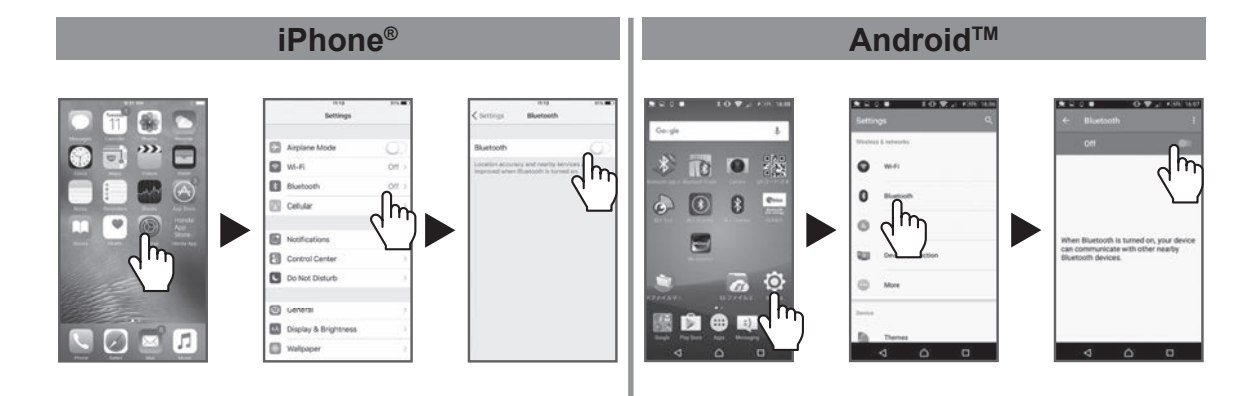

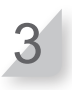

Po chwili, wyświetli się rezultat wyszukiwania.

Wybierz numer seryjny robota koszącego, którego chcesz podłaczyć (m strona 9).

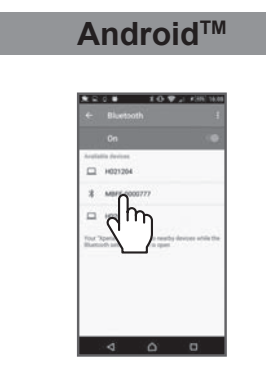

Jeśli numer seryjny robota koszącego nie wyświetla się, Bluetooth<sup>®</sup> w robocie lub smarfonie może być zablokowany.

Wyłącz robota koszącego, wyłącz Bluetooth® w telefonie, zrestartuj, a następnie spróbuj ponownie.

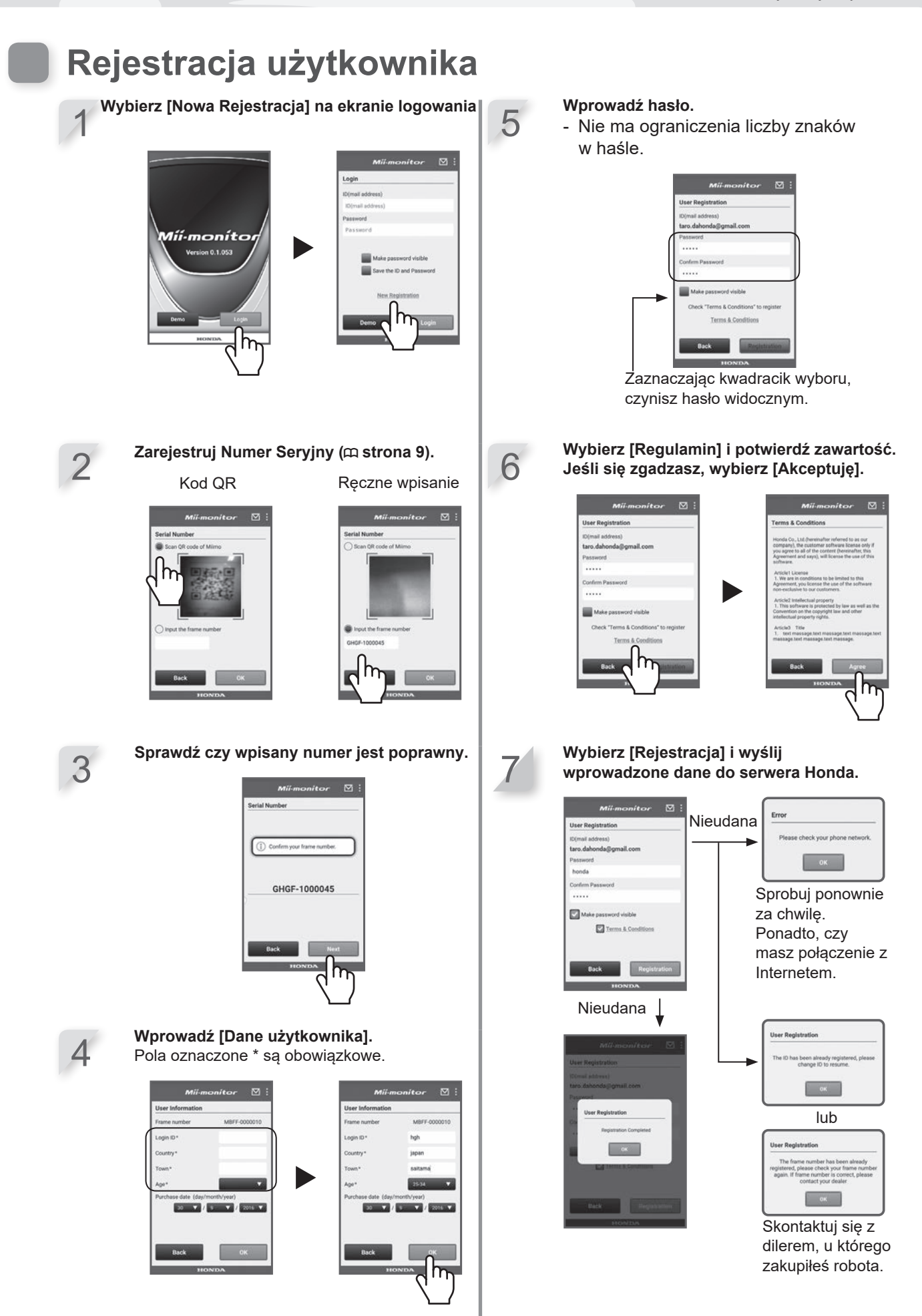

61

### Menu wyświetlane po podłączeniu się do urządzenia

Jeśli w pobliżu znajduje się smartfon, który może zostać podłączony gdy wciśniesz przycisk STOP, na wyświetlaczu pokażą się następujące komunikaty/piktogramy.

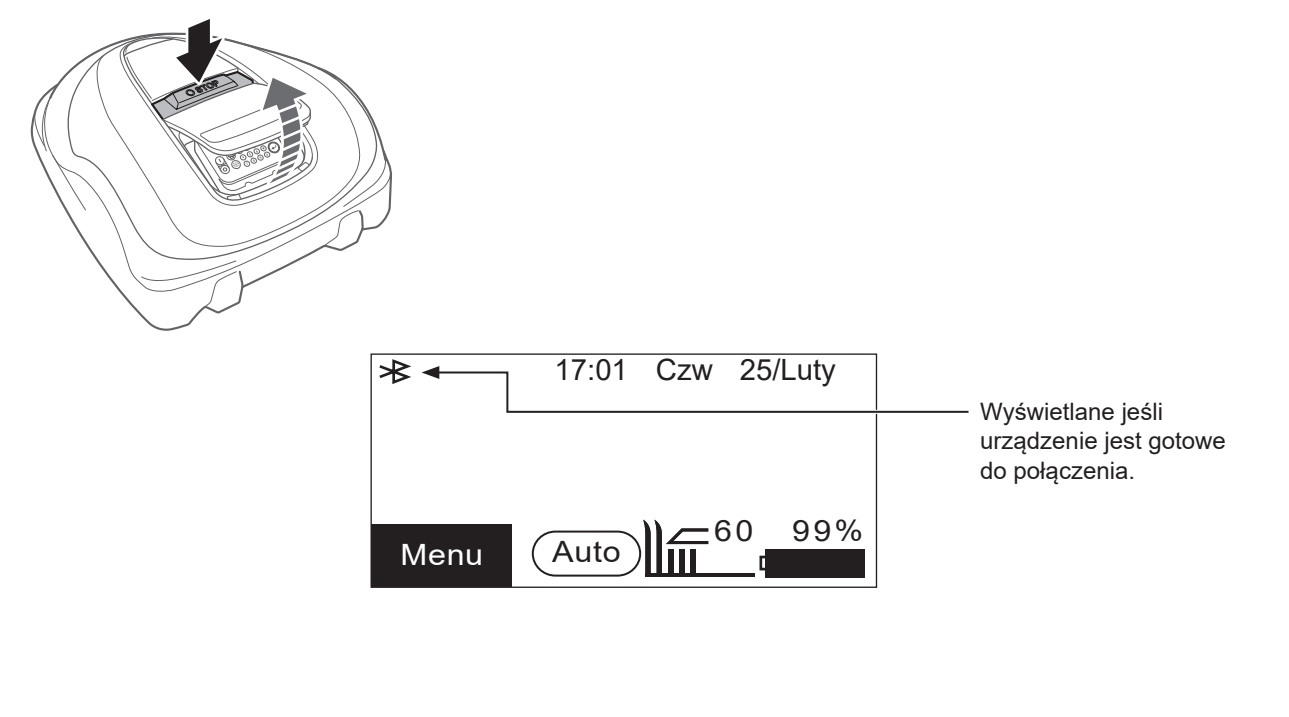

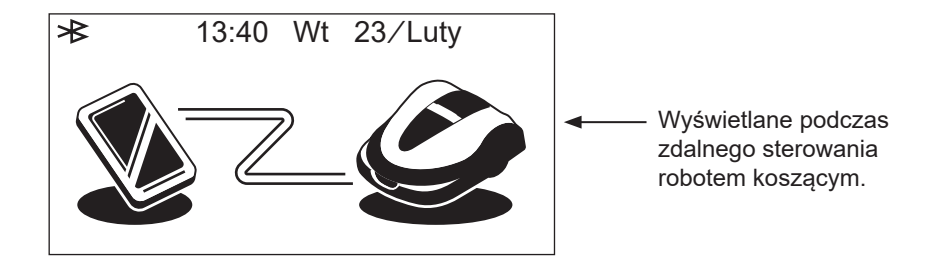

## **6** UŻYTKOWANIE

### Sprawdzenie obszaru koszenia

Zanim robot rozpocznie pracę, upewnij się, że na obszarze pracy nie ma zwierząt, ani innych przedmiotów obcych. Wyłącz robota przed usunięciem wszelki przedmiotów z obszaru pracy.

#### UWAGA:

 Jeśli na obszarze pracy są jakieś dziury (jak np. królicze nory itp.) zasyp je, aby teren był równy. Okresowo sprawdzaj obszar roboczy, czy nie pojawiły się na nim dziury lub jamy.

Upewnij się również czy trawa nie jest wyższa niż 65 mm.

#### WAŻNE:

Jeśli trawa jest wyższa niż 65 mm skoś ją za pomocą standardowej kosiarki.

### Podłączenie do źródła zasilania

Podłączając źródło zasilania, postępuj według kroków poniżej. Odłączając źródło zasilania, postępuj w kolejności odwrotnej do wymienionych kroków. Szczegóły odnośnie przenoszenia transformatora lub zmiany gniazdka zasilania uzyskasz u swojego dilera.

#### WAŻNE:

 Podłaczaj stację dokującą wyłącznie do obwodu chronionego przez wyłącznik różnicowo-prądowy (RCD) o prądzie wyzwalania nie większym niż 30 mA.

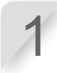

2

Zdejmij pokrywę złącza w stacji dokującej.

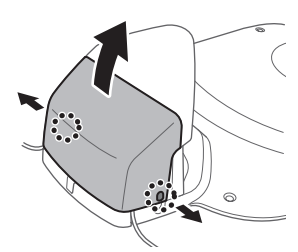

65 mm lub mniej

Jeśli przewód zasilający transformatora jest zbyt krótki, podłącz przedłużacz.

Podłącz wtyczkę przewodu zasilającego do wewnętrznego złącza stacji bazowej.

#### WAŻNE:

- Podczas rozłączania złączy, upewnij się że zacisk jest podniesiony.

 Gdy długość przewodu jest niewystarczająca nawet po użyciu przedłużacza, przedłuż kabel od strony gniazdka zasilającego (domu).

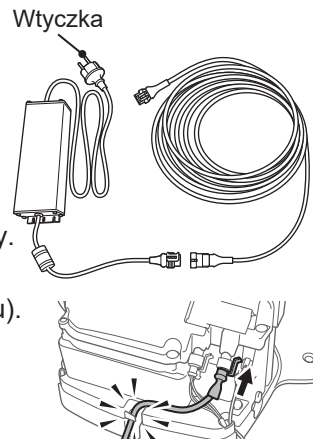

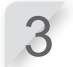

Zamontuj pokrywę złącza na stacji dokującej.

#### UWAGA:

Nie zabezpieczaj przewodu zasilającego za pomocą palików używanych do zabezpieczenia przewodu granicznego. Możesz w ten sposób uszkodzić przewód.

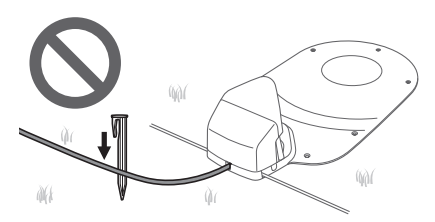

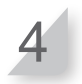

Podłącz wtyczkę transformatora do gniazdka o określonym napięciu. Napięcie w gniazdku dla typów E i S: AC 230 V Napięcie w gniazdku dla typu B: AC 240 V

Sprawdzenie kosiarki

Przed rozpoczęciem pracy, upewnij się, że robot jest prawidłowo podłączony do stacji .

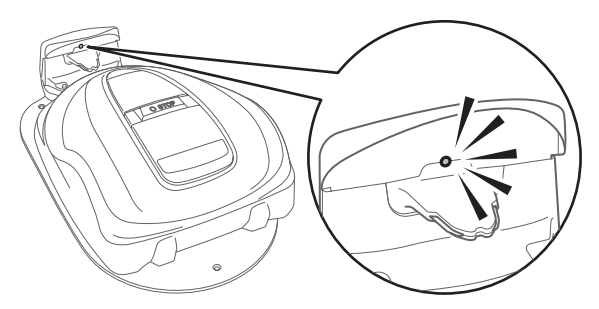

Lampka powyżej wtyczki ładowania zmienia się następująco:

| Kolor               | Opis                                                                                                    |
|---------------------|----------------------------------------------------------------------------------------------------|
| Zielona             | Ustawienia sygnału stacji dokującej prawidłowe.                                                                                                    |
| Zielona<br>(mruga)  | Przewód graniczny jest za długi.                                                                                                    |
| Żółta               | Robot koszący prawidłowo podłączony do stacji dokującej.                                                                                                    |
| Żółta<br>(mruga)    | Problem z sygnałem — np. przewód<br>graniczny rozłączył się lub uległ<br>przerwaniu. Skontaktuj się z dilerem.                                                                          |
| Czerwona<br>(mruga) | Problem z sygnałem stacji — np.<br>przewody stacji rozłączyły się lub uległy<br>przerwaniu. Skontaktuj się z dilerem.                                                                   |
| Czerwona            | Stacja dokująca jest uszkodzona.<br>Sprawdź łączniki (෩ strona 79).<br>Skontaktuj się z dilerem.                                                                                        |
| Brak                | Potwierdź podłączenie przewodu zasilającego.<br>Jeśli przewód zasilający jest prawidłowo<br>podłączony do stacji dokującej, wystąpił problem<br>z zasilaniem. Skontaktuj się z dilerem. |

#### WAŻNE:

- Nie dotykaj złącza ładowania. W przeciwnym razie możesz doznać obrażeń.

### Włączanie / wyłączanie zasilania

### Włączanie zasilania

Po naładowaniu baterii wciśnij przycisk  $\bigcirc$  (On) aby włączyć robota koszącego. Przycisk  $\bigcirc$  (On) znajduje się na panelu sterowania w tylnej części robota.

#### NIEBEZPIECZEŃSTWO !

 Gdy chcesz zatrzymać kosiarkę, podchodź do urządzenia od tyłu. Podchodzenie do kosiarki od przodu lub od innej strony może doprowadzić do niezamierzonego zetknięcia z urządzeniem, co z kolei może spowodować, że upadniesz, gdy kosiarka ruszy.

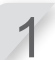

Wciśnij ręczny przycisk STOP. Pokrywa panelu sterowania otworzy się.

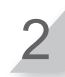

Wciśnij przycisk () (On) na panelu sterowania. Włączone zostaje zasilanie i wyświetla się ekran startowy.

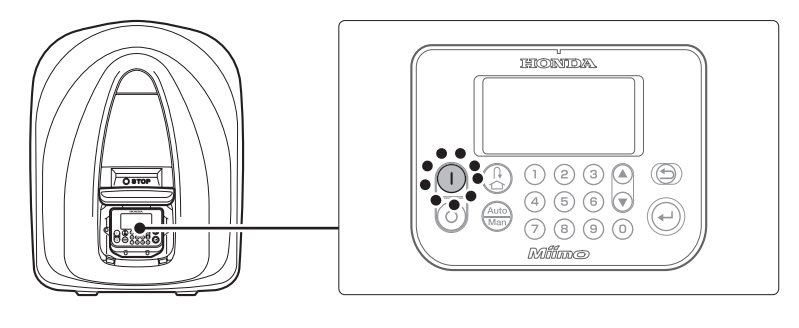

### Wprowadzenie numeru PIN (Personal Identification Number)

Przy włączaniu robota koszącego, musisz wprowadzić numer PIN.

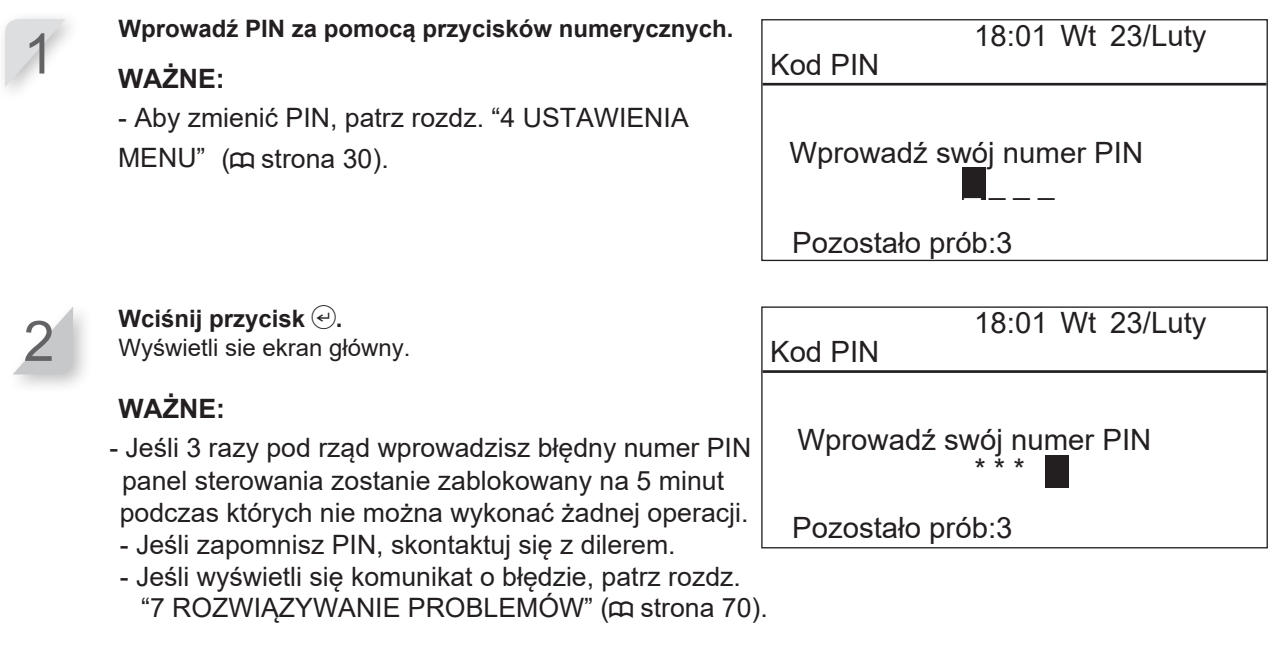

### Wyłączanie zasilania

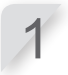

Wciśnij ręczny przycisk STOP.

Pokrywa panelu sterowania otworzy się.

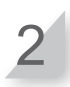

Wciśnij przycisk 💿 (Off) na panelu sterowania.

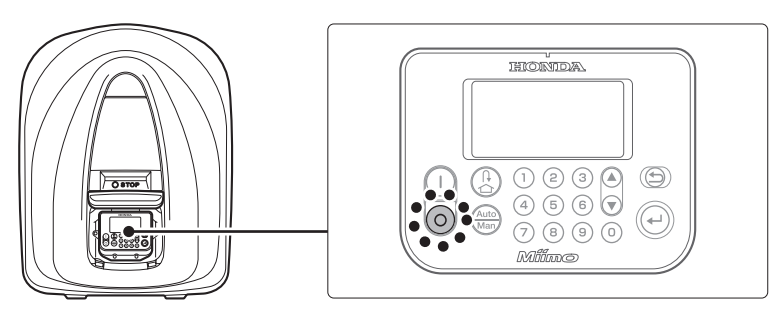

#### WAŻNE:

- Jeśli wyłączysz zasilanie, kosiarka nie rozpocznie ponownie pracy, nawet jeśli ustawiłeś zegar.

### Praca robota koszącego w Trybie Auto

Poniższe instrukcje mogą być wykorzystane przy pracy robota w czasie skonfigurowanym w ustawieniach do pracy w trybie automatycznym.

#### WAŻNE:

- Szczegóły znajdziesz w rozdz "4 USTAWIENIA MENU" (c strona 30).

#### NIEBEZPIECZEŃSTWO !

- Upewnij się, że przed przeprowadzeniem poniższej procedury wcisnąłeś ręczny przycisk STOP.

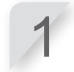

Wciśnij przycisk 🕘.

Jeśli na ekranie głównym wyświetla się [Auto], przejdź do kroku 3. Jeśli wyświetla się [Man] na ekranie głównym, wciskaj

przycisk 📾 (Auto / Manual) aż wyświetli się [Auto].

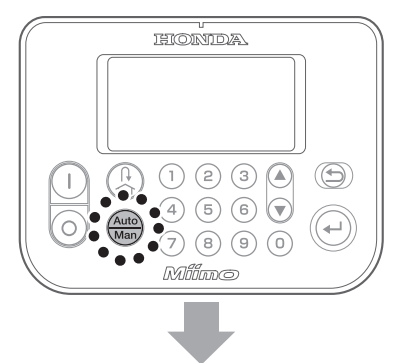

Szczegółowe omówienie ikon wyświetlających się na ekranie znajdziesz w rozdz. "Ekran główny" (m strona 11).

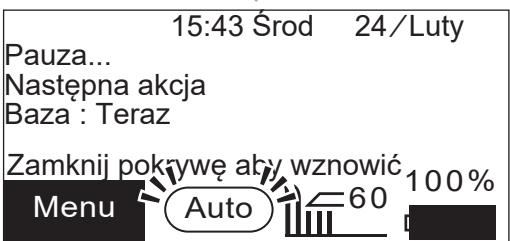

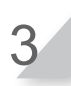

Zamknij pokrywę panelu sterowania.

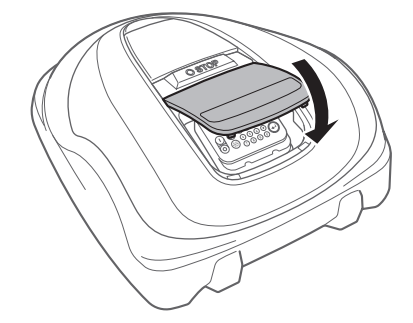

Konfigurowanie jest zakończone. Robot zacznie kosić w czasie określonym w trybie Szybkich Ustawień. Szczegóły dot. ustawień znajdziesz w rozdz. "4 USTAWIENIA MENU" (c strona 30).

#### WAŻNE:

- Jeśli wciśniesz przycisk () (Off) po skonfigurowaniu tych ustawień, robot nie aktywuje się.

### FY[i`UWU'k mgc\_c W] cghfnm

Y^•[\[ Á`•cæşā?}ãæá∱•d:^Áå^cº\{āj`b^Á,^•[\[ Áj\:^&ājæ}^bókdæ,^È Y^]¦5à`bÁ[à[cæá∫æá√,æý{ áýà•:æb:^ÁáA`•cæşÁ,^•[\[ Áj.•d:^Á\*[å}ā?Á^Á,[ā]āÅ,[d:^àæ{āÈ

#### ▲ NIEBEZPIECZEŃSTWO !

-IdYkb]^g]žY'dfnYX'dfnYdfckUXnYb]Ya'dcb]gnY^dfcWYXifmkV[gb ûY'f WhbmidfnmV[g\_'GHCD"

#### IK5;5:

- I b]\_U^\_cgnYb]U k mgc\_]Y^lfU k mbU'fUn"?c 'ghcdb]ck cz\_fc\_'dc'\_fc\_i.
- I b]\_U<sup>k</sup> W]bUb]U<sup>k</sup>] WI<sup>k</sup>b] ) a a 'hfUk mbUfUn. >Y `] WI WI<sup>k</sup>gn'g\_fOEW] 'hfUk 'c'k] WI<sup>k</sup>b] ) a a , dck]bbc'Vm 'hc'nfcV]cbY'ghcdb]ckc'c'a U\_gmaUb]Y') a a 'm[cXb]ckc.Dfnm\_ûUX.'g\_fUWUb]Y' cX') \$'Xc'' \$'a a 'dck]bbc'nU<sup>k</sup> '('m[cXb]Y'k 'YHUdUWI'Wc') a a.

K mV]Yfn <u>lif</u>\_bU'Y\_fUb]Y`[û00k bma`]`k W] b]^"@" Pau:æ.. }æc]}æ&æ&&bæ& Óææ: V^¦æ Zæ{\}304\[\¦^, Áœà^(\:}[., Ĩ100

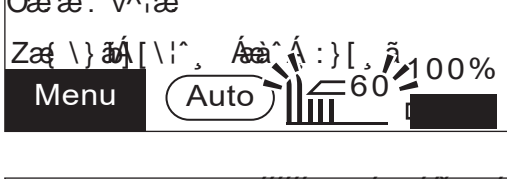

2

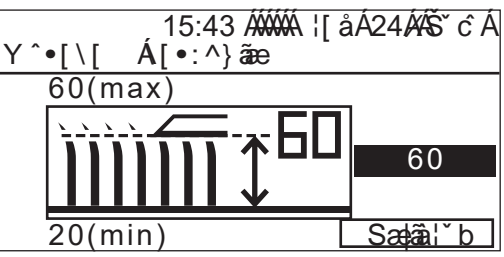

Ustaw wysokość koszenia - 🏾 🏝 🐨 przyciski góra/ dół i wciśnij przycisk 🕗.

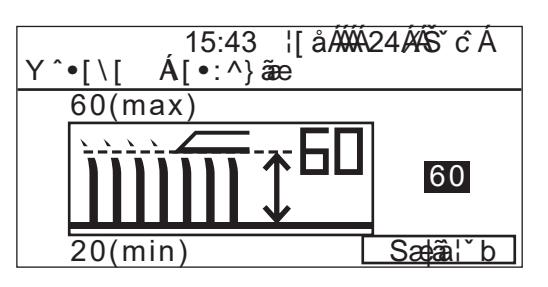

4

3

; Xmk mV]YfnYgn [? U]Vfi 1] ]'k W] b]Ygn dfnnW]g\_ ↔, dysk z ostrzami przesunie się do zadanej wysokości. Możesz sprawdzić wysokość koszenia. - Przesuwany dysk z ostrzami wydaje dźwięk "zatrzaskiwania" w najniższej i najwyższej pozycji.

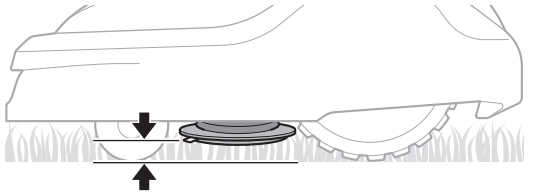

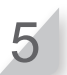

>Y`]`kW]b]Ygn`dfnmW]g\_⊕,dckf02W]gn`Xc` 9\_fUbi [í000kbY[c.

67

### Co tygodniowe sprawdzenie

Sprawdzaj kosiarkę i stację bazową raz w tygodniu, aby usunąć z nich trawę i inne zanieczyszczenia. Sprawdzaj również czy ostrza i tarcza tnąca nie zostały uszkodzone oraz skontroluj, czy nie pojawiły się inne problemy.

### Czyszczenie robota i stacji dokującej

### Kontrola ostrzy i tarczy tnącej pod kątem uszkodzeń

W trakcie koszenia ostrza i tarcza tnąca mogą ulec uszkodzeniu. Należy co tydzień regularnie dokonać sprawdzenia ostrzy i tarczy tnącej.

Aby dowiedzieć się, jak sprawdzać ostrza i tarczę tnącą, zapoznaj się z rozdz. "8 KONSERWACJA" (m strona 75).

### Przenoszenie robota koszącego

Podczas przenoszenia robota koszącego, należy przestrzegać następujących zasad.

#### NIEBEZPIECZEŃSTWO !

- Nie przenoś kosiarki ostrzami skierowanymi w swoją stronę.
- Uważaj, aby nie upuścić kosiarki w trakcie przenoszenia.
- Upewnij się, że wcisnąłeś ręczny przycisk STOP i wcisnąłeś przycisk () (Off) aby wyłączyć zasilanie przed przeprowadzaniem poniższej procedury.
- Upewnij się, że robot (w szczególności ostrza) nie dotykają osób postronnych podczas przenoszenia.
- 1. Wciśnij ręczny przycisk STOP, aby otworzyć pokrywę panelu sterowania i następnie wciśnij przycisk 💿 (Off).
- 2. Zamknij pokrywę panelu sterowania.
- 3. Podnieś robota chwytając urządzenie w przeznaczonym do tego miejscu.

Podnieś kosiarkę jedną ręką, chwytając za tylną część, z ostrzami skierowanymi na zewnątrz.

Zawsze chwytaj kosiarkę tak, aby ostrza były skierowane z dala od Ciebie.

#### UWAGA:

- Gdy przenosisz robota koszącego upewnij się, że zawsze chwytasz za element specjalnie do tego przeznaczony w dolnej tylnej części urządzenia. Przenoszenie kosiarki w inny sposób może prowadzić do obrażeń ciała spowodowanych przez ostrza lub gniazdo do ładowania, jak również może przyczynić się do upuszczenia kosiarki, a tym samym jej uszkodzenia.
- Nie podnoś, ani nie przenoś kosiarki, chwytając za otwór w przednie części urządzenia.
- Nie przenoś kosiarki w momencie, gdy jest podłączona do stacji bazowej. Zarówno kosiarka, jak i stacja bazowa mogą w ten sposób ulec uszkodzeniu.

- Możesz prowadzić robota koszącego za pomocą aplikacji Mii-monitor. jeśli używasz zdalnego sterownaia, stosuj się do poniższych zaleceń.
  - Pracuj na dobrze oświetlonym terenie
  - Unikaj koszenia mokrej trawy
  - Uważaj jak stawiasz stopy na pochyłościach
  - Nie próbuj na siłę wstawić robota do stacji dokującej za pomocą zdalenego sterowania.
     Może to uszkodzić stację dokującą.

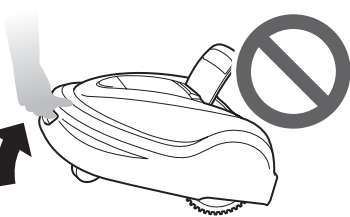

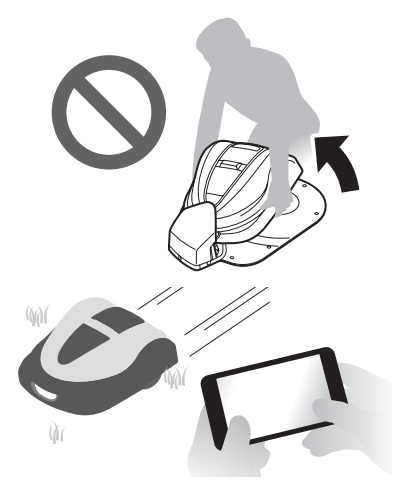

**6 UŻYTKOWANIE** 

## **ROZWIĄZYWANIE PROBLEMÓW**

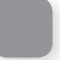

### Zanim skontaktujesz się z Dilerem

W rzadkich przypadkach gdy napotkasz jakiś problem i będziesz chciał skontaktować się z dilerem, upewnij się, że masz pod ręką następujące źródła informacji.

- Instrukcja Obsługi
- Dane dotyczące ostatniej pracy w ogrodzie.
- Informacje z [Historii błędów]

### Ekran główny → [4.Historia] → [2.Historia błędów]

Mii-monitor posiada opcję wysłania raportu błędów do twojego dilera. Jeśli nie udało się rozwiązać problemu nawet po zastosowaniu się do wskazówek w poniższym przewodniku, wyślij raport błędów do dilera.

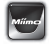

Ekran główny → ≡ (górny prawy róg) → [Help & Link] → [Wyślij]

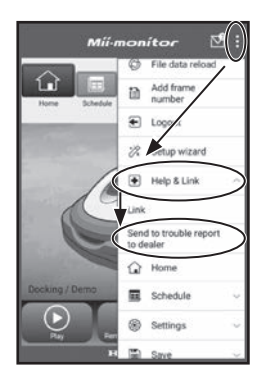
# Komunikaty

Jeśli na ekranie panelu sterowania wyświetli się którykolwiek z opisanych niżej komunikatów, najpierw spróbuj zdiagnozować problem za pomocą poniższego przewodnika rozwiązywania problemów, zanim skontaktujesz się z dilerem. Jeśli problem będzie się powtarzał, skontaktuj się z dilerem.

| Komunikat                                                            | Przyczyna                                                                                                    | Rozwiazanie problemu                                                                                                    |
|----------------------------------------------------------------------|----------------------------------------------------------------------------------------------------|----------------------------------------------------------------------------------------------------|
| Litracony sygnał                                                     | Robot nie wykrywa sygnału                                                                                                | Sprawdź czy łaczniki przewodu sa prawidłowo                                                                                                    |
| obszaru pracy                                                        | przewodu granicznego.                                                                                                    | podłączone. Jeśli komunikat nie znika,<br>skontaktuj się z twoim dilerem.                                                                                                    |
| Niska pojemność<br>baterii                                           | Bateria nie ładuje się wystarczająco.                                                                                    | Zwiększ pojemność baterii wywołującą powrót do stacji. Patrz "Ustawienia stacji dokującej" (œ                                                                                                    |
| Zmniejszona<br>pojemność baterii                                     | Bateria nie ładuje się wystarczająco.                                                                                    | strona 46). Jeśli komunikat nie znika, skontaktuj<br>się z twoim dilerem.                                                                                                    |
| Wysoka<br>temperatura<br>baterii                                     | Temperatura baterii jest za wysoka.                                                                                      | Włącz zasilanie (ON), i poczekaj aż komunikat<br>zniknie.<br>Jeśli komunikat nie zniknie, skontaktuj się z<br>twoim dilerem.                                                                                            |
| Niska temperatura<br>baterii (1)<br>Niska temperatura<br>baterii (2) | Temperatura baterii jest za niska.                                                                                       | Umieść robota w miejscu gdzie temperatura<br>otoczenia przekracza 5°C, włącz zasilanie (ON), i<br>poczekaj aż komunikat zniknie.<br>Jeśli komunikat nie znika, skontaktuj się z<br>dilerem.                             |
| Wysokie<br>napięcie w<br>baterii                                     | Bateria ładuje nadmiernie.                                                                                               | Odłącz kosiarkę od stacji dokującej, włącz<br>zasilanie (ON), i poczekaj, aż komunikat zniknie.<br>Jeśli komunikat nadal nie znika, skontaktuj się z<br>dilerem.                                                        |
| Niskie<br>napięcie w<br>baterii                                      | Bateria nie ładuje się wystarczająco.                                                                                    | Podłącz robota koszącego do stacji dokkującej.<br>Komunikat zniknie gdy bateria naładuje się<br>powyżej 10%.<br>Jeśli komunikat nie znika, skontaktuj się z dilerem.                                                    |
| Wysoka<br>temperatura<br>silnika ostrzy                              | Temperatura silnika ostrzy wynosi lub<br>przekracza 85°C.                                                                | Pozostaw włączone zasilanie ON i podniesioną<br>pokrywę panelu sterowania i odczekaj 15 - 30 min.<br>aż komunikat zniknie Jeśli komunikat nie znika,<br>skontaktuj się z dilerem.                                       |
| Reset zegara                                                         | Zapasowe zasilanie baterii wyczerpało się<br>podczas długoterminowego przechowywania.<br>Nastąpił reset ustawień zegara. | Ustaw aktualną datę i czas. Czas musi być podany w<br>24-godzinnym formacie. Jeśli nie jest możliwe<br>ustawienie zegara, skontaktuj się z dilerem.                                                                     |
| Klawisz ENTER                                                        | Klawisz ENTER został naciśnięty<br>podczas pracy robota (przy<br>zamknietej pokrywie panelu<br>sterowania).              | Otwórz pokrywę panelu sterowania i sprawdź, czy pod<br>pokrywą nie utknęły żadne obce przedmioty. Jeśli<br>komunikat ten będzie się wciąż wyświetlał po usunięciu<br>przedmiotu spod pokrywy, skontaktuj się z dilerem. |
| Nadmierne<br>przechylenie                                            | Robot koszący znajduje się na<br>nadmiernie stromym terenie.                                                             | Umieść robota na płaskiej nawierzchni i wprowadź<br>numer PIN aby komunikat zniknął. Jeśli komunikat<br>nie znika, skontaktuj się z dilerem.                                                                            |
| Klawiatura                                                           | Przycisk został wciśnięty gdy<br>kosiarka pracowała (przy<br>zamkniętej pokrywie panelu<br>sterującego).                 | Otwórz pokrywę panelu sterowania i sprawdź, czy pod<br>pokrywą nie utknęły żadne obce przedmioty. Jeśli<br>komunikat ten będzie się wciąż wyświetlał po usunięciu<br>przedmiotu spod pokrywy, skontaktuj się z dilerem. |
| Robot podniesiony                                                    | Obudowa robota została<br>podniesiona przez coś, np.<br>przez kamień.                                                    | Wprowadź numer PIN aby komunikat zniknął.<br>Jeśli osłona jest mocno uszkodzona lub<br>komunikat nie znika, skontaktuj się z dilerem.                                                                                   |
| Błąd<br>wysokości<br>koszenia                                        | Wysokość tarczy tnącej jest<br>nieustawiona.                                                                             | Patrz "Ustawienia wysokości ostrzy" (œ strona<br>67) i przeprowadź [Kalibrację].<br>Jeśli komunikat nie znika, skontaktuj się z<br>twoim Dilerem.                                                                       |

| Komunikat                                                                                                    | Р                                                                                       | rzyczyna                                                                                                    | Rozwiązanie problemu                                                                                                    |
|----------------------------------------------------------------------------------------------------|-----------------------------------------------------------------------------------------|----------------------------------------------------------------------------------------------------|----------------------------------------------------------------------------------------------------|
| Brak<br>sygnału<br>granicznego                                                                                                    | Robot nie wyki<br>przewodu grar                                                         | rywa sygnału<br>nicznego.                                                                                                    | Sprawdź czy łaczniki przewodu granciznego są<br>prawidłowo podłączone.<br>Sprawdź źródło zasilania stacji dokującej. Patrz<br>"Test punktów startu" (m strona 50). Jeśli<br>komunikat nie znika, skontaktuj się z dilerem.                                                                                                    |
| Wykrycie<br>przeszkody                                                                                                    | Została wykryt                                                                          | a jakaś przeszkoda.                                                                                                    | Wprowadź numer PIN, aby komunikat zniknął.<br>Jeśli komunikat nie znika, skontaktuj się z<br>dilerem.                                                                                                    |
| Czujnik<br>wykrywania                                                                                                    | Czujnik wykrycia przeszkody jest<br>nieaktywny, lub jakiś przedmiot blokuje<br>czujnik. |                                                                                                    | Porusz dokładnie główną pokrywą robota aby<br>sprawdzić czy czujnik aktywuje się.<br>Potrząśnij : Nie aktywuje się<br>Wyłącz : Nie aktywuje się<br>Jeśli komunikat "Czujnik wykrywania" nie znika,<br>sprawdź wokół i pod osłoną w poszukiwaniu<br>jakiś odprysków, zanieczyszczeń czy małych<br>zabawek, i usuń je, lub skontaktuj się z dilerem.                              |
| Poza pętlą                                                                                                    | Robot koszący wyjechał poza<br>obszar wyznaczony przewodem<br>granicznym.               |                                                                                                    | Przenieś kosiarkę na obszar pracy.<br>Sprawdź zasilanie stacji dokującej. Sprawdź czy<br>łączniki przewodu granicznego są prawidłowo<br>podłączone.<br>Jeśli komunikat nie zniknie sprawdź, czy łączniki<br>przewodu granicznego są prawidłowo połączone<br>oraz czy w pobliżu nie pracują inne roboty<br>koszące.<br>Jeśli komunikat nie zniknie, skontaktuj się z<br>dilerem. |
| Do góry nogami                                                                                                    | Robot koszący jest przewrócony "do górny nogami".                                       |                                                                                                    | Umieść robota na płaskiej nawierzchni i wprowadź<br>numer PIN aby komunikat zniknął. Jeśli komunikat<br>nie znika, skontaktuj się z dilerem.                                                                                                    |
| Skontaktuj sie z dilerem jeśli wyświetlą się następujące komunikaty.                                                                                                    |                                                                                         |                                                                                                    |                                                                                                    |
| Czujnik obszaru<br>Błąd baterii<br>Temperatura baterii<br>Napęd ostrzy<br>Blokada napędu ostrzy<br>Przekaźnik napędu ostrzy<br>Błąd komunikacji Bluetooth<br>Kontrola ładowania |                                                                                         | Zegar<br>Błąd komunikacji<br>Błąd pamięci danych<br>Błąd wyświetlacza<br>Czujnik podniesienia<br>Ręczne zatrzymanie<br>Błąd silnika jednostł<br>Czujnik napędu ostr | Czujnik silnika L<br>Czujnik silnika R<br>Czujnik przewrócenia<br>Czujnik przechylenia<br>Napęd kółek<br>Blokada napędu kółek<br>ci Czujnik schodzenia z kursu<br>zy                                                                                                    |

Może być konieczna wymiana baterii. Skontaktuj się z dilerem z przygotowaną historią pracy (czas koszenia, czas ładowania, czas powrotu do bazy).

# Rozwiązywanie problemów

Wyłącz zasilanie robota przed przeprowadzeniem kontroli stanu robota lub ostrzy, chyba że do sprawdzenia jakiegoś elementu konieczne jest włączone zasilanie.

| Problem                                                                                     | Rozwiązanie                                                                                                    |
|---------------------------------------------------------------------------------------------|----------------------------------------------------------------------------------------------------|
| Robot nie może<br>się naładować                                                             | Sprawdź połączenie kabli, potwierdź czy lampka kontrolna stacji dokującej j<br>śświeci się (kontrolka LED powinna się zapalić), sprawdź czy nie ma żadnych<br>ciał obcych w gnieździe ładowania, które nie pozwalają na prawidłowe<br>połączenie elektryczne, i wstaw robota do stacji ponownie. Jeśli robot nie<br>może być naładowany,skontaktuj się z dilerem.                                                                                                    |
| Kosiarka nie może wjechać<br>na teren pracy lub napęd i<br>ostrza zatrzymały się.           | Kosiarka spróbuje ominąć teren o nachyleniu większym niż 20°.<br>W przypadku 25 – 35° nachylenia (w zależności od stopnia nierówności<br>podłoża)<br>- Kosiarka będzie próbowała uciec z pochyłości.<br>W przypadku nachylenia większego niż 35°<br>- Kosiarka zatrzyma się w wyniku "Nadmiernego przechylenia"                                                                                                    |
| Kosiarka często się zatrzymuje                                                              | Jeśli w pobliżu pracują inne urządzenia bezprzewodowe, zdalnie sterowane<br>lub ogrodzenia elektryczne robot może nie działać. Skontaktuj się z dilerem.                                                                                                    |
| Kosiarka wyjeżdża poza obszar<br>pracy lub działa odmiennie, niż<br>została zaprogramowana. | Sprawdź komunikat błędu na ekranie i postępuj wg instrukcji zanim<br>skontaktujesz się z dilerem. Jeśli nie możesz rozwiązać problemu,<br>skontaktuj się z dilerem z przygotowanym komunikatem błędu.du.                                                                                                    |
| Przewód graniczny lub palik go<br>mocujący poluzował się i<br>wystaje z ziemi.              | Zatrzymaj robota, ponieważ może przeciąć przewód.<br>Uważaj aby nie potknąć się o przewód albo palik. Skontaktuj się z dilerem                                                                                                    |
| Kosiarka wydaje dziwne<br>dźwięki.                                                          | Sprawdź czy ostrza nie są uszkodzone. Uszkodzone ostrza mogą<br>powodować zły balans tarczy tnącej. Może to powodować powstanie<br>hałasu. Spróbuj zastosować "Zegar dyskretny".<br>Jeśli to nie pomoże, skontaktuj się z dilerem.                                                                                                    |
| Robot nie wyjeżdża ze stacji<br>dokującej. Brak<br>wyświetlanego komunikatu.                | <ul> <li>Zegary nie zostały prawidłowo ustawione. Zobacz rozdz. "4 USTAWIENIA MENU" (m strona 30).</li> <li>Data i Godzina są nieprawidłowe. Sprawdź zegar (strona 49).</li> <li>Ręczny przycisk STOP został wciśnięty, ale przycisk () nie został wciśnięty przed zamknięciem pokrywy panelu sterowania.</li> <li>Robot jest trybie nieaktywnym</li> <li>Inną przyczyną może być to, że urządzenie jest w trybie "Baza".</li> <li>TRobot w trybie Auto będzie zawsze ladował baterie do 100%. jeśli chcesz aby robot rozpoczął koszenie wcześniej, zmień tryb pracy na tryb Ręczny.</li> </ul> |
| Słabe rezultaty koszenia.                                                                   | <ul> <li>Wysokość cięcia jest nieprawidłowa lub trawa jest zbyt wysoka. Zmień<br/>wysokość cięcia lub skoś najpierw za pomocą standardowej kosiarki.</li> <li>Sprawdź stan ostrzy (</li></ul>                                                                                                    |
| Robot nie pracuje wewnątrz<br>przewodu granicznego.                                         | <ul> <li>Jeśli w pobliżu przewodu granicznego są pola elektromagnetyczne lub<br/>elektryczne jak linie energetyczne, fabryki, może to oddziaływać na pracę<br/>robota. Skontaktuj się z dilerem.</li> </ul>                                                                                                    |
| Robot został znaleziony<br>nieruchomy, wyłączony w<br>ogrodzie.                             | <ul> <li>Pojawił się problem z zasilaniem. Robo zachowuje się w następujący sposób:<br/>W przypadku gdy zasilanie zostało odcięte na dłużej niż 30 minut, robot wyłączy<br/>się automatycznie aby chronić baterię przed całkowitym rozładowaniem.<br/>W przypadku gdy zasilanie powróci w ciągu 30 minut, robot automatycznie<br/>rozpocznie koszenie. *</li> </ul>                                                                                                    |
|                                                                                             | * I Robot pwróci do stacji dokującej jeśli resztkowa pojemność baterii jest niska.                                                                                                    |
| Robot wyjeżdża poza przewód<br>graniczny.                                                   | Zarejestruj gdzie robot wyjeżdża poza przewód. Sprawdź warunki nawierzchni,<br>warunki pogodowe oraz stan kółek podczas wyjeżdżania robota poza przewód.<br>Oczyść kółka jeśli oklejone są błotem, liśćmi lub trawą. Spróbuj kontynuować<br>pracę. Jeśli problem będzie się powtarzał często, skontaktuj się z dilerem.                                                                                                    |
| Robot nie wjeżdża do stacji<br>dokującej.                                                   | Sprawdź czy stacja dokująca nie jest zdeformowana. Sprawdź przewody graniczne pod stacją (m strona 12). Sprawdź terminal ładowania zarówno robota jak i stacji dokującej                                                                                                    |

73

| Problem                                                                       | Rozwiązanie                                                                                                    |  |
|-------------------------------------------------------------------------------|----------------------------------------------------------------------------------------------------|--|
| Widoczne ślady kół.                                                           | Spróbuj ograniczyć czas pracy.<br>Możesz ograniczyć czas pracy automatycznie za pomocą "Zegara<br>sezonowego". Spróbuj zwiększyć "szerokość ścieżki".                                                                                                    |  |
| Robot nie dociera do wąskich<br>narożników.                                   | Sprawdź ustawienia "szerokości ścieżki". Jeśli to konieczne, możesz użyć<br>funkcji "Wąski przejazd" (  strona 42).<br>Wąski przejazd nie może mieć mniej niż 1 m odległości między przewodami.<br>Zapewnij szerokość 1 m lub wiekszą.                                                                                                    |  |
| Smartfon nie może połączyć się<br>(sparować) z robotem.                       | <ul> <li>Sprawdź czy robot jest włączony. Po włączeniu, odczekaj 5 sekund przed połączeniem.</li> <li>Smartfon może znajdować się zbyt daleko od robota. Podejdź z telefonem blizej do robota.</li> <li>Łączączenie (parowanie) nie uda się jeśli ktoś już wcześniej połączył się z robotem przez Bluetsoth<sup>®</sup>. Nie łącz się przez Bluetooth<sup>®</sup> w tym samym czasie.</li> </ul> |  |
| Pokrywa panelu sterowania nie<br>otwiera się po wciśnięciu<br>przycisku STOP. | Naciśnij jeszcze raz, mniej więcej po środku ręcznego przycisku STOP.<br>Pokrywa panelu sterowanie nie może się otworzyć gdy zostaje naciśnięta<br>z boku ręcznego przycisku STOP.                                                                                                    |  |

# **8** KONSERWACJA

### Okresowa kontrola i konserwacja

Aby zapewnić bezpieczeństwo użytkowania kosiarki oraz pracę na najwyższym poziomie, urządzenie musi być okresowo sprawdzane i konserwowane.

Okresowa konserwacja pomaga również wydłużyć żywotność serwisową robota koszącego.

Czasookresy i rodzaje czynności serwisowych zawarto w poniższej tabeli.

Honda zaleca wykonywanie corocznych przeglądów w autoryzowanych punktach serwisowych. Diler

przeprowadzi nie tylko kontrolę robota, ale i aktualizację oprogramowania, których nie może wykonać właściciela.

### Tabela przeglądów

| Regularny okres serwisowania                                                                 |                                                    |                    | 0.5     | Co rok lub co 1350          |                |
|----------------------------------------------------------------------------------------------|----------------------------------------------------|--------------------|---------|-----------------------------|----------------|
| Wykonaj co wskazany czas lub ilość godzin przepracowanych, w zależności co nastąpi pierwsze. |                                                    |                    | tydzień | godzin pracy.<br>(koszenia) | Strona         |
|                                                                                              | Ostrza <sup>-</sup> & nakrętki ostrzy *            | Sprawdź            | 0       |                             | (m strona 82)  |
|                                                                                              | Tarcza tnąca ⁺                                     | Sprawdź            | 0       |                             | (m strona 82)  |
|                                                                                              | Śruba ostrzy *                                     | Sprawdź            | 0       |                             | (m strona 82)  |
|                                                                                              | Obudowa silnika                                    | Sprawdź lub oczyść | 0       |                             | (m strona 81)  |
|                                                                                              | Gniazdo ładowania                                  | Sprawdź lub oczyść | 0       |                             | (m strona 81)  |
|                                                                                              | Ręczny przycisk STOP                               | Sprawdź            |         | 0                           | (m strona 77)  |
|                                                                                              | Elementy obudowy *                                 | Oczyść             | 0       |                             | (m strona 76)  |
|                                                                                              |                                                    | Sprawdź            |         | O(1)                        | _              |
| Pohot                                                                                        | Silniczek napędowy (osie kółek)                    | Sprawdź (nasmaruj) |         | O(1)                        | -              |
| Robot                                                                                        | Kółka                                              | Sprawdź lub oczyść | 0       |                             | (m strona 80)  |
|                                                                                              |                                                    | Wymień             |         | Jeśli potrzeba(1)           | -              |
|                                                                                              | Rolka & łożyska                                    | Sprawdź lub oczyść | 0       |                             | (m strona 80)  |
|                                                                                              |                                                    | Wymień             |         | Jeśli potrzeba(1)           | -              |
|                                                                                              | Czujnik przeszkód (komponenty)                     | Sprawdź lub oczyść |         | O(1)                        | —              |
|                                                                                              |                                                    | Wymień             |         | Jeśli potrzeba(1)           | -              |
|                                                                                              | Stan baterii                                       | Sprawdź            |         | <b>○(1), (3)</b>            | _              |
|                                                                                              | Odpowietrznik                                      | Sprawdź            |         | O(1)                        | _              |
|                                                                                              | Uszczelki                                          | Sprawdź            |         | O(1)                        | _              |
|                                                                                              | Stacja dokująca                                    | Oczyść             | 0       |                             | (ជា strona 77) |
| Chasia                                                                                       |                                                    | Sprawdź            |         | 0                           | (m strona 78)  |
| otacja<br>dokujaca                                                                           | Śruby stacji dokującej                             | Sprawdź - Dokręć   | O(2)    |                             | (m strona 79)  |
| ushajquu                                                                                     | Stacja dokująca - łączniki<br>przewodu granicznego | Sprawdź            |         | 0                           | (m strona 79)  |

\*Ostrza, nakrętki i śruby ostrzy, tarcza tnąca, elementy obudowy, przednie (rolka) kółka, tylne (napędowe) kółka powinny być wymieniane w miarę potrzeby.

(1) Te czynności powinny być wykonane przez autoryzowany serwis, jeśli nie jesteś biegłym mechanikiem i nie posiadasz odpowiednich narzędzi.

Należy odnieść się do instrukcji serwisowej Hondy.

(2) Jeśli śruby się poluzują, dokręć je dokładnie.(3) Potwierdź używając historii ostatnich 10 ładowań.

### Procedury konserwacji

Brud i trawa mogą osadzać się na wierzchu i pod spodem robota podczas i po koszeniu, a ostrza mogą zużyć się, uszkodzić lub zablokować. Przeprowadzaj kontrolę robota regularnie zgodnie z "Tabelą przeglądów" (m strona 75).

#### NIEBEZPIECZEŃSTWO !

- Upewnij się, że wcisnąłeś ręczny przycisk STOP i wyłączyłeś kosiarkę przycisk () (Off) zanim rozpoczniesz opisane w tym rozdziale procedury.
- Przed przystąpieniem do przeprowadzania procedur serwisowych, zakładaj rękawice robocze.
- Zachowaj szczególną ostrożność podczas tych czynności, ponieważ ostrza są wyjątkowo ostre.

#### WAŻNE:

- Na czas przeprowadzania procedur konserwacyjnych wyjmij robota koszącego ze stacji dokującej.

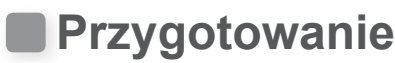

- · Załóż rękawice robocze.
- Do sprawdzenia ostrzy, przekręć robota na bok.

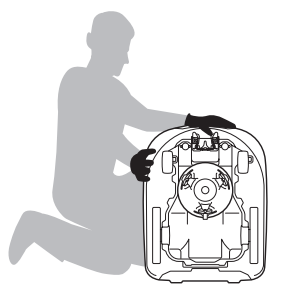

### Czyszczenie

#### NIEBEZPIECZEŃSTWO !

- Nie dotykaj ostrzy gołymi rękoma.
- Podczas sprawdzania lub czyszczenia kosiarki nie podnoś jej nad ziemię.
- Upewnij się, że wcisnąłeś ręczny przycisk STOP oraz przycisk () (Off) aby wyłączyć zasilanie robota przed przeprowadzeniem niniejszej procedury.

Możesz umyć robota koszącego za pomoca węża ogrodowego.

#### UWAGA:

 Nigdy nie używaj przemysłowej myjki wysoko ciśnieniowej lub domowej myjki samochodowej wysoko ciśnieniowej.

- Nigdy nie spryskuj wodą stacji dokującej (z węża ogrodowego lub myjki samochodowej).

### Czyszczenie obudowy (z zewnątrz)

Do czyszczenia kosiarki z trawy i zanieczyszczeń używaj jedynie szczotki i szmatki.

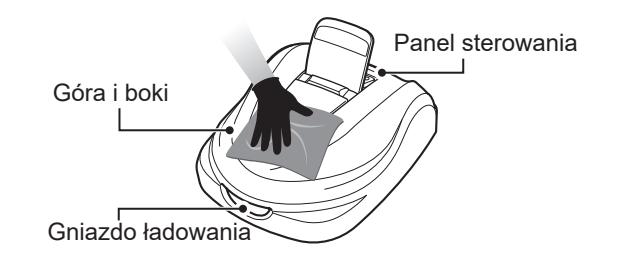

### Usuwanie ścinków trawy

Aby usunąć ścinki trawy spod spodu robota koszącego.

Ustaw wysokość koszenia na 20 mm (m strona 67). Podnieś przód robota koszącego i oprzyj o ścianę (tworząc kąt ok. 90°). Upewnij się, że nia ma żadnych uszkodzeń (przetarć, pęknięć itp) na gumowej osłonie silnika i spryskaj spodnią część robota wodą. Możesz równiez użyć palstikowej szczotki i szmatki.

#### UWAGA:

- Nigdy nie używaj skrobaka. Skrobak może uszkodzić gumową osłonę pod spodem robota koszącego.
- Nie czyść (nie spryskuj) za pomocą detergentów llub wosków, nawet delikatnymi detergentami do czyszczenia samochodów.

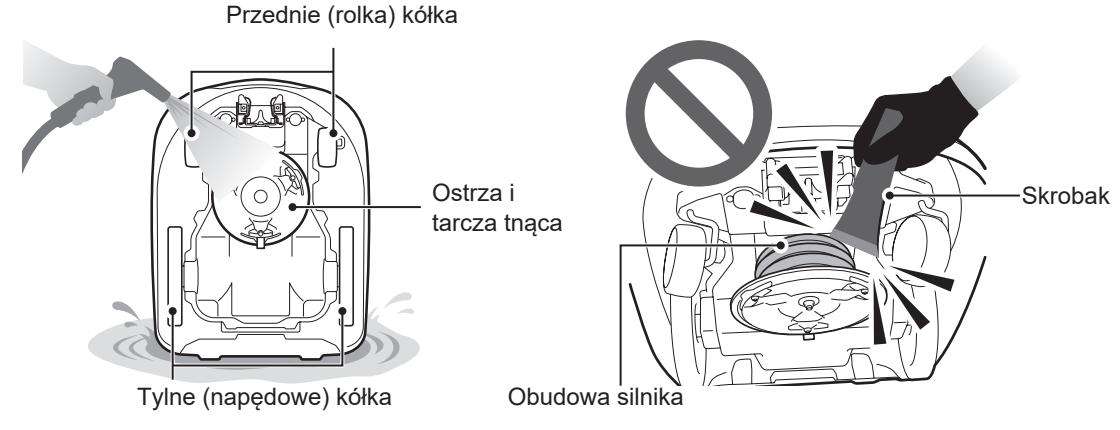

### Czyszczenie stacji dokującej

#### NIEBEZPIECZEŃSTWO !

Odłącz wtyczkę transformatora od zasilania (domu) zanim przystąpisz do jej czyszczenia.
 WAŻNE:

- Nie czyść stacji dokującej za pomocą wody. Możesz w ten sposób uszkodzić stację.

Do oczyszczania stacji dokującej z trawy i zabrudzeń używaj plastikowej szczotki.

Za pomocą szczotki oczyść z brudu i trawy stację bazową, w szczególności miejsca, z którymi styka się kosiarka oraz wokół wtyczki ładowania:

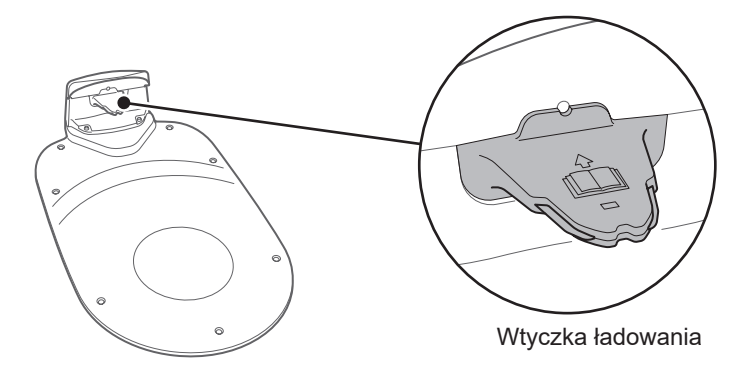

### Sprawdzenie

### Sprawdzenie ręcznego przycisku STOP

#### NIEBEZPIECZEŃSTWO !

- Nie dotykaj ostrzy gołymi rękoma.

- Podczas sprawdzania lub czyszczenia kosiarki nie podnoś jej nad ziemię.

| Sprawe                                                 | dzenie                                                                               | Czynność                                                                                                    |
|--------------------------------------------------------|--------------------------------------------------------------------------------------|----------------------------------------------------------------------------------------------------|
| Ręczny przycisk STOP<br>i pokrywa panelu<br>sterowania | Prawidłowe działanie<br>ręcznego przycisku STOP<br>(i pokrywy panelu<br>sterowania.) | Podczas przeprowadzania działania<br>testowego kosiarki, wciśnij ręczny przycisk<br>STOP. Jeśli kosiarka się nie zatrzyma (a<br>pokrywa panelu sterowania nie otworzy),<br>skontaktuj się z dilerem. |

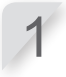

Wciśnij przycisk 🕕 (On) na panelu sterowania.

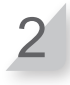

Przetestuj punkty startu (m strona 50). W trakcie, gdy kosiarka jedzie, wciśnij ręczny przycisk STOP i sprawdź, czy się zatrzyma.

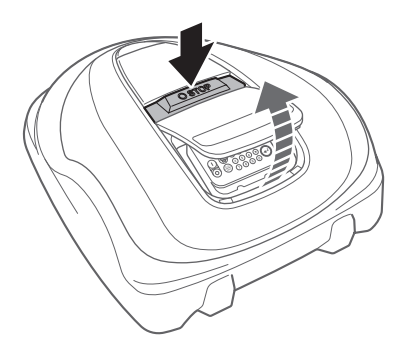

### Sprawdzenie stacji dokującej

| Sprawdzenie     |                                 | Czynność                                                                              |
|-----------------|---------------------------------|---------------------------------------------------------------------------------------|
| Stacja dokująca | Uszkodzenie stacji<br>dokującej | Sprawdź wzrokowo stację dokującą. Jeśli<br>jest uszkodzona, skontaktuj się z dilerem. |
| (               |                                 |                                                                                       |

| Sprawdzenie     |                                                                                            | Czynność                                                                                                    |
|-----------------|--------------------------------------------------------------------------------------------|----------------------------------------------------------------------------------------------------|
| Stacja dokująca | Przerwa pomiędzy<br>wtyczką ładowania stacji<br>dokującej, a gniazdem<br>ładowania robota. | Sprawdź czy jest przerwa pomiędzy wtyczką<br>ładowania stacji dokującej, a gniazdem<br>ładowania robota. Jeśli nie ma, dokonaj regulacji<br>stacji zgosnie z instrukcją (œ strona 12), lub<br>skontaktuj się z twoim dilerem. |

Wtyczka ładowania

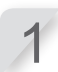

Ustaw oba tylne kółka robota w najwyższym miejscu stacji dokującej.

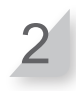

Sprawdź czy jest odstęp między wtyczką ładowania stacji dokującej a gniazdem ładowania w robocie. Jeśli nie ma odstępu, wyreguluj stację dokującą zgodnie z warunkami instalacji (m strona 12), lub skontaktuj się z dilerem.

0

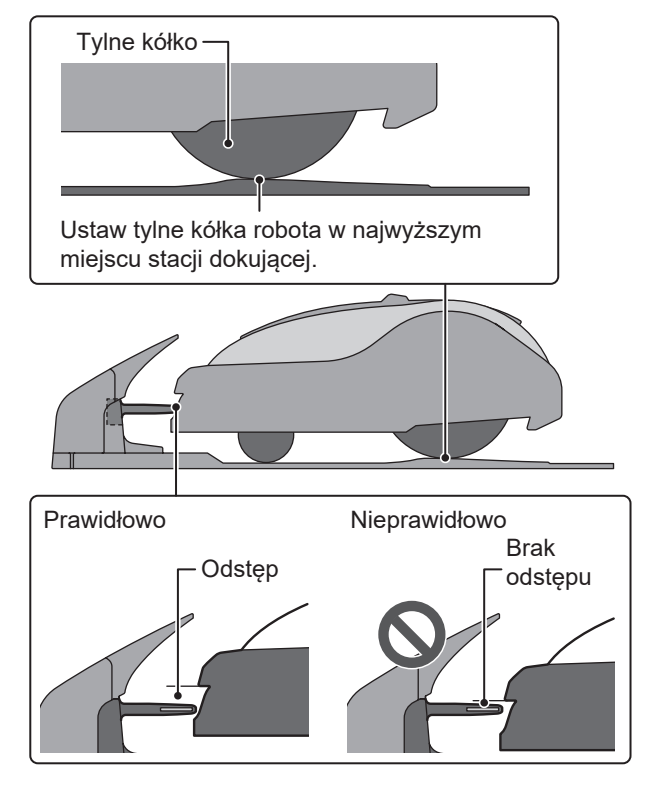

### Sprawdzenie śrub stacji dokującej

| Sprawdzenie                                       |       |                                                                                              | Czynność      |
|---------------------------------------------------|-------|----------------------------------------------------------------------------------------------|---------------|
| Stacja dokująca Poluzowane śruby stacji dokującej |       | Sprawdź wzrokowo śruby.<br>Jeśli są obluzowane, dokręć je za pomocą<br>płaskiego śrubokręta. |               |
|                                                   | Śruba | Prawidłowo                                                                                   | Nieprawidłowo |

### Sprawdzenie łączników przewodu granicznego i łącznika 4-pin

| Sprawdzenie                                               |                                                                        | Czynność                                                                                                    |
|-----------------------------------------------------------|------------------------------------------------------------------------|----------------------------------------------------------------------------------------------------|
| Łączniki<br>przewodu<br>granicznego i<br>łącznik 4-pinowy | Poluzowanie łączników<br>przewodu granicznego i<br>łącznika 4-pinowego | Sprawdź wzrokowo łączniki przewodu<br>granicznego i łącznik 4-pinowy. Jeśli są<br>poluzowane, wciśnij je calkowicie na miejsce.<br>Jeśli kontrolka LED świeci się na CZERWONO,<br>odłącz wtyczkę transformatora od gniazda<br>zasilania (Budynek), włącz ponownie, i sprawdź<br>czy kontrolka LED znowu świeci się na zielono. |

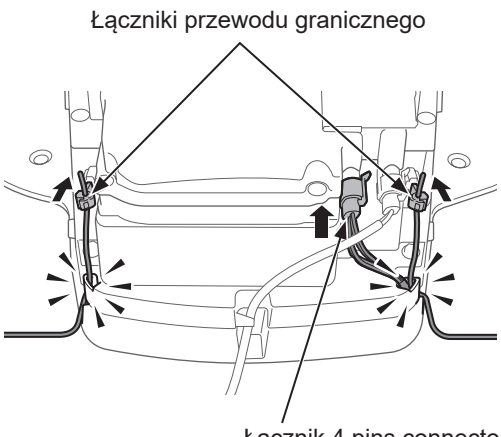

Łącznik 4 pins connector

### Sprawdzenie bieżnika tylnych kółek (napędowych)

| Sprawdzenie                        |                                                      | Czynność                                                                                                    |  |
|------------------------------------|------------------------------------------------------|----------------------------------------------------------------------------------------------------|--|
| Tylne kółka<br>(napędowe)          | Głębokość bieżnika na<br>tylnych (napędowych) kołach | Zmierz głębokość bieżnika w środkowej części<br>koła.<br>Jeśli wynosi 3 mm lub mniej, skontaktuj się z<br>serwisem. |  |
| Minimalna głębokość bieżnika: 3 mm |                                                      |                                                                                                    |  |

### • Sprawdzenie przednich (rolek) kółek i łożysk

| Sprawdzenie            |                                        | Czynność                                                                                                    |
|------------------------|----------------------------------------|----------------------------------------------------------------------------------------------------|
| Przednie (rolki) kółka | Uszkodzenie przednich (rolek)<br>kółek | Sprawdź wzrokowo przednie (rolki) kółka. Jeśli<br>są uszkodzone, skontaktuj się z serwisem.                                                                |
| Łożyska kółek          | Ruchomość łożysk                       | Poruszaj przednimi (rolkami) kółkami za pomocą<br>rąk i sprawdź czy obracają się płynnie.<br>Jeśli nie obracają się płynnie, skontaktuj się z<br>serwisem. |

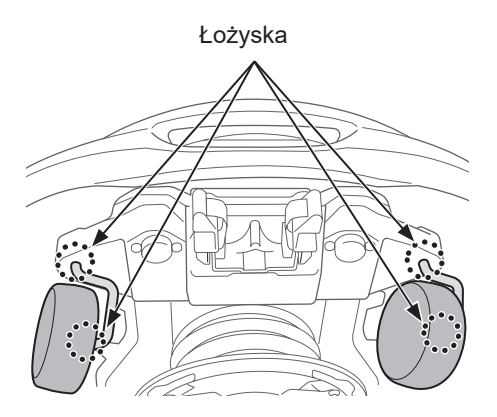

### Sprawdzenie gniazda ładowania

| Sprawdzenie       |                                                  | Czynność                                                                                                    |
|-------------------|--------------------------------------------------|----------------------------------------------------------------------------------------------------|
| Gniazdo ładowania | Gniazdo ładowania<br>zablokowane ścinkami trawy. | Sprawdź wzrokowo metalowe elementy gniazda<br>ładowania.<br>Jeśli gniazdo ładowania zablokowane jest<br>trawą, usuń ścinki. |

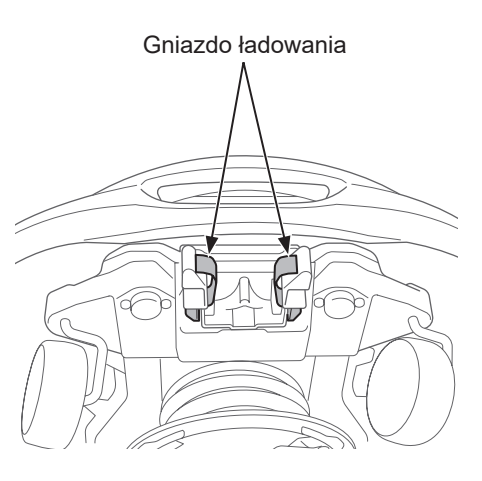

### Sprawdzenie gumowej osłony silnika

| Sprawdzenie              |                                                      | Czynność                                                                                                    |
|--------------------------|------------------------------------------------------|----------------------------------------------------------------------------------------------------|
| Gumowa osłona<br>silnika | Uszkodzenie lub przetarcie<br>gumowej osłony silnika | Sprawdź wzrokowo gumową osłonę silnika i<br>opaski osłony.<br>Jeśli widoczne są szkodzenia lub przetarcia,<br>skontaktuj się z serwisem. |

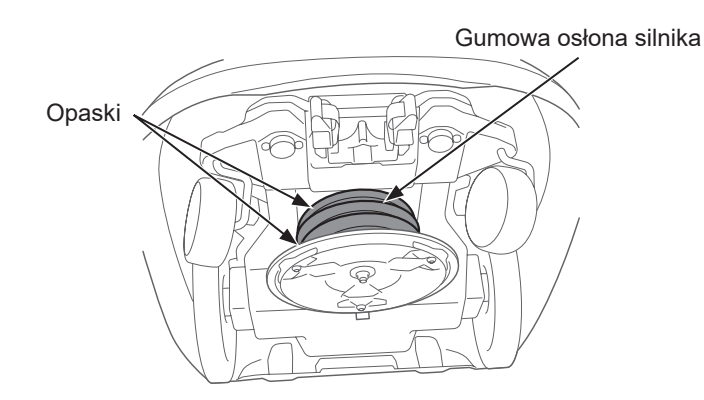

### Sprawdzenie ostrzy i tarczy tnącej

Sprawdź stan ostrzy i tarczy tnącej w następujący sposób. Żywotność ostrzy

Aby uzyskiwać dobre efekty koszenia, dbaj o to, aby krawędzie ostrzy były zawsze ostre. Zazwyczaj żywotność ostrzy wynosi ok. 160 godzin.(2 tygodnie do 2 miesięcy). Ponieważ żywotność ostrzy zależy od trawy, może zajść konieczność wcześniejszej wymiany ostrzy, zwłaszcza w sezonie wiosennym. Jeśli źdźbła trawy zaczynają mieć białe krawędzie to znak, że trzeba wymienić ostrza.

Przykład: jeśli robot pracuje przez 11.4 godzin każdego dnia, żywotność ostrzy wyniesie 2 tygodnie. Jeśli kosiarka pracuje przez 2.6 godzin każdego dnia, żywotność ostrzy wyniesie 2 miesiące

#### NIEBEZPIECZEŃSTWO !

- Nie dotykaj ostrzy gołymi rękoma. Zakładaj rękawice robocze.
- Upewnij się, że wciśnięty został ręczny przycisk STOP i wciśnij przycisk () (Off) aby wyłączyć zasilanie przed przeprowadzaniem poniższych procedur.

#### WAŻNE:

- Podeprzyj robota o ścianę, dla lepszego wsparcia.
- Nie podnoś robota ponad ziemię podczas sprawdzania.

#### Sprawdź ostrza, śruby i tarczę tnącą.

| Sprawdzenie                 |                                                                 | Czynność                                                                                                    |  |
|-----------------------------|-----------------------------------------------------------------|----------------------------------------------------------------------------------------------------|--|
|                             | Uszkodzenie ostrzy                                              | Sprawdź wzrokowo ostrza.<br>Jeśli są uszkodzone, wymień je na nowe. Patrz<br>rozdział "Wymiana ostrza" (¤ strona 83).                                                                                                    |  |
| Ostrza śruby                | Poluzowane bazy<br>ostrzy                                       | Palcami pokręć śrubami aby sprawdzić czy nie są<br>poluzowane. Jeśli są poluzowane, dokręć je kluczem<br>dynamometrycznym do określonej wartości momentu.<br>Patrz rozdz."Wymiana ostrzy" (¤ strona 83).                                                                                                    |  |
| Ostrza, sruby<br>i nakrętki | Przetarcie otworów w<br>ostrzach i kołnierzy śrub i<br>nakrętek | Wizualnie sprawdź ewentualne przetarcie otworów w<br>ostrzach i przetarcie kołnierzy śrub.<br>W wyniku pracy podczas koszenia otwory w ostrzach<br>powiększają się, a kołnierze śrub zmniejszają się w<br>wyniku tarcia, i zachodzi niebezpieczeństwo, że<br>ostrze oddzieli się od tarczy tnącej.<br>Jeśli są zużyte, wymień ostrza, śruby i nakrętki. Patrz<br>rozdz. "Wymiana ostrza" (🛱 strona 83). |  |
| Tarcza tnąca                | Wypaczenie tarczy tnącej                                        | Obróć tarczę tnącą i wzrokowo sprawdź ją. Jeśli<br>jest wypaczona, skontaktuj się z dilerem.                                                                                                    |  |

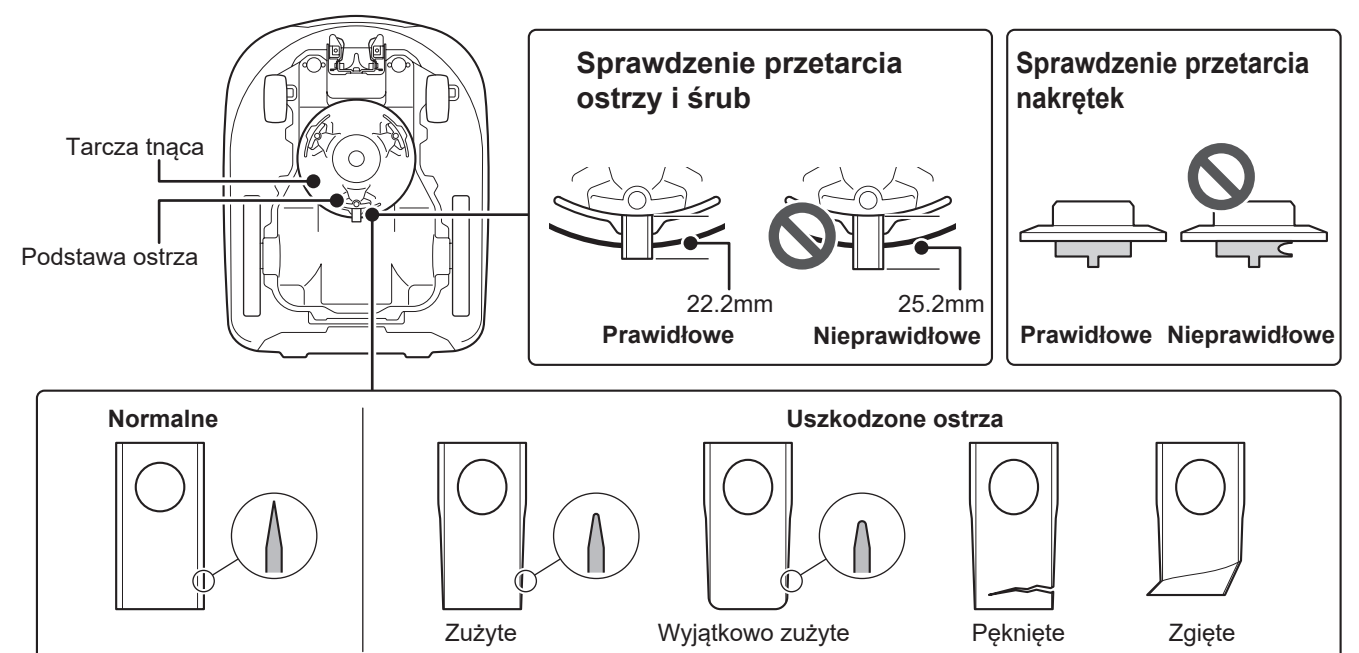

### Wymiana ostrzy

Aby wymienić ostrza, przeprowadź poniższą procedurę.

#### NIEBEZPIECZEŃSTWO !

- Przed rozpoczęciem poniższych działań, załóż rękawice robocze
- Nie dotykaj wirujących ostrzy. Możesz doznać obrażeń.

#### WAŻNE:

- Przed wymianą ostrzy, usuń ścinki trawy (m strona 76).
- Używaj oryginalnych części lub ich odpowiedników o bardzo dobrej jakości.

| Wymieniane elementy | Numer części  |  |
|---------------------|---------------|--|
| Ostrze              | 72511-VP7-030 |  |
| Nakrętka            | 90301-VP9-000 |  |
| Śruba               | 90101-VP9-000 |  |

Uchwyt do ostrzy znajduje się pod osłoną złącza kabla granicznego w stacji dokującej.

Możesz użyć wypustki uchwytu ostrzy do usunięcia zanieczyszczeń, takich jak trawa czy brud, które utknęły w otworach śrub.

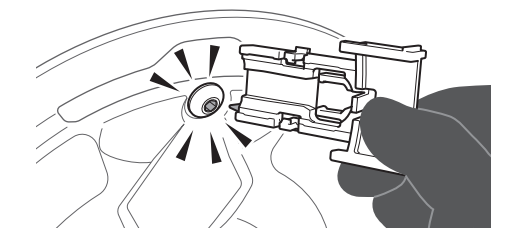

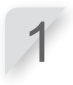

Ustaw wysokość koszenia na 20 mm (m strona 67).

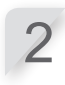

Wyłącz zasilanie, a następnie odwróć robota do góry nogami.

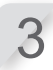

#### Poluzuj śrubę kluczem sześciokątnym.

 Śruba jest przymocowana za pomocą nakrętki. Uważaj aby nadmiernie nie poluzować śruby, bo może wypaść nakrętka.

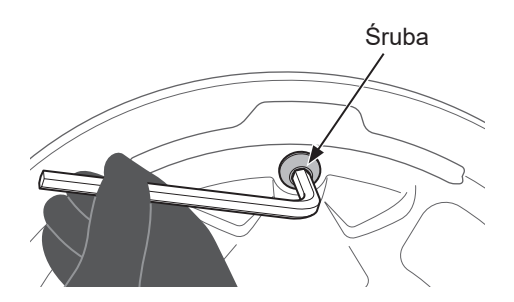

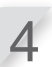

Gdy śruba jest poluzowana, przytrzymaj nakrętkę tak, aby nie wypadła i odkręć śrubę do końca.

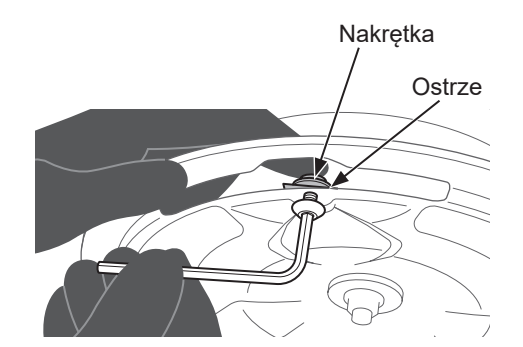

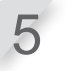

6

### Po wykręceniu śruby, zdejmij ostrze i nakrętkę razem.

- Sprawdź czy główka śruby nie jest zużyta. Jeśli jest zużyta, wymień ją.

Załóż nakrętkę na uchwyt ostrza.

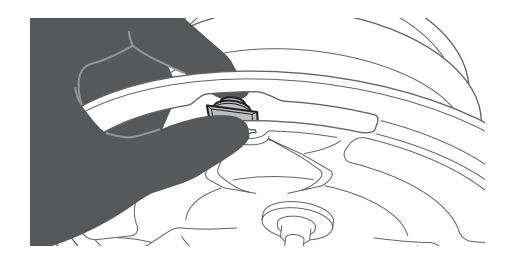

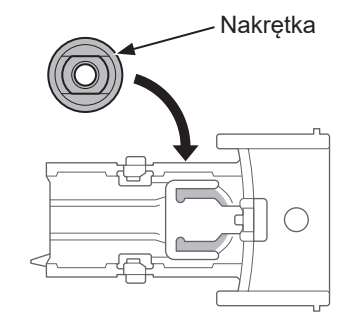

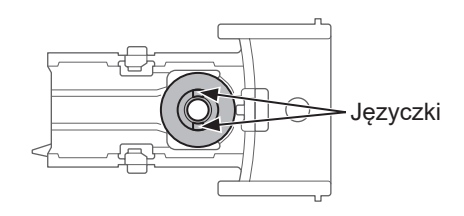

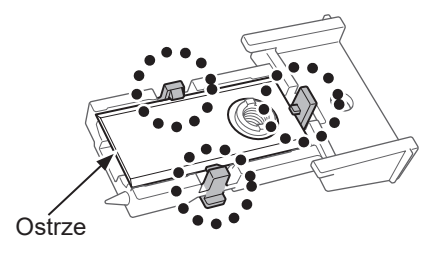

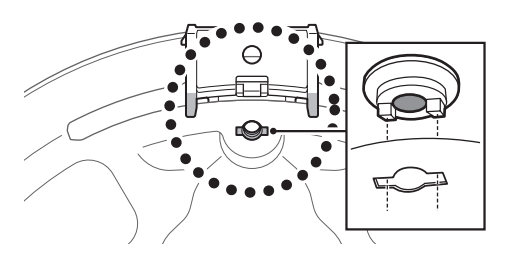

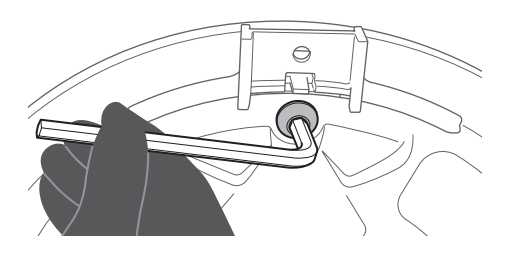

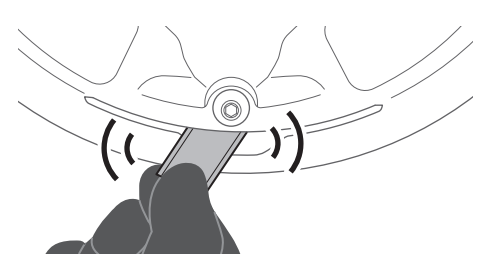

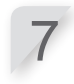

### Naciśnij klipsy po bokach ostrza, załóż nowe ostrze w uchwycie.

- Dokładnie zabezpiecz za pomoca trzech zatrzasków.

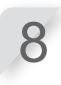

#### Wsuń uchwyt ostrza calkowicie. - Zrównaj języczki nakrętki z otworami w tarczy

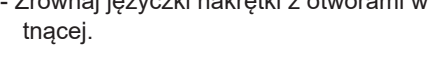

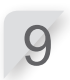

10

Dokręć śrubę i usuń uchwyt ostrzy.

Moment: 5.3 N·m (0.5 kgf·m, 3.9 lbf·ft)

Sprawdź czy ostrza obracają się płynnie. - Jeśli nie obracają się płynnie, zdemontuj i zainstaluj nakrętki jeszcze raz.

### Wymiana ostrzy (bez użycia uchytu do ostrzy)

Jeśli zgubiłeś uchwyt do ostrzy, zakup nowy uchwyt u dilera najszybciej jak to możliwe.

| Część            | Numer części  |  |
|------------------|---------------|--|
| Uchwyt do ostrzy | 89311-VP9-000 |  |

#### NIEBEZPIECZEŃSTWO !

- Przed rozpoczęciem poniższych działań, załóż rękawice robocze
- Nie dotykaj wirujących ostrzy. Możesz doznać obrażeń.

#### WAŻNE:

- Czynność ta wymaga odpowiedniej wiedzy technicznej, jak i specjalistycznych narzędzi. Jeśli nie posiadasz odpowiednich narzędzi i umiejętności, skontaktuj się z dilerem.
- Przed wymianą ostrzy, usuń ścinki trawy (c strona 76)

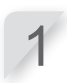

Ustaw wysokość koszenia na 20 mm (m strona 67).

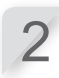

#### Wyłącz zasilanie, a następnie odwróć robota do góry nogami.

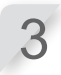

#### Poluzuj śrubę kluczem sześciokątnym.

 Śruba jest przymocowana za pomocą nakrętki. Uważaj aby nadmiernie nie poluzować śruby, bo może wypaść nakrętka.

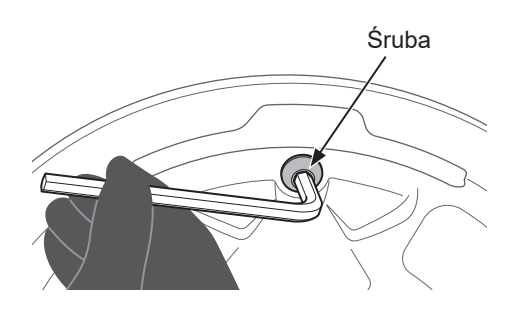

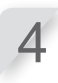

### Gdy śruba jest poluzowana, przytrzymaj nakrętkę tak, aby nie wypadła i odkręć śrubę do końca.

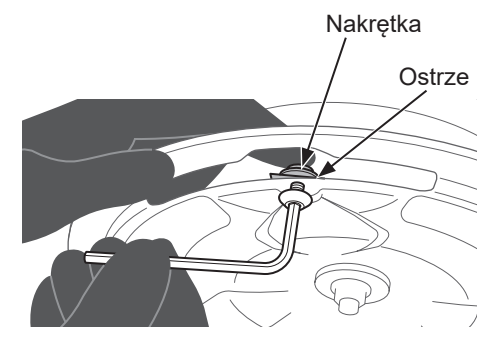

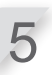

# Po wykręceniu śruby, zdejmij ostrze i nakrętkę razem.

- Sprawdź czy główka śruby nie jest zużyta, Jeśli jest zużyta, wymień ją.

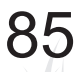

6

Przygotuj się do montażu. Nałóż śrubę na klucz sześciokątny. Nałóż nakrętkę na otwór nowego ostrza.

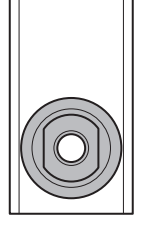

Zainstaluj nakrętkę i nowe ostrze zrównując języczki nakrętki z otworem w tarczy tnącej.

Przytrzymując nakrętkę włóż śrubę i dokręć

Moment: 5.3 N·m (0.5 kgf·m, 3.9 lbf·ft)

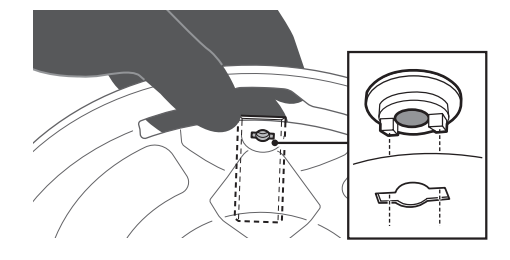

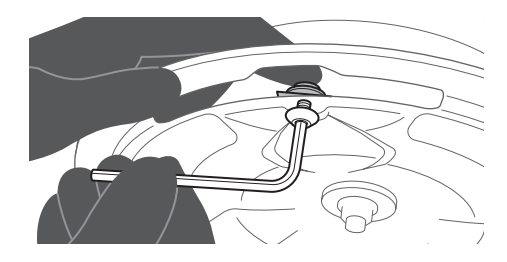

-(

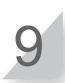

8

śrubę.

#### Sprawdź czy ostrza obracają się płynnie.

 Jeśli ostrze nie obraca sie płynnie, może być unieruchomione w tarczy tnącej. Poluzuj śrubę, sprawdź czy ostrze nie jest unieruchomione w tarczy tnącej i dokręć śrubę z powrotem.

# **9** PRZECHOWYWANIE

# Przechowywanie w okresie zimowymRobot koszący i stacja dokująca

Bardzo ważne jest, aby przed odstawieniem do przechowywania robot koszący i stacja bazowa zostały dokładnie oczyszczone. Przed magazynowaniem bateria kosiarki powinna zostać naładowana, a miejsce przechowywania powinno być suche i osłonięte od wpływu zimowej pogody

Zalecany poziom naładowania baterii do długiego magazynowania | 50 - 70%

### Komponenty elektryczne

Stanowczo zaleca się, aby na czas zimy odłączyć transformator i kable zasilające, pozostawiając jedynie przewód graniczny w ziemi. Zanim umieścisz zaciski przewodu granicznego w wodoodpornej skrzynce (takiej, jak np. elektryczna skrzynka przyłączowa), pokryj je specjalnym czyściwem do komponentów elektrycznych w sprayu, aby nie skorodowały przez zimę. Zgodnie z zaleceniami Hondy, wszystkie podzespoły elektryczne, takie jak transformator, powinny być przechowywane w suchym, nie narażonym na mróz i zimową pogodę miejscu.

### Przygotuj swojego robota do nowego sezonu

Gdy sezon zimowy mija i nadszedł czas, aby ponownie rozpocząć pracę kosiarką, stanowczo zaleca się, abyś skontaktował się ze swoim dilerem. Autoryzowany diler sprawdzi, czy wszystkie systemy urządzenia działają poprawnie i czy kosiarka może rozpocząć bezpieczną pracę w nadchodzącym sezonie.

# **10** DANE TECHNICZNE

# Specyfikacja

| Model                                                                 |                       | HRM3000                                                                                 |                             |          |
|-----------------------------------------------------------------------|-----------------------|-----------------------------------------------------------------------------------------|-----------------------------|----------|
| Kod opisowy                                                           |                       | MBFF                                                                                    |                             |          |
| Тур                                                                   |                       | E B S                                                                                   |                             | S        |
| Długość                                                               |                       |                                                                                         | 710 mm                      |          |
| Szerokość                                                             |                       |                                                                                         | 550 mm                      |          |
| Wysokość                                                              |                       |                                                                                         | 301 mm                      |          |
| Waga                                                                  |                       |                                                                                         | 13.8 kg                     |          |
| System elektry                                                        | czny                  |                                                                                         |                             |          |
| Akumulator                                                            |                       |                                                                                         | Li-ion<br>22.2 V / 5400 mAh |          |
| Transformator                                                         | Wejście               | AC 230 V                                                                                | AC 240 V                    | AC 230 V |
| Transformator                                                         | Wyjście               |                                                                                         | DC 29.5 V / 4.3 A           |          |
| Koszenie                                                              |                       |                                                                                         |                             |          |
| Prędkość ostrzy                                                       |                       | 2290 obr/min (Tryb normalny) / 1950 obr/min (Tryb cichy)                                |                             |          |
| Wysokość kosze                                                        | enia                  | 20-60 mm                                                                                |                             |          |
| Szerokość koszenia                                                    |                       | 25 cm                                                                                   |                             |          |
| Przewód graniczny                                                     |                       |                                                                                         |                             |          |
| Dł. przewodu granicznego                                              |                       | 750 m                                                                                   |                             |          |
| Max. możliwa długość                                                  |                       | 1000 m                                                                                  |                             |          |
| Hałas                                                                 |                       |                                                                                         |                             |          |
| Poziom ciśnienia dźwięku<br>przy uchu operatora<br>EN50636-2-107:2015 |                       | Zmierzony poziom 47 dB(A)<br>Niepewność pomiarowa +1 dB(A)<br>(Nie przekracza 70 dB(A)) |                             |          |
| Komunikacja                                                           |                       |                                                                                         |                             |          |
| Klasa Bluetooth®                                                      | D                     | 2 (10 mW)                                                                               |                             |          |
| Wersja Bluetootl                                                      | /ersja Bluetooth® 4.0 |                                                                                         |                             |          |
| Powierzchnia trawnika                                                 |                       |                                                                                         |                             |          |
| Powierzchnia maksymalna                                               |                       | 4000m <sup>2</sup>                                                                      |                             |          |
| Powierzchnia zalecana                                                 |                       | 3000m <sup>2</sup>                                                                      |                             |          |

# **11** DODATEK

# Obsługa robota koszącego w Trybie ręcznym

Użyj Trybu ręcznego jeśli nie chcesz stosować ustawień zegara pracy. Na przykład, możesz samodzielnie przenieść robota jeśli istnieje wąski przejazd o szerokości mniejszej niż 1 m między przewodami granicznymi, przez który robot nie przejedzie.

### Przykłady działania w Trybie ręcznym

Poniższe wskazówki mogą zostać wykorzystane do obsługi robota w trybie ręcznym.

| 1 | Patrz rozdz. "Tryb ręczny" (¤ strona 43) aby skonfigurować ustawienia Trybu ręcznego.                                                                             |                                                                                         |  |  |
|---|----------------------------------------------------------------------------------------------------|-----------------------------------------------------------------------------------------|--|--|
| 2 | <b>Wciśnij przycisk  (Off) na panelu sterowania.</b><br>Zasilanie zostaje wyłączone.                                                                              |                                                                                         |  |  |
| 3 | Zamknij pokrywę panelu sterowania                                                                                                    |                                                                                         |  |  |
| 4 | <b>Przenieś robota do żądanego obszaru.</b><br>Szczegóły dot. przenoszenia znajdziesz w rozdz. "8 KONS<br>Zamiast przenosic robota, możesz przejechac nim używają | ERWACJA" (ជ strona 75).<br>c zdalnego sterowania w aplikacji Mii-monitor.               |  |  |
| 5 | Wciśnij ręczny przycisk STOP.<br>Pokrywa panelu sterowania otworzy się.                                                                                           |                                                                                         |  |  |
| 6 | <b>Wciśnij przycisk  () (On) na panelu sterowania.</b><br>Zasilanie zostaje włączone i wyświetla się ekran startowy na panelu sterowania.                         |                                                                                         |  |  |
| 7 | Wprowadź numer PIN za pomocą przycisków numerycz                                                                                                    | znych aby wyświetlić ekran główny.                                                      |  |  |
| 8 | Wciśnij przycisk  (Auto / Manual) kilkukrotnie aż<br>wyświetli się ekran trybu ręcznego.                                                                          | 15:44 Środ 24/Luty<br>Tryb ręczny<br>⊠ Koś do rozładowania<br>□ Koś i ładuj bez przerwy |  |  |

Skoś i wznów zegar automatyczny

9

#### Wybierz sposób pracy robota.

| Czynność                                   | Opis                                                                                                    |
|--------------------------------------------|----------------------------------------------------------------------------------------------------|
| Koś do rozładowania                        | Robot pracuje aż do rozładowania baterii.                                                                                                    |
| Koś i ładuj bez przerwy                    | Robot pracuje i ładuje się do momentu zmiany zegara pracy na tryb Auto przez użytkownika.                                                                   |
| Skoś następnie wznów zegar<br>automatyczny | Możesz określić ilość cykli koszenia i ładowania robota<br>(1 – 10 razy). Po określonej liczbie cykli, robot<br>przełacza się na tryb Auto i wznawia zegar. |

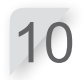

#### Wciśnij przycisk 🕑 .

11

Zamknij pokrywę panelu sterowania. Robot automatycznie zacznie pracować.

#### WAŻNE:

- Robot nie wyłączy się automatycznie jeśli pracuje w trybie ręcznym.

### Anulowanie pracy w Trybie Ręcznym

Możesz anulować sposób pracy wybrany na ekranie pracy w trybie ręcznym i robot powróci do stacji dokującej.

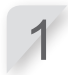

#### Stojąc za robotem koszącym wciśnij ręczny przycisk STOP.

#### WAŻNE:

- Jeśli wybrałeś [Koś i wznów zegar automatyczny] robot zatrzyma się w czasie skonfigurowanym w trybie Auto.

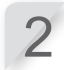

Wciśnij przycisk (in (Off) na panelu sterowania. Zasilanie zostaje wyłączone.

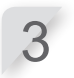

Umieść robota w strefie znajdującej się w pobliżu stacji dokującej.

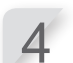

Wciśnij przycisk () (On) na panelu sterowania. Zasilanie włączy się i wyświetli się ekran startowy na panelu sterowania.

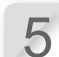

Wprowadź numer PIN za pomocą przycisków numerycznych aby wyświetlić ekran główny.

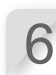

Wciśnij przycisk 🛞 (Baza).

Wybierz sposób działania robota koszącego po powrocie do stacji dokującej.

15:45 Środ 24/Luty Wróć do stacji dokującej Następnie po naładowaniu: ⊠ Uruchom przy następnym zegarze □Zawieś koszenie na określony czas

DPozostań w stacji dokującej

| Czynność                             | Opis                                                                                                    |
|--------------------------------------|----------------------------------------------------------------------------------------------------|
| Uruchom przy następnym zegarze       | Robot wraca do stacji dokującej, następnie<br>przełącza się w tryb Auto i wznawia zegar.                                                   |
| Zawieś koszenie na określony<br>czas | Możesz ustawić czas zawieszenia kosiarki na<br>1 – 24 godzin. Po upłynięciu czasu zawieszenia,<br>robot koszący przełączy się w Tryb Auto. |
| Pozostań w stacji dokującej          | Po naładowaniu robot koszący pozostanie w stacji dokującej.                                                                                |

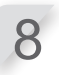

#### Wciśnij przycisk 🕑 .

Wyświetli się ekran startowy.

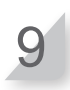

Zamknij pokrywę panelu sterowania.

Robot koszący powróci do stacji dokującej.

### Adresy Głównych Dystrybutorów Hondy

#### AUSTRIA

Honda Motor Europe Ltd Hondastraße 1 2351 Wiener Neudorf Tel.: +43 (0)2236 690 0 Fax: +43 (0)2236 690 480 www.honda.at HondaPP@honda.co.at

#### CYPRUS

Alexander Dimitriou & Sons Ltd. 162, Yiannos Kranidiotis Avenue 2235 Latsia, Nicosia Tel.: +357 22 715 300

GERMANY

Honda Deutschland Niederlassung der Honda Motor Europe Ltd. Hanauer Landstraße 222-224 D-60314 Frankfurt Tel.: 01805 20 20 90 Fax: +49 (0)69 83 20 20 www.honda.de info@post.honda.de

#### MALTA

The Associated Motors Company Ltd. New Street in San Gwakkin Road Mriehel Bypass, Mriehel QRM17 Tel.: +356 21 498 561 Fax: +356 21 480 150

#### ROMANIA

Hit Power Motor Srl str. Vasile Stroescu nr. 12, Camera 6, Sector 2 021374 Bucuresti Tel.: +40 21 637 04 58 Fax: +40 21 637 04 78 www.honda.ro hit power@honda.ro

#### SWEDEN

Honda Motor Europe Ltd filial Sverige Box 31002 - Långhusgatan 4 215 86 Malmö Tel.: +46 (0)40 600 23 00 Fax: +46 (0)40 600 23 00 www.honda.se hpesinfo@honda-eu.com

#### BAI TIC STATES (Estonia/Latvia/ Lithuania) Honda Motor Europe Ltd Eesti filiaal Meistri 12 13517 Tallinn Estonia Tel.: +372 651 7300

Fax: +372 651 7301 honda.baltic@honda-eu.com

#### CZECH REPUBLIC

BG Technik cs. a.s. U Zavodiste 251/8 15900 Prague 5 - Velka Chuchle Tel.: +420 2 838 70 850 Fax: +420 2 667 111 45 www.honda-stroje.cz

GREECE

Saracakis Brothers S.A.

71 Leoforos Athinon

10173 Athens

Tel.: +30 210 3497809 Fax: +30 210 3467329

www.honda.gr

info@saracakis.gr

NORWAY

Berema AS P.O. Box 454 1401 Ski Tel.: +47 64 86 05 00 Fax: +47 64 86 05 49

www.berema.no

berema@berema.no

SERBIA & MONTENEGRO

ITH Trading Co Doo

Majke Jevroscme 26 1100 Beograd

Serbia

sstevanovic@ithtrading.co.rs

SWITZERLAND

onda Motor Europe Ltd., Slough Succursale de Satigny/Genève Rue de la Bergère 5 1242 Satigny

Tel.: +41 (0)22 989 05 00

Fax: +41 (0)22 989 06 60

www.honda.ch

Honda Motor Europe Ltd Doornveld 180-184 1731 Zellik Tel: +32 2620 10 00 Fax: +32 2620 10 00 www.honda.be BH PE@HONDA-EU.COM

**BELGIUM** 

#### DENMARK

TIMA A/S Tårnfalkevej 16 2650 Hvidovre Tel.: +45 36 34 25 50 Fax: +45 36 77 16 30 www.hondapower.dk

HUNGARY

Motor Pedo Co., Ltd. Kamaraerdei ut 3. 2040 Budaors Tel.: +36 23 444 971 Fax: +36 23 444 972 www.hondakisgepek.hu

#### POLAND

Aries Power Equipment Sp. z o.o. ul. Pulawska 467 02-844 Warszawa Tel.: +48 (22) 861 43 01 Fax: +48 (22) 861 43 02 www.ariespower.pl www.mojahonda.pl info@mojahonda.pl

SLOVAK REPUBLIC

Honda Motor Europe Ltd Slovensko, organiza ná zložka Prievozská 6 821 09 Bratislava Tel.: +421 2 32131111 Fax: +421 2 32131112 www.honda.sk

#### TURKEY

nadolu Motor Uretim ve Pazarlama AS Esentepe mah. Anadolu cad. No: 5 Kartal 34870 Istanbul Tel.: +90 216 389 59 60 Fax: +90 216 353 31 98 anadolumotor.com.tr antor@antor.com.tr

#### BUI GARIA

Power Products Trading 102A Gotz Delcev BLVD BG 1404 Sofia Bulgaria www.hondapower.bg jolian milev@honda.power.bg

#### FINLAND

OY Brandt AB Tuupakantie 7B 01740 Vantaa Tel.: +358 207757200 Fax: +358 9 878 5276 www.brandt.fi

IRELAND

Two Wheels Itd M50 Business Park, Ballymount Dublin 12 Tel.: +353 1 4381900 Fax: +353 1 4607851 www.hondaireland.ie Service@hondaireland.ie

PORTUGAL

GROW Productos de Forca Portugal Rua Fontes Pereira de Melo, 16 Abrunheira, 2714-506 Sintra Tel.: +351 211 303 000 Fax: +351 211 303 003 www.grow.com.pt abel.leiriao@grow.com.pt

#### SI OVENIA

AS Domzale Moto Center D.O.O. Blatnica 3A 1236 Trzin Tel.: +386 1 562 22 62 Fax: +386 1 562 37 05 www.honda-as.com infomacije@honda-as.com

#### UKRAINE

Honda Ukraine LLC 101 Volodymyrska Str. - Build. 2 Kyiv 01033 Tel.: +380 44 390 14 14 Fax: +380 44 390 14 14 www.honda.ua CR@honda.ua

#### CROATIA

Hongoldonia d.o.o. Vrbaska 1c 31000 Osijek Tel: +38531320420 Fax: +38531320429 www.hongoldonia.hr prodaja@hongoldonia.hi

#### FRANCE

Honda Motor Europe Ltd Division Produit d'Equipement Parc d'activités de Pariest, Allée du 1er mai Croissy Beaubourg BP46, 77312 Marne La Vallée Cedex 2 Tél.: 0160 37 30 00 Event 16 03 720 86 Fax: 01 60 37 30 86 www.honda.fr espace-client@honda-eu.com

#### ITALY

Honda Motor Europe Ltd Via della Cecchignola, 13 00143 Roma Tel.: +848 846 632 Fax: +39 065 4928 400 www.hondaitalia.com info.power@honda-eu.com

#### REPUBLIC OF BELARUS

Scanlink Ltd. Kozlova Drive, 9 220037 Minsk Tel.: +375 172 999090 Fax: +375 172 999900 www.hondapower.by

#### SPAIN & all provinces

Greens Power Products, S.L. Poligono Industrial Congost – Av Ramon Ciurans n°2 08530 La Garriga - Barcelona Tel.: +34 93 860 50 25 Fax: +34 93 871 81 80 www.hondaencasa.com

#### UNITED KINGDOM

Honda Motor Europe Ltd Cain Road Bracknell Berkshire RG12 1 HL Tel.: +44 (0)845 200 8000 www.honda.co.uk

92

# "Deklaracja Zgodności WE" SCHEMAT ZAWARTOŚCI

#### EC Declaration of Conformity

- The undersigned, \*2, representing the manufacturer, herewith declares that the machinery described below fulfils all the relevant provisions of:

   Directive 2006/42/EC on machinery
   Directive 2014/30/EU on electromagnetic compatibility
   Directive 2014/35/EU relating to electrical equipment designed for use within certain voltage limits

   1.

  - limits
  - Directive 2011/65/EU on the restriction of the use of certain hazardous substances in electrical and electronic equipment .
- 2. Description of the machinery

| <ul> <li>a) Product:</li> </ul> | Robotic lawnmower |                                      |
|---------------------------------|-------------------|--------------------------------------|
| <li>b) Function:</li>           | Cutting of grass  |                                      |
| c) Model                        | d) Type           | <ul> <li>e) Serial number</li> </ul> |
| *1                              | *1                |                                      |
|                                 |                   |                                      |

Manufacturer and able to compile the technical documentation : Honda France Manufacturing S.A.S. Pôle 45 - Rue des Chataîgniers 45140 ORMES - FRANCE 3.

| <ol><li>References to harmonized standards</li></ol> | 5. | Other standards or specifications |
|------------------------------------------------------|----|-----------------------------------|
| EN60335-1:2012/A11:2014/AC:2014                      |    | N/A                               |
| EN50636-2-107:2015                                   |    |                                   |
| EN55014-1:2006/A1:2009/A2:2011                       |    |                                   |
| EN55014-2:1997/A1:2001/A2:2008                       |    |                                   |
| EN61000-3-2:2014                                     |    |                                   |
| EN61000-3-3:2013                                     |    |                                   |

Done at: Date: 6. 7.

ORMES , FRANCE \*2

\*2 President Honda France Manufacturing S.A.S.

\*1: see specification page \*2: see original EC Declaration of Conformity.

| Français. (French)<br>Déclaration CE de Conformité<br>1. Le soussigné, "2. représentant du constructeur,<br>déclare que la machine déclar lo-dessous répond à toutes<br>les dispositions applicables de<br>* Directive Machine 2006/42/CE<br>* Directive Machine 2006/42/CE<br>* Directive Machine 2006/42/CE<br>* Directive Machine 2006/42/CE<br>* Directive 2014/35/UE relative a la matériel électrique<br>destiné à être employé dans orataines limites de tension<br>* Directive 2011/85/UE relative à la limitation de<br>l'utilisation de cartaines substances dangereuses dans<br>les équipements électriques et électroniques<br>2. Description de la machine<br>a) Produit. Tondeuse à gazon robolisée<br>b) Fonction : couper de l'hette (curte)<br>c. ) Modéle d) Type e) Numéro de série<br>3. Constructeur et en charge des éditions de<br>documentation techniques<br>4. Réference aux normes harmonisées<br>5. Autres normes et spécifications<br>6. Fait à<br>7. Date | Italiano (Italian)<br>Dichiarazione CE di Conformità<br>1. Il sottoscritto, "2 in rappresentanza del costruttore,<br>dichiara qui di seguito che la macchina sotto descritta<br>soddisfa tutte le disposizioni pertinenti delle:<br>* Direttiva macchine 2006/42/CE<br>* Direttiva acchine 2006/42/CE<br>* Direttiva 2014/30/UE sulla compatibilità<br>eleitormagnetica<br>* Direttiva 2014/30/UE relative al materiale elettrico<br>destinato ad essere adoperato entro taluni limiti di<br>determinate sostanze pericolose nelle apparecchiature<br>elettrica 2011/85/UE sulla restrizione dell'uso di<br>determinate sostanze pericolose nelle apparecchiature<br>determinate sostanze pericolose<br>) Diretto e della macchina<br>a) Prodotto: Rasserba robotizzato<br>b) Funzione : Taglio di etso<br>c) Modelio d) Tipo e) Numero di serie<br>3. Costruttore agli standard armonizzati<br>6. Altri standard o specifiche<br>6. Fatto a<br>7. Data                                                                                                    | Deutsch (German)<br>EG-Konformitälserklärung<br>1. Der Unterzeichner, "2 der den Hensteller vertritt, erklärt<br>hiermit dass das hierunter genannte Maschine allen<br>einschlägigen Bestimmungen der "entspricht.<br>* Maschinenrichtlinie 2006/42/EG<br>* Richtlinie 2014/30EU über die elektromagnetische<br>Verträglichkeit<br># Richtlinie 2014/35EU betreffend elektrische<br>Betriebsmittel zur Verwendung innerhalb bestimmter<br>Spannungsgrenzen<br>* Richtlinie 2011/85/EU zur Beschränkung der<br>Verwendung bestimmter gefährlicher Stoffe in Elektro-<br>und Elektronikgeräten<br>2) Beschreibung der Maschine<br>2) Erduktin: Grans Anbeiten<br>5) Funktion: Grans schneiden<br>5) Funktion: Grans schneiden<br>5) Meter und in der Position, die technische<br>Dokumentation zu erstellen<br>4. Verweis auf harmonisierte Normen<br>5. Andere Normen oder Spezifikationen<br>6. Ort<br>7. Datum                                                                                                    |
|----------------------------------------------------------------------------------------------------|----------------------------------------------------------------------------------------------------|----------------------------------------------------------------------------------------------------|
| Nederlands (Dutch)<br>EC-verklang van overeenstemming<br>1. Ondergetekende, "2. vertegenvoordiger van de<br>constructeur, verklaar thiermee dat het hieronder<br>beschreven machine voldoet aan alle toepasselijke<br>bepalingen van:<br>* Richtijn 2006/42/EC betreffende machines<br>* Richtijn 2014/30/EU betreffende elektromagnetische<br>overeenstemming<br>* Richtijn 2014/30/EU betreffende beperking van het<br>gebruik van bepalde gevanitijke stoffen in elektrische<br>en elektronische apparatuur<br>2. Beschrijnvg van de machine<br>a) Product: Robotmaaier<br>b) Functle: gras maaien<br>b) Functle: gras maaien<br>b) Functle: gras maaien<br>d) Ardode d) Type e) Serienummer<br>3. Fabrikant en in staat om de technische documentatie<br>samen te stellen<br>4. Refereet Inang eharmoniseerde normen<br>5. Andere normen of specificaties<br>6. Plaats<br>7. Datum                                                                                                  | Dansk (Danish)<br>EF OVERENSTEMMELSEERKLÆRING<br>EF OVERENSTEMMELSEERKLÆRING<br>1. UNDERTEGNEDE, '2. SOM REPRÆSENTERER<br>PRODUCENTEN. ERKLÆREN HERMED AT<br>MASKINEN. SOM ER BESKREVET NEDENFOR,<br>OPFVLDER ALLE RELEVANTE BESTEMMELSER<br>IFØLGE:<br>* Direktiv 2014/20/EU om elektromagnetisk kompatibilitet<br>* Direktiv 2014/20/EU om elektromagnetisk kompatibilitet<br>* Direktiv 2014/20/EU om glektromagnetisk kompatibilitet<br>* Direktiv 2014/20/EU om glektromagnetisk kompatibilitet<br>* Direktiv 2014/20/EU om glektromagnetisk kompatibilitet<br>* Direktiv 2014/20/EU om glektromagnetisk kompatibilitet<br>* Direktiv 2014/20/EU om glektromagnetisk kompatibilitet<br>* Direktiv 2014/20/EU om glektromagnetisk kompatibilitet<br>* Direktiv 2014/20/EU om glektromagnetisk udstyr<br>2. BESKRIVELSE & FORDUKTET<br>a) Produkt: Robotplanneklipper<br>b) ANVENDELSE: Græskipning<br>c) Model d) TYPE a) SERIENUMMER<br>3. PRODUCENT TO G I STAND TIL AT UDARBEJDE DEN<br>TEKNISKE DOKUMENTATION<br>4. REFERENCET TIL HARMONISEREDE STANDARDER<br>6. STED<br>7. DATO                | <ul> <li>Ελληγικά (Greek)</li> <li>Ελ-αλγιώση συμμάρφωσης</li> <li>Ο. Κατωθι υπογεγραμμένος, "2, εκπροσωπόντας τον κατασκαταστι συμμάρφωσης</li> <li>Ο. Κατωθι υπογεγραμμένος, "2, εκπροσωπόντας τον κατασκαταστις το παρακάται περιγραφόμενο όχυμα πληρό έλες τις σχετικές προδαγραφές του:</li> <li>Ο. Όληγία 2004/2014</li> <li>Ε. Ολογία 2004/2014</li> <li>Ε. Ολογία 2004/2014</li> <li>Ε. Ολογία 2004/2014</li> <li>Ε. Ολογία 2004/2014</li> <li>Ε. Ολογία 2004/2014</li> <li>Ε. Ολογία 2004/2014</li> <li>Ε. Ολογία 2004/2014</li> <li>Ε. Ολογία 2004/2014</li> <li>Ε. Ολογία 2004/2014</li> <li>Ε. Ολογία 2014/2014</li> <li>Ε. Ολογία 2014/2014</li> <li>Ε. Ολογία το χλοκοπτικό</li> <li>Ε. Ολογία το χλοκοπτικό</li> <li>Ε. Ολογία το χλοκοπτικό</li> <li>Ε. Ολογία το χλοκοπτικό</li> <li>Ε. Ολογία το χλοκοπτικό</li> <li>Ε. Ολογία το χλοκοπτικό</li> <li>Ε. Ολογία το χλοκοπτικό</li> <li>Ε. Ολογία το χλοκοπτικό</li> <li>Ε. Ολογία το χλοκοπτικό</li> <li>Ε. Ολογία το χλοκοπτικό</li> <li>Ε. Ολογία το χλοκοπτικό</li> <li>Ε. Ολογία το χλοκοπτικό</li> <li>Ε. Ολογία το χλοκοπτικό</li> <li>Ε. Ολογία το χλομοι το χρικά το χρικατο του τεχνεφοι φικά τε κουριονομένα το δείση να καταρτίσε</li></ul> |
| Svenska (Swedish)<br>EG-forsäkran om överensstämmelse<br>1. Undertecknad, 72, representant för tillverkaren,<br>deklarerar härmed att maskinen beskriven nedan fullföljer<br>alla relevanta bestämmelser enl:<br>* Direkti 2014/35/EU ol enlektrisk utrustning avsedd för<br>anvrändning inom vissa spänningsgränser<br>* direktiv 2011/35/EU om begränsning av användning näv<br>vissa farliga ämmen i elektrisk och elektronsik utrustning<br>2. Maskinbeskrivning<br>el produkt, Robolgräsklippare<br>b) förder i grässi Spänning<br>1. Tillverkare och skäs kunna sammanställa teknisk<br>dokumentationen.<br>4. referens till överensstämmande standarder<br>5. Aufra standarder eller specifikationer<br>6. Utfändat vid<br>7. Datum                                                                                                    | Español (Spanish)<br>Declaración de Conformidad CE<br>1. El firmante, 72, en representación del fabricante,<br>adjunto declara que la máquina abajo descrita, cumple<br>las cláusulas relevantes de:<br>* Directiva 2006/42/CE de maquinaria<br>Birectiva 2006/42/CE de maquinaria<br>• Directiva 2014/35/UE sobre el material eléctrico<br>destinado a utilizarse con determinados limites de<br>tensión<br>* Directiva 2014/35/UE sobre el material eléctrico<br>de determinadas subla sobre restricciones a la utilización<br>de determinadas subla sobre restricciones a la utilización<br>de determinadas subla sobre restricciones a la utilización<br>de determinadas subla sobre restricciones a la utilización<br>de determinadas subla sobre restricciones a la utilización<br>de determinadas subla determinadas<br>9. Producto: Robot contacésped<br>b) Función : Cortar el desged<br>(> Modelo d) Tipo e) Número de serie<br>3. Fabricante que puede compilar el expediente técnico<br>4. Referencia de los estándar namonizados<br>5. Otros estándar o especificaciones<br>6. Realizado en | Română (Romanian)           CE - Declaratile de Conformitate           1. Subsemnatul '2, reprezentand producatorul, declar<br>prin prezenta faptul ca echipamentul descris mai jos<br>indeplineste toate conditile necesare din:<br>* Directiva 2006/42/CE privind echipamentul<br>* Directiva 2014/33/UE privind compatibilitatea<br>electromagnetică<br>* Directiva 2014/33/UE privind compatibilitatea<br>electromagnetică<br>* Directiva 2011/65/UE privind restricțille de utilizare<br>a anumito substatule privind restricțille de utilizare<br>a anumito substatule privind restricțille de utilizare<br>a anumito substatule privind restricțille de utilizare<br>a anumito substatule privind restricțille de utilizare<br>9. Droseniu de utilizare : underea ierbii<br>9. Ordeneti II pe ) Serie produs<br>3. Produstat: Il pe ) Serie produs<br>3. Producator și abilitat să realizeze documentație<br>tehnică<br>4. Referinta la standardele armonizate<br>5. Alte standarde sau norme<br>6. Emisa la                                                                                                    |

| Português (Portugues)<br>Declaração CE de Conformidade<br>1. O abaixo assinado, 2, representante do fabricante,<br>declara que a máquina abaixo descrita cumpre todas as<br>estipulações relevantes da:<br>* Directiva 2004/2/CE de máquina<br>* Directiva 2004/2/CE de máquina<br>* Directiva 2004/2/CE de máquina<br>* Directiva 2004/2/CE de máquina<br>* Directiva 2004/2/CE de máquina<br>* Directiva 2014/3/UE relativa à compatibilidade<br>electromagnética<br>* Directiva 2014/3/S/UE relativa à harmonização das<br>legislações dos Estados-Membros no domínio do<br>material electrico destinado a ser utilizado dentro de<br>certos limites de tensão<br>* Directiva 2011/6S/UE relativa à restrição do uso de<br>determinadas substâncias perigosas em equipamentos<br>eléctricos e electrónicos<br>2. Descrição do máquina<br>a) Produto: Robot corta relva<br>b) Função: com capacidade para compilar<br>documentação técnica<br>4. Referência a a normas harmonizadas<br>5. Outras normas ou específicações<br>6. Feito em | Polski ( Polish )<br>Deklarajcj zgodności WE<br>1. Niżej podpisany <sup>72</sup> , reprezentujący<br>producenta, niniejszym deklaruje , że urządzenie opisane<br>poniżej spełnia wszelkie właściwe postanowienia:<br>• Dyrektyw maszynowej 20064/2/WE<br>• Dyrektywa 2014/30/UE kompatybilności<br>Elektromagnetycznej<br>• Dyrektywa 2014/35/UE odnoszącej się do sprzętu<br>elektrycznego przewidzianego do stosowania w<br>określonych niebezpiecznych substancji w sprzęcie<br>elektrycznym i elektronicznym<br>2. Opis urzążenia:<br>a) Produkt: Robot koszący<br>b) Funkcja: ścianale trawy<br>c) Model d) Typ e) Numer seryjny<br>3. Producent oraz cosba upowaźniona do przygotowania<br>dokumentacji technicznej<br>4. Zastosowane normy zharmonizowane<br>5. Pczostale normy lub specyfikacje<br>6. Miejsce<br>7. Data                                                                                                    | Suom1 / Suomen Keil (Finnish)<br>EV/AA7IMUSTENMUKA/SUUSVAKUUTUS<br>1. Allekkijolitanut valmistajan edustaja '2 vakuutaa taten,<br>etta ala maninut konchuote täytää kaikki seuraavia<br>määräyksiä:<br>* Konedirektiivi 2006/42/EY<br>* Direktiivi 2014/30/EU täytlä jänniteatueella toimivia<br>* Direktiivi 2014/30/EU täytlä jänniteatueella toimivia<br>* Direktiivi 2014/35/EU tietytlä jänniteatueella toimivia<br>* Direktiivi 2014/35/EU tietytlä jänniteatueella toimivia<br>* Direktiivi 2014/35/EU tietytlä jänniteatueella toimivia<br>* Direktiivi 2014/35/EU tietytlä sänköä<br>* direktiivi 2011/65/EU tietytjen vaarallisten alineiden<br>käytön rajoittamisesta sähkö- ja elektoniikkalaitteissa<br>2. TuOTTEEN tuOhnelikkuut<br>b) Toiminto: uohon leikkaus<br>0. Malli d) TYYPPI e) SARJANUMERO<br>3. Valmistaja teknisten dokumentten laatia<br>4. VIITAUS YHTEISIIN STANDARDEIHIN<br>5. MUU STANDARDI TAI TEKNISET TIEDOT<br>6. TEHTY<br>7. PÄIVÄMÄÄRÄ                                                           |
|----------------------------------------------------------------------------------------------------|----------------------------------------------------------------------------------------------------|----------------------------------------------------------------------------------------------------|
| Magyar (Hungarian )<br>EK-megleleiösei mylaikozata<br>1. Alulirott '2, mint a gyärdt ökpviselöje nylaikozom,<br>1. Alulirott '2, mint a gyärdt ökpviselöje nylaikozom,<br>Nogy az állauhu gyärdt ögh engelelel az összes, alább<br>felsorolt direktívának.<br>* lrányelv 2014/30/EU megfleleinek az elektromágneses<br>* lrányelv 2014/30/EU megflelatirozott feszültéghatáron<br>belüli használatra elektromos berendezésekre<br>* lránsey 2014/35/EU angenstarkozott feszültéghatáron<br>belüli használatra elektronikus berendezésekben való<br>alaklamazásának kortálozásáról<br>2. A gép leírása<br>a) Termék. Robotfünyíró<br>b) Funkcić : fű levágása<br>c) Modell d) Tjuse e) Sorozatzárám<br>3. Gyártó és képes összeállítani a műszaki<br>dokumentáció.<br>4. Hivatkozással a szabványokra<br>5. Más előírások, megjegyzések<br>6. Keltezés helye                                                                                                    | Cestina (Czech)<br>ES – Prohláseni o shočé<br>1. Zástupce výrobce, *2 svým podpisem potvrzuje,<br>že stroj popsaný niže splňuje požadavky příslušných<br>opaťreni:<br>* Směrnice 2006/42/ES pro strojni zařízení<br>* Směrnice 2014/30/EU týkající se elektromagnetické<br>kompatibility<br>* Tadřavick v sektrokých a veličký hmezich napětí<br>* Rady 2011/65/EU to omezení používání některých<br>nebezpečných terp oužívání v učitých mezich napětí<br>* Rady 2011/65/EU to omezení používání některých<br>zařízení trčených tátek v elektrických a elektronických<br>zařízeních<br>2. Popis zařízení<br>0) Úrobek: Robotická sekačka<br>b) Funkce: Sekání trávy<br>c) Model d) Typ e) Výrobní číslo<br>3. Výrobe a osoba pověřená kompletací technické<br>dokumentace<br>4. Odkazy na harmonizované normy<br>5. Ostatní použíté normy a specifikace<br>6. Podepsán v                                                                         | Latvicki (Latvian)<br>EK kabistibas deklarācija<br>1. Zemāk minētais <sup>2</sup> ., kā ražotāja pārstāvis ar šo<br>apstiprina, ka zemāk aprakstībie mašīna, atbilst visām<br>zemāk noriadīto direktīvu sadaļām:<br>* Direktīva 2004/2EK par mašīnām<br>* Direktīva 2014/30CBS par elektronskārtām, kas<br>paredzētas lietošanai noteiktās sprieguma robežās<br>* Direktīva 2014/35CBS zu elektroiskārtām, kas<br>paredzētas lietošanai noteiktās sprieguma robežās<br>* Direktīva 2014/35CBS zu elektroiskārtām, kas<br>paredzētas lietošanai noteiktās ubīstamu vielu<br>izmantošanas ierobežošanu elektriskās un elektroniskās<br>iekārtās<br>9. Produkts: Roototzētie zēles plāvēji<br>9. Pirodukts, scobotzētie zēles plāvēji<br>9. Modelis (1) Tips eļ Sērijas numurs<br>3. Ražotājs, kas spēj sastādīt tehnisko dokumentāciju<br>4. Atsauce uz saskanotaļiem standartiem<br>5. Oti noteiktie standarti vai specifikācijas<br>6. Vieta<br>7. Datums                                                                             |
| Stovenčina (Slovak)<br>Es vyhläsenis o zhođe<br>1. Dolupodpisaný pán "2 zastupujúci výrobcu<br>týmo vyhlasuje, že uvedený strojové je v zhode s<br>nasledovnými smernicami<br>* Smernica 2004/2/ES (Strojné zariadenia)<br>* šmernica 2014/30/EÚ na elektromagnetickú<br>kompatibiliu<br>* Smernica 2014/30/EÚ lykajítich sa elektrického<br>zariadenia určeného na používania určilých<br>limitor napatila<br>* Rady 2011/85/EÚ o obmedzení používania určilých<br>nebezpečných látok v elektrických a elektronických<br>zariadeniach<br>2. Popis stroja<br>9. Produkt: Robotická kosačka<br>b) Funkcia : Kosenie trávy<br>o Model (J Type ) Výrobně číslo<br>3. Výrobca a schopný zostaviť technickú dokumentáciu<br>4. Referencia k harmonizovaným štandardom<br>5. Daříse štandardy alebo špecifikácie<br>6. Miesto                                                                                                    | Eesti (Estonian)<br>EU vastavusdekiaratsioon<br>1. Allakirjutanu, "2. kinnitab todija volitatud esindajana, et<br>alipook kirjedatud masina vastab kõikidele alijärgnevate<br>direktiivide sätetele:<br>"Masinate direktiiv 2004/20EU<br>"Elektromagnetilise ühidurvuse direktiiv 2014/30/EL<br>"Direktiiv 2014/35/EL teatavates pingevahemikes<br>kasutatavaid elektriseadmeid<br>"direktii v2011/85/EL teatavate ohtiike ainete kasutamise<br>piiramise kohta elektri- ja elektroonikaseadmetes<br>2. Seadmete kirjeldus<br>a) Toode: Robotnilduk<br>b) Funktisoon: muru niitmine<br>c) Mudel d) Tüüp e) Seerianumber<br>3. Tootja, keso on pädev täitma tehnilist dokumentatsiooni<br>4. Viide ühitustatud standarditele<br>5. Muud standardid ja spetsifikatsioonid<br>6. Koht<br>7. Kuupäev                                                                                                    | Slovensčina (Slovenian)<br>ES lizjava o skadnosti<br>1. Spodaj podpisani. "2. ki predstavljam proizvajalca,<br>rizjivljam da spodaj opisana stori justrzaz vsem<br>navedenim direktivam:<br>"Direktiva 2006/42/ES o strojih<br>"Direktiva 2014/20/EU o elektromagnetni združljivosti<br>"Direktiva 2014/20/EU o elektromagnetni združljivosti<br>"Direktiva 2014/20/EU o elektromagnetni napetostnih<br>"Direktiva 2014/20/EU o elektromagneti nekaterih<br>nevarnih snovi v električni in elektronski opremi<br>2. Opis naprave<br>a) Proizvodi: Robotska koslinica<br>b) Funkcija: z košenje trave<br>c) Model d) Tip e) Serijska stevilka<br>3. Proizvajelec ki lakto predož tehnično dokumentacijo<br>4. Upoštevani harmonizirani standardi<br>5. Ostali standardi ali specifikacij<br>6. Kraj<br>7. Datum                                                                                                    |
| Lietuvių kalba (Lithuanian)<br>EB altiklies deklaracija<br>1. Žemiau pasiases, p. 2. atstorvaujantis gamintoją.<br>1. Žemiau pasiases, p. 2. atstorvaujantis gamintoją.<br>1. Žemiau pasiases, p. 2. atstorvaujantis gamintoją.<br>1. Vietuvių 2014/20152 del elektromagnetinio<br>suderinarumo:<br>* Direktyva 2014/20152 del elektromagnetinio<br>suderinarumo:<br>* Direktyva 2014/30152 susijusių su elektrotechniniais<br>gaminiais, skirtais naudoli tam tikros įtamgos nitose<br>* direktyva 2014/56152 del tam tikru į pavojingų medžiagų<br>naudojimo elektros ir elektronnieje įrangoje apribojimo<br>2. Prietaiso aprašymas<br>• J Gamiya; Robotiai velapiovės<br>• b) Funkcija : Zolės pjovimas<br>• o) Modelis d) Tipse s) Serijos numeris<br>3. Gamintojas ir galintis sudaritų techninę dokumentaciją<br>• Nuorodos į sudentitus standartus<br>5. Klis standartai ir specifikacija<br>• Useta                                                                                                    | Български (Bulgarian)<br>ЕО дентарация за съответствие<br>1. Долуподпасалият се 2. представляващ<br>производители, с настоящото декларирам, че<br>малитете, закторащо Долу, отсоварт на вочники<br>чалитете, закторащо Долу, отсоварт на вочники<br>то директива2006/42EO относно машините<br>1. Директива2014/30EC във връхка с електрическото<br>оборудване, предназначено за използване при някои<br>ограничения на напрежинието<br>1. Директива 2014/35EC съвъ връхка с електрическото<br>оборудване, предназначено за използване при някои<br>ограничения на напрежанието<br>2. Директива 2014/35EC стодина относно ограничението<br>за употребат на оподелелението<br>за употребат на оподелелението<br>за употребат на оподелелението<br>2. Описание на мадшините<br>1. Оподукт: косачка-робот<br>5. Дорум стандарти или спецификации<br>6. Дорум стандарти или спецификации<br>6. Масто на изготвяне<br>7. Дата на изготвяне              | Norsk (Norwegian)           EF-Samsvarserklæring           I. Underlingende, "Z representerer produsenten og<br>1. Underlingende, "Z representerer produsenten og<br>in erkvarser in for følgende forskrifte."           Wasklingerkerkd 2006/32/EF           * Masklinderkd 2006/32/EF           * Direktiv 2014/32/EF und terktiv ellertisk utsyr laget for<br>bruk innenfor visse spenningsgrenser.           * Direktiv 2014/32/EF und terktiv ellertisk utsyr laget for<br>bruk innenfor visse spenningsgrenser.           * Direktiv 2014/32/EF und terktisk og eletronisk utstyr.           2. Beskrivelse av produkt           * Direktiv 2014/32/EF vallert til eletrisk utstyr.           2. Beskrivelse av produkt           * Direktiv 2014/32/EF vallert til eletrisk utstyr.           2. Beskrivelse av produkt           * Orduster Kölge gress           • Dirdktig 2016 g istand til å utarbeide den tekniske<br>dokumentasjonen           • Referanse II harmoniserte standarder           • Sted           • Sted |
| Türk (Turkish)<br>AT Uygunluk Beyani<br>1. Aşağıda imzası bulunan '2. ürelicinin adina, bu yazıyla<br>birlikle aşağıdaki makine ile ilgili tüm hükümlüüklerin<br>Yeine gelintiğigini beyan etmektedir:<br>Makina Emmyet Kuyumluklıkı ligili 2014/30/AB noʻlu<br>yönetmelik<br>2014/35/AB belirli voltaj aralıklarında kullanılmak üzere<br>dızayn edimiş ekipmanlar hakkındaki yönetmelik<br>2011/55/AB belirli voltaj aralıklarında kullanılmak üzere<br>dızayn edimiş ekipmanlar hakkındaki yönetmelik<br>2. Makinamı tarfi<br>2. Makinamı tarfi<br>2. Makinamı tarfi<br>2. Makinamı tarfi<br>2. Makinamı tarfi<br>3. Teknik dosyayı hazırtamakla yetkili olan Toplulukta<br>yerleşik imalatçı<br>4. Uyumlaştınılmış standartlara atıf<br>5. Diğer standartlar veya spesifikasyonlar<br>6. Beyanın yeri :                                                                                                    | Islanska(Icelandic)<br>EB-Samcamisyliftyising<br>1. Undiritaður, Mr "2: fyrir hórn framleiðandans, lýsir hér<br>með yfir því að vélin sem lýst er hér að neðan samræmist<br>öllum gildandi ákvæðum tilskipunar:<br>"Liðkelpun yöri vélbinað 2006/42/EB<br>"TLSKIPUN 2014/30/EU Varðandi rafknúin tæki sem<br>notast linnan tillekins volta ramma og<br>"TLISKIPUN 2014/35/EU varðandi rafknúin tæki sem<br>notast linnan tillekins volta ramma og<br>"TLISKIPUN 2014/35/EU varðandi rafknúin tæki sem<br>notast linnan tillekins volta ramma og<br>"TLISKIPUN 2014/35/EU varðandi leiðbeiningar um notkun<br>á hættulegum efnum í raf og rafeinda búnaði<br>2. Lýsing á velbúnaði<br>a) Okutæki: Sjálfslýró sláttuveli<br>b) Vírkni : Gras slegið<br>c: Gerð ð) Tegund 9 Serial númer<br>3. Framleiðandi og far um að taka saman tækniskjölin<br>4. Tirlvísun um heildar staðal<br>5. Aðrir staðlar eða sérstóður<br>6. Gert hjá<br>7. Dagsetning | Hvratski(Croatian)<br>EK lzjava o sukadnosti<br>1. Potpisani, *2, u ime proizvođač, ovime izjavljuje da<br>strojen navedni u nastatvku ispunjavaju sve važeće<br>odredbe:<br>* Propisa za strojeve 2006/42/EK<br>* Propisa z014/30/EU na elektromagnetsku<br>kompatibilnost<br>* Direktiva 2014/35/EU se odnosi na električnu opremu<br>predvičjenu za koristenje unutra odredjenih naponskh<br>granica.<br>* Direktiva 2011/65/EU o ograničenju odredjenih opasnih<br>supstanci u elektricnoj i elektronskoj opremi.<br>2. Opis stojeva korišlega za travu<br>a) Prouzvod: Robe korišle za travu<br>a) Prouzvod: Robe korišle za travu<br>a) Prouzvoda i osoba za sastavljanje tehničke<br>dokumentacije<br>4. Reference na uskladene norme<br>5. Ostale norme i specifikacije<br>6. U di                                                                                                    |

# Bluetooth® EC DECLARATION OF CONFORMITY

To whom it may concern:

Hereby, u-blox AG declares under its sole responsibility that the following product – OBS421 Stand-alone dual-mode Bluetooth modules – comply with the requirements of EU Directive 1999/5/EC (Radio Equipment and Telecommunications Terminal Equipment).

| Technology            | Product Name                                      | Hardware      | Firmware       |
|-----------------------|---------------------------------------------------|---------------|----------------|
| Bluetooth Smart Ready | OBS421i-24, OBS421x-24,<br>OBS421i-26, OBS421x-26 | 1.11 or later | 5.2.0 or later |
| Bluetooth Smart Ready | OBS421i-i4, OBS421x-i4,<br>OBS421i-i6, OBS421x-i6 | 1.11 or later | 5.0.0 or later |

| Essential Requirement        | Standards                                                           |
|------------------------------|---------------------------------------------------------------------|
| Safety & Health              | EN 60950-1:2006 + A11:2009 + A1:2010 + A12:2011 + AC:2011 + A2:2013 |
| (R&TTE Article 3.1a)         | IEC 60950-1:2005 + A1:2009                                          |
|                              | EN 62479:2010                                                       |
|                              | EN 301 489-1 V1.9.2 (2011-09)                                       |
| EMC                          | EN 301 489-17 V2.2.1 (2012-09)                                      |
| (R&TTE Article 3.1b)         | EN 61000-6-2 (2005)                                                 |
|                              |                                                                     |
| Radio Spectrum Efficiency    | EN 300 328 V1.9.1 (2015-02)                                         |
| (R&TTE Article 3.2)          |                                                                     |
| Prevention                   | EN 50581:2012                                                       |
| (RoHS Article 4.1)           |                                                                     |
| Medical Electrical Equipment | IEC 60601-1-2:2007                                                  |
|                              |                                                                     |

Authorized representative within the European Union u-blox Malmö AB, Östra Varvsgatan 4, SE-211 75 Malmö, Sweden

| Name:          | Daniel Ammann              |
|----------------|----------------------------|
| Position:      | Director, u-blox Malmö AB. |
| Date of issue: | 12.06.2016                 |

Signature:

# ALFABETYCZNY WYKAZ MENU LCD

| Na | zwa menu             | Krok                                        | Strona |  |  |
|----|----------------------|---------------------------------------------|--------|--|--|
| A  | Alarm                | System settings $\rightarrow$ Security      | Str.57 |  |  |
|    | Auto mode            | Garden setup $\rightarrow$ Auto mode        | Str.36 |  |  |
| В  | BG color             | System settings $\rightarrow$ Display/Sound | Str.55 |  |  |
| С  | Capacity for homing  | Garden setup $\rightarrow$ Homing setup     | Str.47 |  |  |
|    | Check signal         | Diagnostics                                 | Str.49 |  |  |
|    | Contrast             | System settings → Display/Sound             | Str.55 |  |  |
|    | Create a PIN         | System settings $\rightarrow$ Security      | Str.57 |  |  |
|    | Cutting height       | Garden setup                                | Str.48 |  |  |
| D  | Date and time        | System settings                             | Str.56 |  |  |
|    | Docking direction    | Garden setup $\rightarrow$ Garden layout    | Str.45 |  |  |
| Е  | Edge cutting         | Garden setup $\rightarrow$ Auto mode        | Str.40 |  |  |
|    | Edge cutting         | Garden setup $\rightarrow$ Manual mode      | Str.43 |  |  |
| F  | Factory reset        | System settings → Reset                     | Str.58 |  |  |
|    | Fault history        | History                                     | Str.54 |  |  |
| G  | Garden layout        | Garden setup                                | Str.45 |  |  |
| н  | Help                 | Press and hold number button "0"            | Str.58 |  |  |
|    | Homing setup         | Garden setup                                | Str.46 |  |  |
| Κ  | Keypad               | System settings $\rightarrow$ Display/Sound | Str.56 |  |  |
| L  | Language             | System settings                             | Str.55 |  |  |
| М  | Manual mode          | Garden setup                                | Str.43 |  |  |
|    | Mowing pattern       | Garden setup $\rightarrow$ Auto mode        | Str.39 |  |  |
|    | Mowing pattern       | Garden setup $\rightarrow$ Manual mode      | Str.43 |  |  |
|    | Mowing start points  | Str.38                                      |        |  |  |
|    | Mowing start Points  | Str.33                                      |        |  |  |
| Ν  | Narrow passage       | Garden setup $\rightarrow$ Auto mode        | Str.42 |  |  |
| 0  | Operating time       | History $\rightarrow$ Operating history     | Str.52 |  |  |
|    | Operation history    | History                                     | Str.52 |  |  |
| Ρ  | Passage width        | Garden setup $\rightarrow$ Homing setup     | Str.46 |  |  |
| Q  | Quiet timer          | Work timer                                  | Str.35 |  |  |
| R  | Restore dealer setup | System settings $\rightarrow$ Reset         | Str.58 |  |  |
| s  | Seasonal timer       | Work timer                                  | Str.34 |  |  |
|    | Security             | System settings                             | Str.57 |  |  |
|    | Setup wizard         | Setup wizard                                | Str.17 |  |  |
|    | Spiral cutting       | Str.41                                      |        |  |  |
|    | Spiral cutting       | Garden setup $\rightarrow$ Manual mode      | Str.44 |  |  |
| т  | Test start points    | Diagnostics $\rightarrow$ Test start points | Str.50 |  |  |
| w  | Wire length          | Garden setup $\rightarrow$ Garden layout    | Str.45 |  |  |
|    | Wire overlap         | Garden setup $\rightarrow$ Auto mode        | Str.39 |  |  |
|    | Wire overlap         | Garden setup $\rightarrow$ Manual mode      | Str.43 |  |  |
|    | Work history         | History $\rightarrow$ Operating history     | Str.53 |  |  |
|    | Work timer           | Work timer                                  | Str.32 |  |  |

# SCHEMAT TRAWNIKA

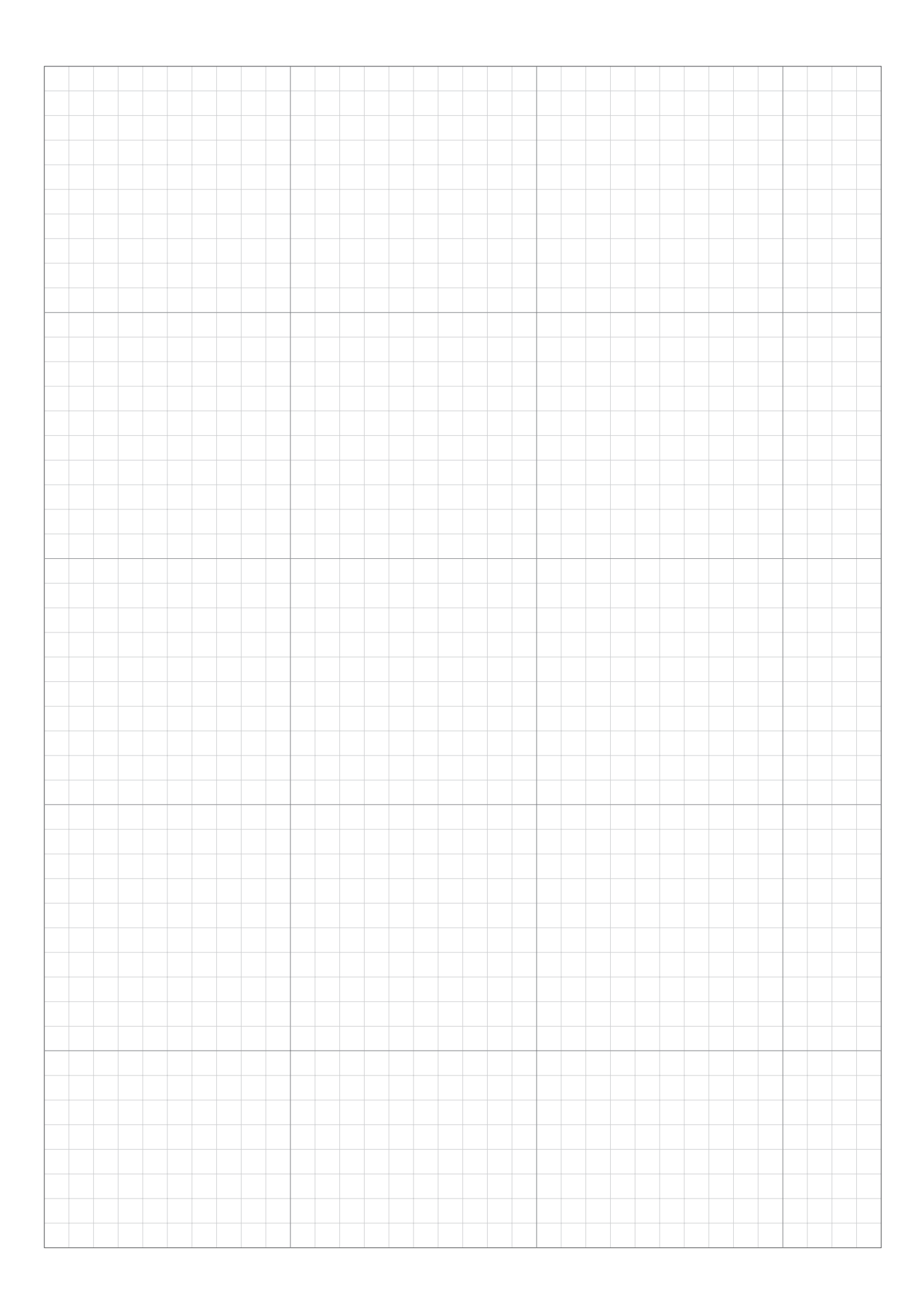

|      |  |  |  |  |      |  |  |  |      |   |               |      | <br> |      |  | <br> |  |
|------|--|--|--|--|------|--|--|--|------|---|---------------|------|------|------|--|------|--|
|      |  |  |  |  |      |  |  |  |      |   |               |      |      |      |  |      |  |
|      |  |  |  |  |      |  |  |  |      |   |               |      |      |      |  |      |  |
|      |  |  |  |  |      |  |  |  |      |   |               |      | <br> |      |  | <br> |  |
|      |  |  |  |  |      |  |  |  |      |   |               |      |      |      |  |      |  |
|      |  |  |  |  |      |  |  |  |      |   |               |      |      |      |  |      |  |
|      |  |  |  |  |      |  |  |  |      |   |               |      |      |      |  |      |  |
|      |  |  |  |  |      |  |  |  |      |   |               |      |      |      |  |      |  |
|      |  |  |  |  |      |  |  |  |      |   |               |      | <br> |      |  | <br> |  |
|      |  |  |  |  |      |  |  |  |      |   |               |      |      |      |  |      |  |
|      |  |  |  |  |      |  |  |  |      |   |               |      |      |      |  |      |  |
|      |  |  |  |  |      |  |  |  |      |   |               |      | <br> |      |  | <br> |  |
|      |  |  |  |  |      |  |  |  |      |   |               |      |      |      |  |      |  |
|      |  |  |  |  |      |  |  |  |      | _ | _             |      |      | <br> |  |      |  |
|      |  |  |  |  |      |  |  |  |      |   |               |      |      |      |  |      |  |
|      |  |  |  |  |      |  |  |  |      |   |               |      |      |      |  |      |  |
|      |  |  |  |  |      |  |  |  |      |   |               |      |      |      |  | <br> |  |
|      |  |  |  |  |      |  |  |  |      |   |               |      |      |      |  |      |  |
|      |  |  |  |  |      |  |  |  |      |   |               |      |      |      |  |      |  |
|      |  |  |  |  |      |  |  |  |      |   |               |      | <br> |      |  | <br> |  |
|      |  |  |  |  |      |  |  |  |      |   |               |      |      |      |  |      |  |
|      |  |  |  |  |      |  |  |  |      |   |               |      |      |      |  |      |  |
|      |  |  |  |  |      |  |  |  |      |   |               |      |      |      |  | <br> |  |
|      |  |  |  |  |      |  |  |  |      |   |               |      |      |      |  |      |  |
|      |  |  |  |  |      |  |  |  |      |   |               |      |      |      |  |      |  |
|      |  |  |  |  |      |  |  |  |      |   |               |      |      |      |  |      |  |
|      |  |  |  |  |      |  |  |  |      |   |               |      |      |      |  |      |  |
|      |  |  |  |  |      |  |  |  |      |   |               |      | <br> |      |  | <br> |  |
|      |  |  |  |  |      |  |  |  |      |   |               |      |      |      |  |      |  |
|      |  |  |  |  |      |  |  |  |      |   |               |      |      |      |  |      |  |
|      |  |  |  |  |      |  |  |  |      |   |               |      | <br> |      |  | <br> |  |
|      |  |  |  |  |      |  |  |  |      |   |               |      |      |      |  |      |  |
|      |  |  |  |  |      |  |  |  |      |   |               |      |      |      |  |      |  |
|      |  |  |  |  |      |  |  |  |      |   |               |      |      |      |  |      |  |
|      |  |  |  |  |      |  |  |  |      |   |               |      |      |      |  |      |  |
|      |  |  |  |  |      |  |  |  |      | _ |               |      | <br> |      |  | <br> |  |
|      |  |  |  |  |      |  |  |  |      |   |               |      |      |      |  |      |  |
|      |  |  |  |  |      |  |  |  |      |   |               |      |      |      |  |      |  |
|      |  |  |  |  |      |  |  |  |      |   |               |      | <br> |      |  | <br> |  |
|      |  |  |  |  |      |  |  |  |      |   |               |      |      |      |  |      |  |
|      |  |  |  |  |      |  |  |  |      |   |               |      |      |      |  |      |  |
|      |  |  |  |  |      |  |  |  |      |   |               |      | <br> |      |  |      |  |
|      |  |  |  |  |      |  |  |  |      |   |               |      |      |      |  |      |  |
|      |  |  |  |  |      |  |  |  |      |   |               |      |      |      |  |      |  |
|      |  |  |  |  |      |  |  |  |      |   |               |      |      |      |  |      |  |
|      |  |  |  |  |      |  |  |  |      |   |               |      |      |      |  |      |  |
|      |  |  |  |  |      |  |  |  |      |   |               |      |      |      |  |      |  |
|      |  |  |  |  |      |  |  |  |      |   |               |      |      |      |  |      |  |
|      |  |  |  |  |      |  |  |  |      |   |               |      |      |      |  |      |  |
|      |  |  |  |  |      |  |  |  |      |   |               |      |      |      |  | <br> |  |
|      |  |  |  |  |      |  |  |  |      |   |               |      |      |      |  |      |  |
|      |  |  |  |  |      |  |  |  |      |   |               |      |      |      |  |      |  |
|      |  |  |  |  |      |  |  |  |      |   |               |      |      |      |  | <br> |  |
|      |  |  |  |  |      |  |  |  |      |   |               |      |      |      |  |      |  |
|      |  |  |  |  |      |  |  |  |      |   | $\rightarrow$ |      |      |      |  |      |  |
|      |  |  |  |  |      |  |  |  |      |   |               |      |      |      |  |      |  |
|      |  |  |  |  |      |  |  |  |      |   |               |      |      |      |  |      |  |
|      |  |  |  |  |      |  |  |  |      |   | _             |      | <br> |      |  | <br> |  |
|      |  |  |  |  |      |  |  |  |      |   |               |      |      |      |  |      |  |
|      |  |  |  |  |      |  |  |  |      |   |               |      |      |      |  |      |  |
| <br> |  |  |  |  | <br> |  |  |  | <br> |   |               | <br> | <br> | <br> |  | <br> |  |
|      |  |  |  |  |      |  |  |  |      |   |               |      |      |      |  |      |  |
|      |  |  |  |  |      |  |  |  |      |   |               |      |      |      |  |      |  |
|      |  |  |  |  |      |  |  |  |      |   |               |      |      |      |  |      |  |
|      |  |  |  |  |      |  |  |  |      |   |               |      |      |      |  |      |  |
|      |  |  |  |  |      |  |  |  |      |   |               |      |      |      |  | <br> |  |
|      |  |  |  |  |      |  |  |  |      |   |               |      |      |      |  |      |  |
|      |  |  |  |  |      |  |  |  |      |   |               |      |      |      |  |      |  |
|      |  |  |  |  |      |  |  |  |      |   |               |      |      |      |  |      |  |
|      |  |  |  |  |      |  |  |  |      |   |               |      |      |      |  |      |  |
|      |  |  |  |  |      |  |  |  |      |   |               |      |      |      |  |      |  |
|      |  |  |  |  |      |  |  |  |      |   |               |      |      |      |  |      |  |
|      |  |  |  |  |      |  |  |  |      |   |               |      |      |      |  |      |  |
|      |  |  |  |  |      |  |  |  |      |   |               |      |      |      |  |      |  |

# LISTA KONTROLNA DILERA

Poniższe informacje wpisuje diler po zakończeniu instalacji robota. Możesz zapisać ustawienia używając Mii-monitor i przywrócić ustawienia w przypadku wykonania niechcianych modyfikachu. Możesz równiez przywrócić zalecane ustawienia dilera z Mii-monitor do robota.

### Podstawowe informacje ( strona 18, 57)

**PIN (Personal Identification Number):** 

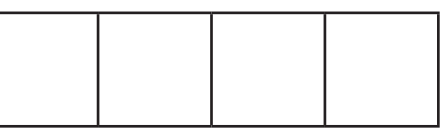

Język : English / Deutsch / Français / Italiano / Nederlands / Svenska / Norsk / Español / Polski / Dansk / Suomalainen / Čeština

### 📕 Informacje Kreatora Instalacji (🕮 strona 19)

Poniższe informacje związane są z podstawowymi ustawieniami Kreatora Instalacji.

### Układ ogrodu (m strona 19)

Kierunek dokowania: 1 / 2 / 3 / 4

Pow. ogrodu: \_\_\_\_\_ m<sup>2</sup>

Długość przewodu: \_\_\_\_\_ m Waski przejazd: \_\_\_\_\_ cm

Punkt startu koszenia (m strona 22)

| Punkty startu | Kierunek | Od stacji do punktu startu | Udział procentowy obszaru |
|---------------|----------|----------------------------|---------------------------|
| Punkt 1       | CW / ACW | m                          | %                         |
| Punkt 2       | CW / ACW | m                          | %                         |
| Punkt 3       | CW / ACW | m                          | %                         |
| Punkt 4       | CW / ACW | m                          | %                         |
| Punkt 5       | CW / ACW | m                          | %                         |

### Zegar pracy (m strona 25)

| Dzień tygodnia | Zegar 1 | Zegar 2 | Punkt startu |
|----------------|---------|---------|--------------|
| Poniedziałek   | ::      | ::      | 1/2/3/4/5    |
| Wtorek         | ::      | ::      | 1/2/3/4/5    |
| Środa          | : :     | : :     | 1/2/3/4/5    |
| Czwartek       | : :     | :       | 1/2/3/4/5    |
| Piątek         | : :     | :       | 1/2/3/4/5    |
| Sobota         | : :     | :       | 1/2/3/4/5    |
| Niedziela      | ::      | :       | 1/2/3/4/5    |

#### Zegar sezonowy:

| Region: North / North Central / South Central / South |         |         |         |         |  |  |  |  |  |
|-------------------------------------------------------|---------|---------|---------|---------|--|--|--|--|--|
| Udział % :                                            | JAN : % | FEB : % | MAR : % | APR : % |  |  |  |  |  |
|                                                       | MAY: %  | JUN : % | JUL : % | AUG : % |  |  |  |  |  |
|                                                       | SEP: %  | OCT: %  | NOV : % | DEC : % |  |  |  |  |  |

### Pozostałe informacje

Wpisz poniższe informacje jeśli konfigurujesz je ustawieniami Menu

### Informacje ustawień układu ogrodu (m strony 38, 42, 45, 46)

#### Szerokości przejazdów:

Ekran główny → [2.Ustawienia ogrodu] → [1.Tryb Auto] → [1.Punkty startu koszenia] → [1.Punkt 1] to [5.Punkt 5]

 Punkt 1:\_\_\_\_\_ - \_\_\_\_
 Punkt 2: \_\_\_\_\_ - \_\_\_\_
 Punkt 3: \_\_\_\_\_ - \_\_\_\_

 Punkt 4:\_\_\_\_\_ - \_\_\_\_
 Punkt 5: \_\_\_\_\_ - \_\_\_\_

#### Waski przejazd:

| Ekran główny → [2.Ustawienia ogrodu] → [1.Tryb Auto] → [6.Wąski ]                                                  | przejazd]        |
|----------------------------------------------------------------------------------------------------|------------------|
| 1: Kierunek: CW / ACW Od:m Do: m                                                                                   |                  |
| 2: Kierunek: CW / ACW Od:m Do:m                                                                                    |                  |
| 3: Kierunek: CW / ACW Od:m Do:m                                                                                    |                  |
| 4: Kierunek: CW / ACW Od:m Do:m                                                                                    |                  |
| Szerokość przejazdu (Stacja dokująca):                                                                             |                  |
| Ekran główny → [2.Ustawienia ogrodu] → [4.Ustawienia bazy] → [1.3<br>MIN: MAX:                                     | Szer. przejazdu] |
| Przydatne informacje (🕮 strony 35, 40, 41)                                                                         |                  |
| Ekran główny → [1.Zegar pracy] → [4.Zegar dyskretny] Zegar dyskretny: ON / OFF Od: do:                             |                  |
| Ekran główny → [2.Ustawienia ogrodu] → [1.Tryb Auto]<br>Koszenie krawędzi: ON / OFF<br>Koszenie spiralne: ON / OFF |                  |
| Wsparcie ustawień dilera:                                                                                          |                  |
| Z Dr.H lub Mii-monitor: TAK / NIE                                                                                  |                  |
| *poniższy ekran wyłączenie dla dilerów.                                                                            |                  |
| Ekran główny → [5.Ustawienia systemu] → [6.Ustawienia dilera]                                                      |                  |
| Na wyświetlaczu Miimo: TAK / NIE                                                                                   |                  |
| Dane kontaktowe do twojego dilera:<br>Diler:                                                                       |                  |
| Tel:                                                                                                    |                  |
| Mail:                                                                                                    |                  |

Twój unikalny numer Mii-monitor:

# SKRÓCONY PRZEWODNIK

### Podstawy

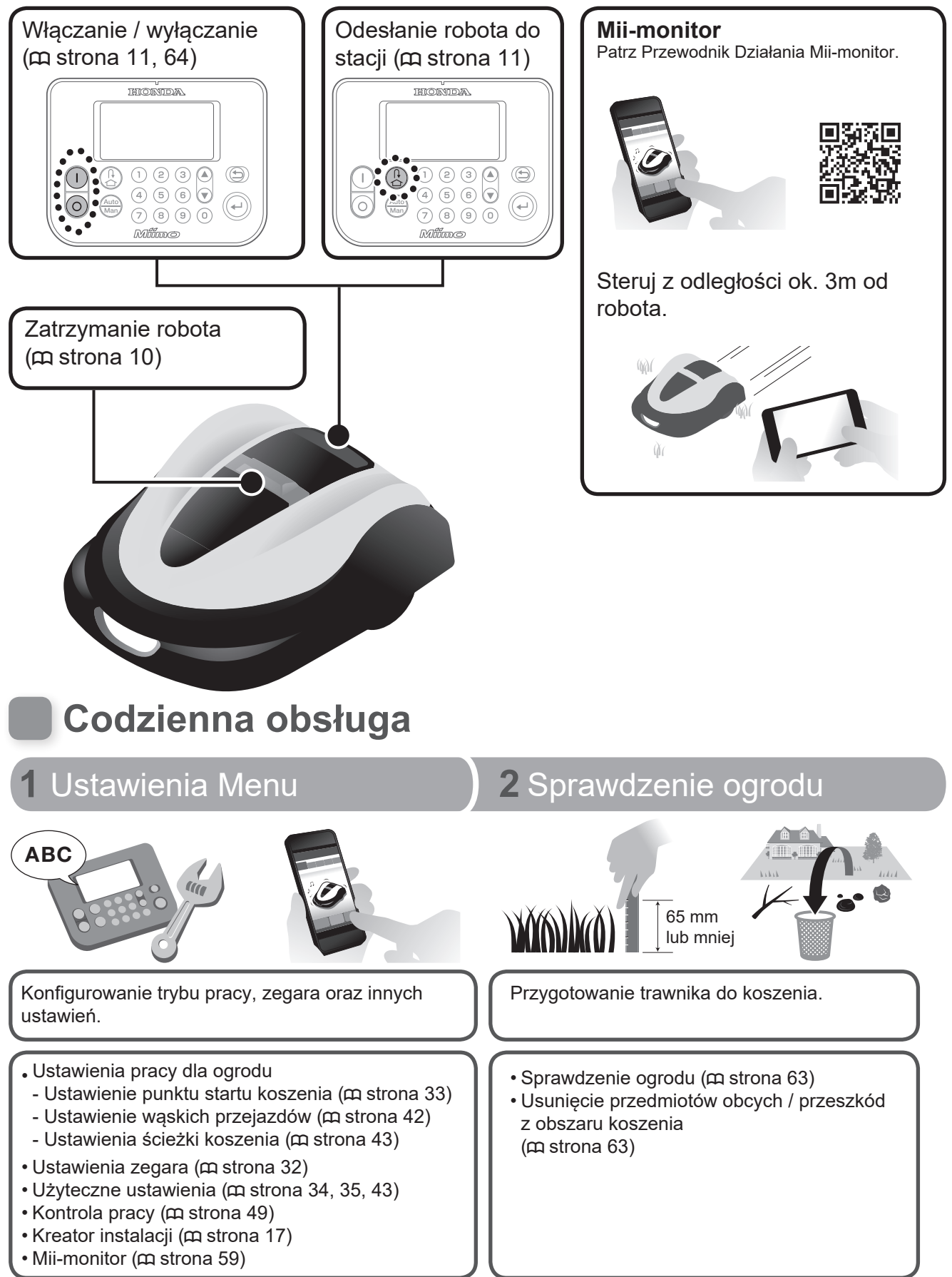

# Wskazówki techniczne

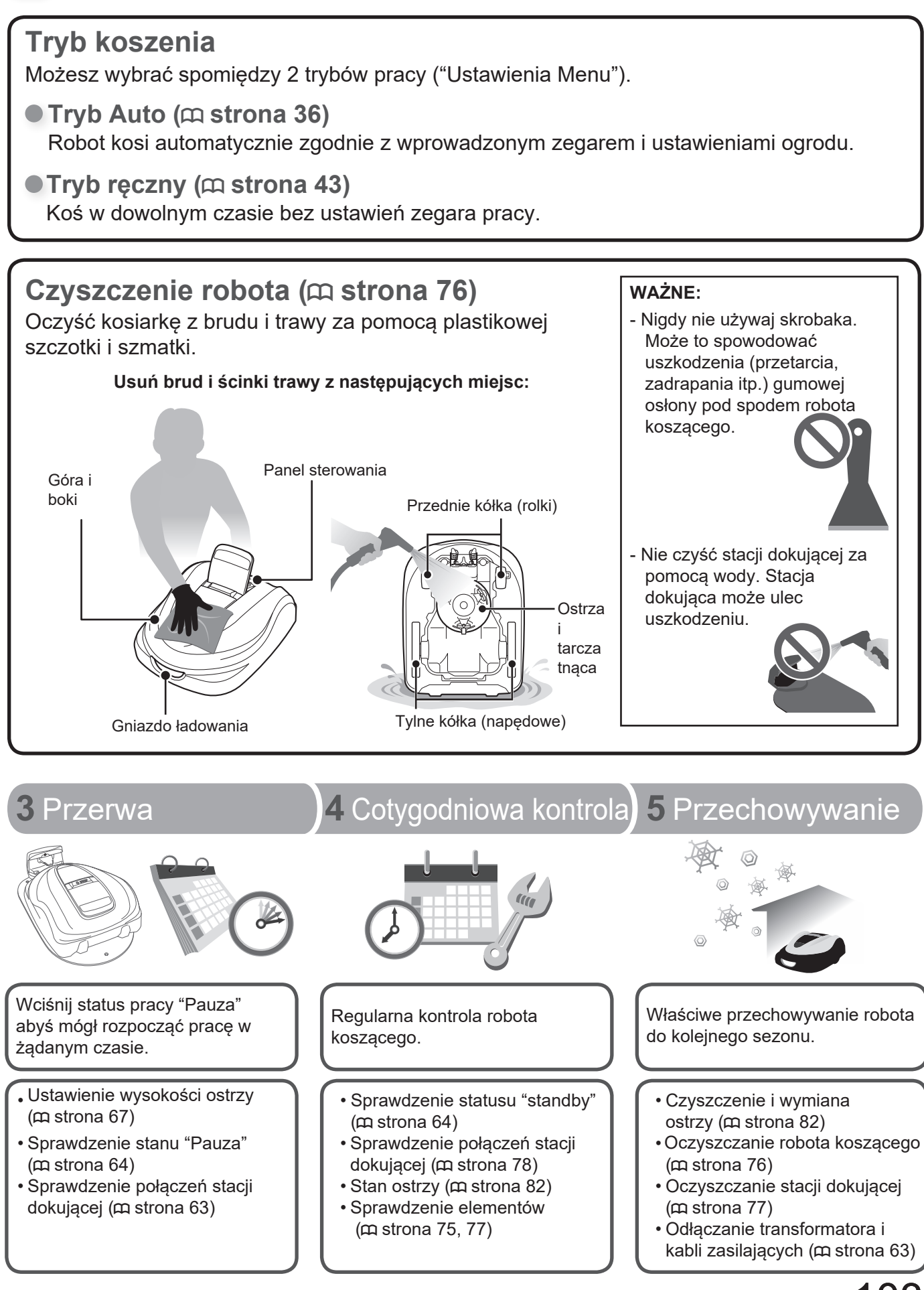

103

# NOTATKI

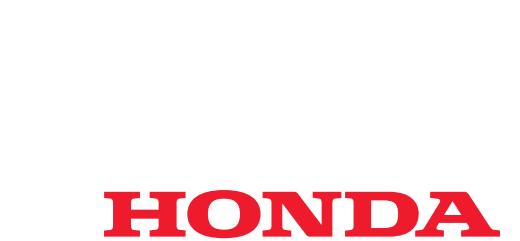

The Power of Dreams

3MVP9600 00X32-VP9-600

HRM3000